# OREGON RYAN WHITE PART B HIV COMMUNITY SERVICES PROGRAM

**CAREWARE 6 USER GUIDE** 

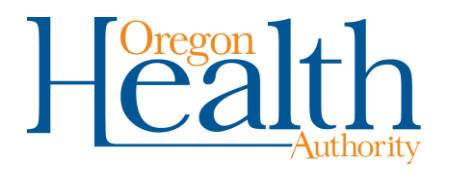

| Introduction                                | 1   |
|---------------------------------------------|-----|
| Data Entry Policy                           | 1   |
| Access                                      | 1   |
| CAREWare Log-in and Passwords               | 2   |
| Upgrades                                    | 2   |
| Main Menu                                   | 2   |
| Changing Password                           | 4   |
| Adding a New Client                         | 6   |
| Gender                                      | 8   |
| Finding a Client                            | 9   |
| Demographic Data                            | 12  |
| Client Self-Report                          | 13  |
| HIV Risk Factors                            | 13  |
| Vital Enrollment Status                     | 14  |
| Eligibility                                 | 16  |
| HIV Status                                  | 17  |
| Common Notes, Provider Notes and Case Notes | 19  |
| Services                                    | 26  |
| Rapid Service Entry                         | 31  |
| Annual Review                               | 34  |
| Federal Poverty Level                       | 38  |
| Annual Screenings                           | 39  |
| Primary HIV Medical Care                    | 40  |
| Housing Arrangement                         | 42  |
| Mental Health                               | 44  |
| Substance Abuse                             | 45  |
| Document and Form Uploading                 | 47  |
| Referrals                                   | 60  |
| Contacts/ROI                                | 72  |
| Performance Measures                        | 78  |
| Forms                                       | 88  |
| Shared Data                                 | 91  |
| CAREWare Reports                            | 92  |
| Client Report                               | 92  |
| Clinical Encounter Reports                  | 95  |
| No Service in X Days                        | 97  |
| Clients with no test in X days              | 99  |
| Multiple Client Case Notes                  | 103 |
| Financial Report                            | 104 |
| Service Detail Report                       | 107 |
| Mailing Labels                              | 108 |
| Custom Reports                              | 112 |

# Introduction

This document provides general guidance on entering data into CAREWare for compliance with the reporting requirements of the Oregon Health Authority's *HIV Community Services Program* and HRSA (Health Resources and Services Administration), the federal funding agency. Users are encouraged to consult this document in conjunction with the <u>CAREWare Modules</u> and the *HIV Community Services Program Support Services Guide* in order to optimize reporting compliance.

Oregon's Ryan White Part B Program uses CAREWare in a centralized and real-time configuration. Users must have access to an internet browser <u>other than Internet Explorer</u>. The web-based interface connects to the underlying Sequel Server database, which stores user permissions and data after entry into CAREWare. The Sequel Server database is maintained on secure servers at the Oregon State Data Center (SDC). The SDC maintains the servers and is responsible for database backup.

# **Data Entry Policy**

Users are required to enter all demographic, service and clinical data fields within 30 days of the date of service or receipt in the county-based service model and 3 days in the regional-based service model.

## Access

New or existing users can access CAREWare at this web address: To remove an existing user, please submit a <u>CAREWare Add/Delete User Form</u>.

#### Technical Assistance

For Technical Assistance with CAREWare in Oregon, please contact Laura Yantz, HIV Care & Treatment Data Analyst at 503-975-5970.

The HIV Community Services Program is committed to ensuring this document is as accurate as possible. Please report any discrepancies or areas requiring additional guidance <u>Laura</u> Yantz at Laura.Y.Little@dhsoha.state.or.us.

### CAREWare Log-in and Passwords

Every new CAREWare user must complete a <u>CAREWare/CAREAssist Add/Delete User form</u>. Once the form is submitted, state staff will contact the user and provide a username and temporary password. New CAREWare users will be prompted to set their password upon first log in to the site.

The Log-In screen is shown below. Users must enter their username in the "Username" field, then click *Submit*. The username is not case sensitive.

| Submit    |                              |
|-----------|------------------------------|
| Login     |                              |
| Username: | Enter your CAREWare Username |
|           |                              |

The password screen is shown below. Users must enter their password and then click *Submit*. The password <u>is case sensitive</u>.

| Login<br>Submit | Cancel                   |
|-----------------|--------------------------|
| Log             | in                       |
| Passwo          | Enter your password ord: |

If an incorrect password is entered, users will be redirected to the log in screen. The password error screen is shown below:

| Login > Login |                                                               |  |
|---------------|---------------------------------------------------------------|--|
| Submit        |                                                               |  |
| Login         |                                                               |  |
|               | Enter your CAREWare Username                                  |  |
|               | >> Invalid username or password supplied (username: LAURA) << |  |
| Username:     | LAURA                                                         |  |
|               |                                                               |  |

Password requirements are listed below:

- Passwords are case sensitive, require 8 characters and must contain a minimum of 2 non-alpha characters (such as a number or symbol).
- CAREWare will prompt users to reset their passwords every 30 days.
- After three consecutive failed password entries, your account will be locked.

USERS MUST CONTACT THEIR AGENCY SUPERUSERS (HIV ALLIANCE OR EOCIL ONLY) OR HIV COMMUNITY SERVICES PROGRAM STAFF TO UNLOCK ACCOUNT. Please call 971-673-0144, #4, #1 and request that your CAREWare account be unlocked.

### Upgrades

All upgrades occur within the Sequel Server Database housed at the SDC. Local agencies do not need to track or schedule any CAREWare upgrades. When the CAREWare Sequel Server Database has been upgraded, local users will receive a prompt to type Control+F5 to access the user interface. After typing Control+F5, users will be able to log in as usual.

## Main Menu

Once you have successfully logged in, some users may be prompted to select a provider. Select your agency and click Submit.

Most users will be taken directly to the main page and surpass the provider selection page.

| Submit Cancel                 |        |
|-------------------------------|--------|
| Login                         |        |
| Search:                       |        |
| Provider                      | Locked |
| Polk County Health Department |        |
| Training                      |        |

After a provider is selected, users will be directed to the main menu.

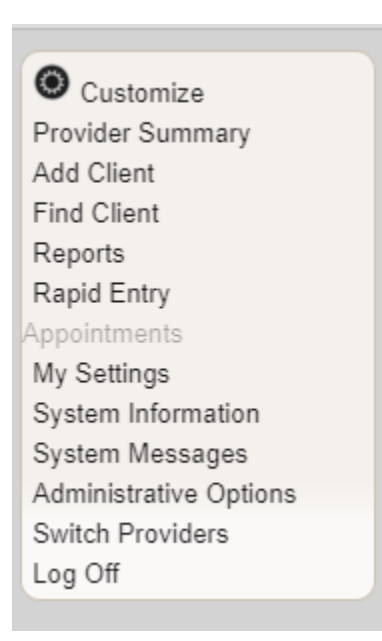

Users can select their next task from the main menu.

- The *Add Client* button opens a new tab to add a new client.
- The Find Client button opens a new tab to search for an existing client.
- The *Reports* button opens a report menu screen for pre-built and custom reports and Performance Measures.
- The My Settings button opens an options menu for changing your password
- The *Rapid Entry* button opens an options menu to enter multiple services at once for one or more clients.
- The *Log Off* button will end your CAREWARE session but leave the log-in screen open on your computer.

**Note:** Options that are shaded gray such as Appointments in the above menu are not available for use. Users have access to different menu options depending on their role within the case management program. Sites with multiple case managers will have a designated Local Super User who will have access to additional menu options. Sites with a single case manager will also have Local Super User permission settings. These permissions are granted by HIV Community Services when an account is established. For more information regarding permission settings, please contact HIV Community Services.

# **Changing Password**

Users can change their password by clicking *My Settings* from the main menu, then clicking *Login Password*.

| My Settings        |                                        |
|--------------------|----------------------------------------|
| Cancel             |                                        |
| ●My Settings       |                                        |
| Login Password     | Change My Password                     |
| Security Questions | Security Questions feature not enabled |
| User Info          | Change My Contact Info                 |

A new screen will prompt the user to enter a new password twice. Click Save when completed.

| My Settings > Login P | assword |
|-----------------------|---------|
| Save Cancel           |         |
| Login Pas             | sword   |
| New Password:         |         |
| Repeat Password:      |         |

A user can also confirm or edit their contact information in CAREWare by clicking *My Settings* button on the main menu, then clicking *User Info*.

| My Settings<br>Cancel |                                        |
|-----------------------|----------------------------------------|
| My Settings           |                                        |
| Login Password        | Change My Password                     |
| Security Questions    | Security Questions feature not enabled |
| User Info             | Change My Contact Info                 |

| My Settings > Change<br>Edit Back | My Contact Info                   |
|-----------------------------------|-----------------------------------|
| Change My                         | Contact Info                      |
| Username/Login ID:                | LYANTZ                            |
| First Name:                       | Laura                             |
| Last Name:                        | Yantz                             |
| Phone:                            | 971-673-0159                      |
| Email:                            | laura.y.little@dhsoha.state.or.us |
| Title:                            |                                   |
| API Worker:                       |                                   |

# **Adding a New Client**

To add a new client, click Add Client from the main menu.

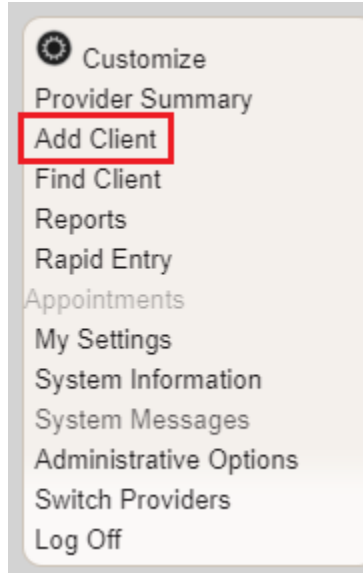

- Enter the client's entire name as it appears on legal documentation such as a driver's license, birth certificate, passport, or social security card. A middle initial may be entered rather than a full middle name.
- Enter the client's *Gender* (see guidance on following page 10) and *Birth Date*. Do not use an estimated birthdate and do not check the DOB Estimated? box.
- Click Add.

| Add             |         |
|-----------------|---------|
| Last Name:      |         |
| First Name:     |         |
| Middle Name:    |         |
| Gender:         | <u></u> |
| Date of Birth:  |         |
| DOB Estimated?: |         |
| DOB Estimated?: |         |

CAREWare creates a URN based on the 1<sup>st</sup> and 3<sup>rd</sup> letters of the first name, the 1<sup>st</sup> and 3<sup>rd</sup> letters of the last name, the date of birth and a code for gender. If a nickname rather than the full legal name is entered into CAREWare, the URN will change. The client's demographic information is used by CAREWare to determine if the client is already in the database. The URN is used to generate an unduplicated client count across the state. Therefore, it is very important that all Add Client entries are accurate.

#### **Hispanic Surnames**

Two last names or surnames is common in many Hispanic cultures. The two surnames are referred as the first apellido and the second apellido. Many Hispanic Americans, such as Rafael Vicente Correa Delgado have one or two given names (Rafael Vicente in the example), a paternal surname (Correa in the example) and a maternal surname (Delgado in the example). In this example, this individual may be referred to as Mr. Correa or Mr. Correa Delgado but never as Mr. Delgado. Sometimes 'de' is between the two surnames.

When entering the legal names of Hispanic clients into CAREWare, it may be confusing which name should go in the "last name" field. Follow the convention used on any legal document that is presented by the client. In the absence of documentation and/or if the documents have conflicting information, use the client's first surname (first apellido) as the beginning of the last name field. Additional surnames may be added in the field after the first surname, and can be separated by 'de', spaces or hyphens.

| Add             |                        |  |
|-----------------|------------------------|--|
|                 |                        |  |
| Last Name:      | Marquez Iguaran Garcia |  |
| First Name:     | Luisa                  |  |
| Middle Name:    | Santiaga               |  |
| Gender:         | Female                 |  |
| Date of Birth:  |                        |  |
| DOB Estimated?: |                        |  |

A couple examples are below to illustrate the explanation (continued onto the next page).

| Father                   | Mother before marriage  | Mother after marriage  | Child                 |
|--------------------------|-------------------------|------------------------|-----------------------|
| Legal Name:              | Legal Name: Luisa       | Legal Name may be:     | Legal Name:           |
| Gabriel Eligio           | Santiaga <u>Márquez</u> |                        | Gabriel Eligio        |
| <u>García</u>            | Iguaran                 | Luisa Santiaga Márquez | <u>García Márquez</u> |
|                          |                         | Iguaran (de) García    |                       |
| Usually referred         | Usually referred to as: |                        |                       |
| to as: <i>Mr. García</i> | Ms. <u>Márquez</u>      | Luisa Márquez García   |                       |
|                          |                         |                        |                       |
| First given name:        | First given name: Luisa | Luisa Márquez-García   |                       |
| Gabriel                  |                         |                        |                       |
|                          | Second given name:      |                        |                       |
| Second given             | Santiaga                |                        |                       |
|                          |                         |                        |                       |

| name: Eligio           | Father's first surname: | Usually referred to as: |  |
|------------------------|-------------------------|-------------------------|--|
| 5                      | Márquez                 | ,                       |  |
| Father's first         | · · · · ·               | Mrs. Márquez            |  |
| surname: <u>García</u> | Mother's first surname: |                         |  |
|                        | Iguaran                 | Mrs. Márquez García     |  |
|                        |                         |                         |  |
|                        |                         | Mrs. Márquez-García     |  |

#### Gender

A gender must be entered in CAREWare when adding a new client. The drop-down list shows the options for the field. Indicate the client's gender based on their self-report.

| Add             |                   |          |
|-----------------|-------------------|----------|
|                 |                   |          |
| Last Name:      |                   |          |
| First Name:     |                   |          |
| Middle Name:    |                   |          |
| Gender:         |                   | <b>1</b> |
| Date of Birth:  | Female            |          |
| DOB Estimated?: | Male              |          |
|                 | Refused to Report |          |
|                 | Transgender FtM   |          |
|                 | Transgender MtF   |          |
|                 | Transgender Other |          |
|                 | Unknown           |          |

Male - An individual with strong and persistent identification with the male sex.

Female - An individual with strong and persistent identification with the female sex.

*Transgender* - An individual whose gender identity does not match their sex assigned at birth. The term transgender refers to a continuum of gender expressions and identities, which expand the dominant cultural values of what it means to be male or female. There are three options for clients identifying as transgender:

- Transgender FtM Transgender Female to Male
- Transgender MtF Transgender Male to Female
- Transgender Other Transgender non-binary

*Refused to Report* – Enter for an individual who refuses to self-report a gender.

Unknown – Indicates the client's gender identification is unknown.

## **Finding a Client**

To search for a client, click *Find Client* from the main menu.

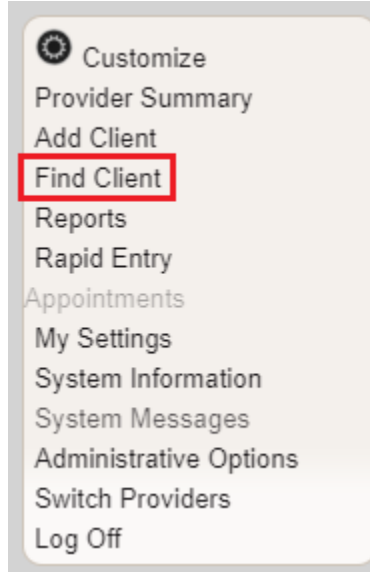

 Enter search text into any of the fields: Last Name, First Name, Preferred Name, DOB, Client ID or URN and click Client Search. Users can search using the first few letters of the client's first or last name. If the caseload is small, users can search by using the \* (wildcard) symbol in any field.

| Find Client    |       |                                  |
|----------------|-------|----------------------------------|
| Client Search  | Close |                                  |
| Find Clie      | ent   |                                  |
| Last Name:     | : [   |                                  |
| First Name:    | :     |                                  |
| Preferred Name | :     |                                  |
| DOB            | :     |                                  |
| ClientID       | :     |                                  |
| URNorEURN      | :     |                                  |
| Encrypted UCI  |       | To search for an <i>inactive</i> |
| Active Only    |       | client, uncheck this box.        |

The results screen will display a list of clients who match the search criteria. Select the client of interest, and then click *View Details* to open the client record. Alternatively, users can select *Custom Forms* to load all forms associated with the selected client.

| View Details     | Custom Forms      | Back Print or Exp | port      |              |           |                 |            |
|------------------|-------------------|-------------------|-----------|--------------|-----------|-----------------|------------|
| Search           | Results           |                   |           |              |           |                 |            |
| Search: ma       |                   |                   |           |              |           |                 |            |
|                  |                   |                   | 011 4 10  | LIDN         | CUDN      | Enonymted UCI   | Match Tune |
| Last Name        | First Name        | DOB               | Client ID | UKN          | EUKN      | Encrypted OCI   | match Type |
| Last Name<br>Man | First Name<br>Bat | DOB<br>9/16/2000  | Client ID | BTMN0916001U | P1n+iOvk1 | 4E473DC20C49512 | Soundex    |

If the client of interest does not appear on the search list, click *Back* to modify the search criteria.

| Search Results > Search Results |              |      |               |        |
|---------------------------------|--------------|------|---------------|--------|
| View Details                    | Custom Forms | Back | Print or Expo | ort    |
| Search Results                  |              |      |               |        |
| Search:                         |              |      |               |        |
| Last Name                       | First Name   | D    | ов            | Client |

#### **Duplicate Client or Client Transfers**

If a client has already been served in the Oregon Part B case management system, a CAREWare record already exists in the database. However, if a client is new to the agency, case managers must add the client in the same manner as a client new to the Part B network. Case managers must ensure to enter the client's full legal name and date of birth correctly. CAREWare will identify potential matches for clients already in the system.

Select the client and click *View More Information* to determine if this client record matches your agency's client.

| Client Resolution                                                                                       |            |                 |              |  |
|----------------------------------------------------------------------------------------------------|------------|-----------------|--------------|--|
| View More Inform                                                                                        | ation Back | Print or Export |              |  |
| The client you are adding is a possible duplicate.<br>Resolve the duplicate URNs if it is a new client. |            |                 |              |  |
| Search:                                                                                                 |            |                 |              |  |
| Last Name                                                                                               | First Nar  | ne              | Client URN   |  |
|                                                                                                    |            |                 |              |  |
| Headlights                                                                                              | Deer       |                 | DEHA0425802U |  |

Review the address, race and ethnicity to determine if this is the same client you are attempting to add.

- If it is, click *This is the same* and continue.
- If it is not, click *This is a new client* and continue.

| Client Resolution > View More Information   |               |  |  |  |
|---------------------------------------------|---------------|--|--|--|
| This is the same client This is a new clien | t Back        |  |  |  |
| View More Information                       |               |  |  |  |
| First Name:                                 | Deer          |  |  |  |
| Middle Name:                                | N             |  |  |  |
| Last Name:                                  | Headlights    |  |  |  |
| Date of Birth:                              | 4/25/1980     |  |  |  |
| Gender:                                     | Female        |  |  |  |
| Client URN:                                 | DEHA0425802U  |  |  |  |
| Address:                                    | 9648 Doe Lane |  |  |  |
| City:                                       | Deerland      |  |  |  |

If you have any questions about a potential duplicate client, or if you accidentally create a duplicate client, please contact HIV Community Services.

#### **Demographic Data**

After finding or adding a client, the client's file will open to the *Demographics* screen. Enter the following fields on the *Demographic* screen:

- Personal Info
- *Preferred Language:* Enter the client's self-reported preferred language.
- Sex at Birth: Enter the client's self-reported sex at birth.
- *Client ID*: This field is for use at the local level. If the agency uses an internal client or chart number, enter it in this field. A client may have different values in the field at different agencies.
- *Email:* Enter client's email address and date that email address was recorded, and check the box 'OK to send email updates' if applicable

- Contact information: Enter the client's Address, City, State, County, ZIP code, Phone, Phone Type, Mailing Address, City, State, ZIP Code, and Alternate Phone (if applicable).
   "Oregon" must be selected from the dropdown menu in the State field before selecting the appropriate County.
  - Include in mailing label reports?: If the client consents to receiving mail at their provided mailing address, check this box to include this client in the mailing labels report. This field is unchecked by default indicating that the client does NOT want to receive program mail delivered to their mailing address.
- *Race/Ethnicity:* Enter the client's self-reported race and ethnicity.
  - Race/Ethnicity Subgroup (if applicable) If a client reports
     Hispanic/Latino, Asian or Native Hawaiian/Pacific Islander, additional
     information is required.

# **Client Self-Report**

Several fields in CAREWare are considered client self-report. The data entered into these fields should be based on the client's self-identified data. These fields are:

- Sex at Birth
- Gender
- Race
- Ethnicity
- Race/Ethnicity Subgroup

## **HIV Risk Factors**

- HIV Risk Factor: The client's self-identified risk factor for HIV must be recorded.

*Male to Male sexual contact (MSM)* cases include male clients who report sexual contact with other males (i.e. same sex contact) and male clients who report sexual contact with both males and other genders (i.e. bisexual contact).

*Injection Drug Use (IDU)* cases include clients who report use of drugs intravenously or through skin-popping.

*Heterosexual Contact* cases include clients who report specific heterosexual contact with either an individual with HIV infection or at increased risk of HIV infection (e.g. injection drug use).

*Perinatal Transmission* cases include the transmission of disease from mother to child during pregnancy. This category is exclusively for infants and children infected by mothers who are HIV-positive or at risk.

*Hemophilia/Coagulation Disorder* cases include clients with delayed clotting of the blood.

*Receipt of transfusion of blood, blood components, or tissue* cases include transmission through receipt of infected blood or tissue products given for medical care.

*Not Reported or Not Identified* indicates the individual's exposure is unknown or not reported for data collection.

## **Vital Enrollment Status**

 Enrollment Status: Select the appropriate enrollment status from the dropdown menu. This field is agency specific. For example, a client may have an Enrollment Status of "Relocated" in Deschutes County but "Active" in EOCIL.

| Find Client > Search Results > Demographics > Vital Enrollment Status |                        |  |  |
|-----------------------------------------------------------------------|------------------------|--|--|
| Save Cancel                                                           |                        |  |  |
| Vital Enrollment Status                                               |                        |  |  |
| Enrollment Status:                                                    | Active                 |  |  |
| Enrollment Date:                                                      | Active                 |  |  |
| Latest Eligibility Status:                                            | Inactive/Case Closed   |  |  |
| Vital Status:                                                         | Incarcerated           |  |  |
| Case Closed Date:                                                     | Referred or Discharged |  |  |
| Date of Death:                                                        | Relocated              |  |  |
|                                                                       | Removed                |  |  |

Active - Client is currently enrolled in case management and will be continuing in the program.

*Inactive/Case Closed* – Client is no longer receiving case management.

*Incarcerated* – Client will not be continuing in the agency's program because he or she is serving a criminal sentence in a Federal, State or local penitentiary, prison, jail, reformatory, work farm or similar correctional institution (whether operated by the government or a contractor).

Referred/Discharged indicates that the agency has

- Referred the client to another Part B-funded provider,
- Closed the client because they requested closure from case management,
- Considered the client to be lost to follow up, or
- Been notified that client is deceased.

Relocated – Client has moved out of the Part B service area.

*Removed* – Client was terminated due to violation of program or agency rules.

- Enrollment Date: The official enrollment date will be the date informed consent was received. There should not be any services entered into a client record with a date before their enrollment date.
- Vital Status: Select the appropriate Vital Status from the dropdown menu. This is a shared data field for all agencies who are serving this client. The option Unknown should not be used.
- *Case Closed Date:* Enter the case closed date if the client has an enrollment status other than Active.
- Date of Death: Enter the date of death if the client is deceased.
- Click Save

| Find Client > Search Result | ts > Demographics > Vital and Enrollment Status |  |  |  |
|-----------------------------|-------------------------------------------------|--|--|--|
| Save ADAP Enrollment        | History Cancel                                  |  |  |  |
| Vital and Enrollment Status |                                                 |  |  |  |
|                             | Enrollment Info                                 |  |  |  |
| Enrollment Status:          | Active                                          |  |  |  |
| Enrollment Date:            | 06/04/2013                                      |  |  |  |
| Latest Eligibility Status:  | Ryan White Eligible                             |  |  |  |
|                             | Vital Status                                    |  |  |  |
| Vital Status:               | Alive                                           |  |  |  |
| Case Closed Date:           |                                                 |  |  |  |
| Date of Death:              |                                                 |  |  |  |
|                             |                                                 |  |  |  |

## Eligibility

The client's Eligibility Status is only used for federal reporting purposes and is not tied to the annual eligibility review in any way.

When a new client is added to CAREWare, an *Eligibility Record* needs to be added:

- Click Start

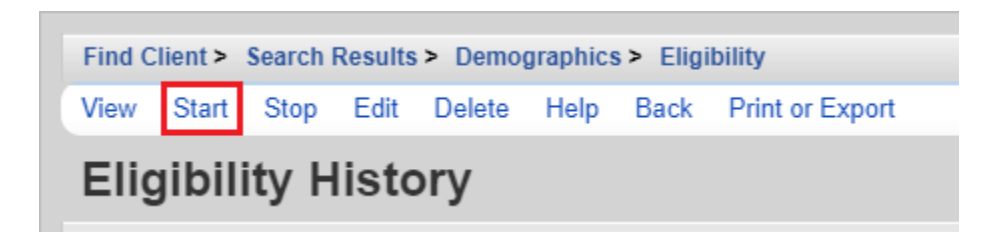

- Eligibility Date: Enter the date the client was activated in your agency's domain
- Is Eligible: Choose "Yes"
- Funding Source: Choose Part B Program Income. HIV Alliance staff will have to enter a second entry, selecting Part B. If you have questions, contact your supervisor or our program for support.
- Click Save

| Find Client > Search Results > Demographics > Eligibility > Add |                    |  |
|-----------------------------------------------------------------|--------------------|--|
| Save Cancel                                                     |                    |  |
| Add                                                             |                    |  |
| Eligbility Date:                                                | 7/1/2020           |  |
| Is Eligible:                                                    | Yes                |  |
| Funding Source:                                                 | OHA Program Income |  |
| Comment:                                                        |                    |  |
|                                                                 |                    |  |
|                                                                 |                    |  |
|                                                                 |                    |  |
|                                                                 |                    |  |

The Local Super User at your agency can edit the Eligibility Record. Please contact HIV Community Services Program if you need to delete an Eligibility Record.

#### **Please Note:**

If the client's Eligibility on the *Demographics* states "Not Eligible for Ryan White," this does not change the services the agency may provide. This statement only indicates how the agency is funded. The HIV Community Services Program uses a combination of Ryan White funds and other funding to support HIV services.

## **HIV Status**

- *HIV Status*: Select the client's current HIV Status from the drop-down menu options. This information should be verified if possible.
  - *CDC defined AIDS*—Client is an HIV-infected individual who meets the CDC AIDS case definition for an adult or child.
    - AIDS is the most severe manifestation HIV infection. CDC lists numerous opportunistic infections and cancers that, in the presence of HIV infection constitute an AIDS diagnosis. AIDS defining conditions include: pneumocystis carinii pneumonia (PCP), Mycobacterium avium complex (MAC), Mycobacterium tuberculosis, cytomegalovirus disease, toxoplasmosis, cervical cancer, and others. See aidsinfo.nih.gov for more information on AIDS diagnosis, opportunistic infections, and cell counts.

Once a client has been diagnosed with AIDS, they are always counted in the CDC-defined AIDS category regardless of changes in CD4 counts.

- If the client provides medical documentation (e.g. lab values) or selfreports a history of any AIDS defining condition, the HIV Status should be entered as "CDC defined AIDS."
- *HIV-indeterminate (infants only)*—Client is a child under the age of 2 whose HIV status is not yet determined but the child was born to an HIV-infected mother.
- *HIV-negative (affected)*—Client has tested negative for HIV but is an affected partner or family member of an individual with HIV infection and has received at least one RWHAP-funded support service during the reporting period. This option is not typically used. Please contact HIV Community Services if you have questions regarding this option.
- *HIV-positive, AIDS status unknown*—Client has been diagnosed with HIV. It is not known whether the client's infection has advanced to AIDS.
- *HIV-positive, not AIDS*—Client has been diagnosed with HIV but client's HIV infection has not advanced to AIDS.
- HIV+ Date: Enter the date the client was diagnosed with HIV infection. This date may be the client's estimate. For example, if a client says, "sometime in the middle of '86", enter 06/01/1986. If the date is an estimate, check the *Estimated?* box.
- AIDS Date: Enter the date the client was diagnosed with AIDS. Verification of the AIDS diagnosis should be made through the CDC-defined criteria for AIDS. Refer to the case management standards for additional guidance. If the date is an estimate, check the *Estimated*? box.
- Click Save

| Find Client > Search Results > Demographics > HIV Status Save Cancel |                         |  |  |  |
|----------------------------------------------------------------------|-------------------------|--|--|--|
| HIV Status                                                           |                         |  |  |  |
| HIV Status:                                                          | HIV-positive (not AIDS) |  |  |  |
| HIV+ Date:                                                           | 8/1/2004                |  |  |  |
| Estimated?:                                                          |                         |  |  |  |
| AIDS Date:                                                           |                         |  |  |  |
| Estimated?:                                                          |                         |  |  |  |

## **Common Notes, Provider Notes and Case Notes**

- Common Notes: The Common Notes field can be used to collect additional information about the client. The information in this field is available to any agency that serves the client.
- Provider Notes: The Provider Notes field can be used to collect additional information about the client. The information in this field is only available to the agency entering the data.
- Open the *Case Notes* entry screen either from the main menu.

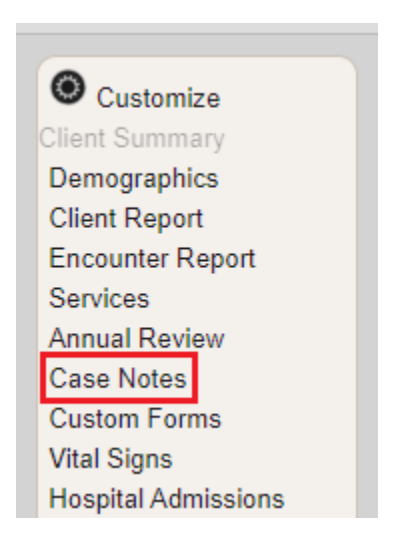

To enter a *Case Note* using a case note template:

Templates are required when documenting psychosocial screening, nursing assessment, MCM or CC triage, or Acuity changes.

| <ul> <li>Click Case Note Entry</li> </ul> |                                                    |
|-------------------------------------------|----------------------------------------------------|
| Find Client > Search Results              | > Demographics > Case Notes                        |
| Dack                                      |                                                    |
| Case Notes                                |                                                    |
| Case Note Entry                           | Enter a new case note for the client               |
| Case Note Report                          | Run a report on case notes entered for this client |

- Click Add With Templates

| Find Client > Search Results > Demographics > Case Notes > Case Note Entry |      |              |        |        |                  |      |      |                 |
|----------------------------------------------------------------------------|------|--------------|--------|--------|------------------|------|------|-----------------|
| View A                                                                     | dd A | dd With Temp | olates | Delete | Manage Templates | Help | Back | Print or Export |
| Case Notes                                                                 |      |              |        |        |                  |      |      |                 |
| Search:                                                                    |      |              |        |        |                  |      |      |                 |
| Date                                                                       |      | Provider     | Auth   | or     | Case Note        |      |      |                 |

- Search for the template of choice and check the box in the Select column. Click *Continue Add With Templates* 

| Find Client > Sea                                                                                                    | rch Results > Demogra | aphics > Case Notes > Case Note Entry > Add With Templates         |  |  |  |  |  |  |
|----------------------------------------------------------------------------------------------------|-----------------------|--------------------------------------------------------------------|--|--|--|--|--|--|
| Continue Add With Templates Back Print or Export                                                                                                    |                       |                                                                    |  |  |  |  |  |  |
| Case Note Template Manager                                                                                                    |                       |                                                                    |  |  |  |  |  |  |
| Search: efa                                                                                                    |                       |                                                                    |  |  |  |  |  |  |
| Select                                                                                                    | Name                  | Text                                                               |  |  |  |  |  |  |
|                                                                                                    | EFA Food - P          | EFA Food<br>CW service: EFA–Food Voucher; COVID EFA-Food Voucher   |  |  |  |  |  |  |
|                                                                                                    |                       | The purpose of this EFA Food card/voucher that cannot be cor       |  |  |  |  |  |  |
|                                                                                                    |                       | 1. Describe the client's specific purpose/use of this service ((if |  |  |  |  |  |  |
| <ul> <li>Enter the <i>Date</i></li> <li>Check <i>Add service</i> box if you want to open Service tab after completing the case note. Select a <i>Case Note Author</i> from the dropdown list if applicable</li> <li>Enter text of <i>Case Note</i></li> <li>End note by typing your name and title</li> <li>Spell Check if desired</li> <li>Click <i>Save</i></li> </ul> |                       |                                                                    |  |  |  |  |  |  |
| Find Client > Search                                                                                                    | Results > Demographic | cs > Case Notes > Case Note Entry > Add With Templates > Continue  |  |  |  |  |  |  |
| Save Apply EFA                                                                                                    | Food - P Back         |                                                                    |  |  |  |  |  |  |
| Continue Add With Templates                                                                                                    |                       |                                                                    |  |  |  |  |  |  |
| Date: 0/4                                                                                                    | 12020                 |                                                                    |  |  |  |  |  |  |

| Date:        | 8/4/2020                                                                                                    |
|--------------|----------------------------------------------------------------------------------------------------|
| Add Service: |                                                                                                    |
| Author:      |                                                                                                    |
| Case Note:   | EFA Food<br>CW service: EFA-Food Voucher; COVID EFA-Food Voucher<br>The purpose of this EFA Food card/voucher that cannot be converted to<br>cash is for the purchase of food products and groceries (including<br>hygiene products) necessary to maintain health for the client with an<br>emergent need in a short-term manner. (COVID only: to support social<br>distancing by providing home-delivered meals, meal services, food, to<br>purchase hygiene products including Personal Protective Equipment (PPE) |
|              | such as gloves or face coverings, and/or household cleaning supplies for                                                                                                    |

To enter a *Case Note* without using a case note template:

|            | – Clio                                                   | ck Case Note  | Entry   |          |                   |               |            | _               |  |
|------------|----------------------------------------------------------|---------------|---------|----------|-------------------|---------------|------------|-----------------|--|
|            | Find Client > Search Results > Demographics > Case Notes |               |         |          |                   |               |            |                 |  |
|            | Back                                                     | Back          |         |          |                   |               |            |                 |  |
|            | Case Notes                                               |               |         |          |                   |               |            |                 |  |
|            |                                                          | Case Note En  | try     | Enter a  | new case note fo  | or the client |            |                 |  |
|            |                                                          | Case Note Rep | ort     | Run a re | eport on case not | tes entered   | for this ( | client          |  |
|            | – Clio                                                   | ck Add        |         |          |                   |               |            |                 |  |
| Find Cl    | lient > S                                                | earch Results | Demogra | aphics > | Case Notes > C    | ase Note E    | ntry       |                 |  |
| View       | Add A                                                    | Add With Temp | lates D | elete l  | Manage Template   | es Help       | Back       | Print or Export |  |
| Case Notes |                                                          |               |         |          |                   |               |            |                 |  |
| Search:    |                                                          |               |         |          |                   |               |            |                 |  |
| Date       | ^                                                        | Provider      | Author  |          | Case Note         |               |            |                 |  |
|            |                                                          |               |         |          |                   |               |            |                 |  |

- Enter the Date
- Check *Add service* box if you want to open Service tab after completing the case note. Select a *Case Note Author* from the dropdown list if applicable
- Enter text of *Case Note*
- End note by typing your name and title
- Spell Check if desired
- Click Save

| Find Client > Sea | arch Results > Demographics > Case Notes > Case Note Entry > Add |
|-------------------|------------------------------------------------------------------|
| Save Back         |                                                                  |
| Add               |                                                                  |
| Date:             | 8/4/2020                                                         |
| Add Service:      |                                                                  |
| Author:           |                                                                  |
| Case Note:        |                                                                  |
|                   |                                                                  |
|                   |                                                                  |
|                   |                                                                  |
|                   |                                                                  |
|                   |                                                                  |

To Edit a Case Note:

Case notes can be appended after saving if an error has been made. Case notes should only be deleted if entered into the wrong client record. The Local Super User at your agency can edit and delete case notes.

| <ul> <li>Click Case Note Entry</li> </ul> |                                                    |  |  |  |  |  |
|-------------------------------------------|----------------------------------------------------|--|--|--|--|--|
| Find Client > Search Results              | > Demographics > Case Notes                        |  |  |  |  |  |
| Buok                                      |                                                    |  |  |  |  |  |
| Case Notes                                |                                                    |  |  |  |  |  |
|                                           | 1                                                  |  |  |  |  |  |
| Case Note Entry                           | Enter a new case note for the client               |  |  |  |  |  |
| Case Note Report                          | Run a report on case notes entered for this client |  |  |  |  |  |

- Select the Case Note to be appended. Click *View* 

| Find Client > | Search Results > | Demographics | > Case Notes > Case            | Note E   | ntry    |        |           |  |
|---------------|------------------|--------------|--------------------------------|----------|---------|--------|-----------|--|
| View Add      | Add With Temp    | lates Delete | Manage Templates               | Help     | Back    | Print  | or Export |  |
| Case N        | Case Notes       |              |                                |          |         |        |           |  |
| Search:       | Search:          |              |                                |          |         |        |           |  |
| Date          | Provider         | Author       | Case Note                      |          |         |        |           |  |
| 08/04/2020    | Polk County      |              | This is a case note            |          |         |        |           |  |
| 08/04/2020    | Polk County      |              | EFA Food<br>CW service: EFA-Fo | ood Voud | her; CO | /ID EF |           |  |

## - Click Edit

| Find Client >    | Search Results > | Demographics > | Case Notes > | Case Note Entry > | View |
|------------------|------------------|----------------|--------------|-------------------|------|
| Edit Back        |                  |                |              |                   |      |
| View             |                  | 1              |              |                   |      |
| Date:<br>Author: | 12/27/2022       |                |              |                   |      |
| Case Note:       | this is a case   | note           |              |                   |      |
|                  |                  |                |              |                   |      |
|                  |                  |                |              |                   |      |
|                  |                  |                |              |                   |      |
|                  |                  |                |              |                   |      |

- Enter text into the *Case Note* field. Then click *Save*.

| Find Client > Search Results > Demographics > Case Notes > Case Note Entry > View > Edit |   |
|------------------------------------------------------------------------------------------|---|
| Save Cancel                                                                              |   |
| Edit                                                                                     |   |
| Date: 12/27/2022                                                                         |   |
| Author:                                                                                  | ] |
| Case Note: this is a case note                                                           |   |

If two case notes have the same date, they may appear in different order at different times. If you want to indicate the order the case notes were written, indicate the time the case note was written in the body of the case note.

## Services

Referencing the guidance provided in the <u>HIV Community Services Program Support Services</u> <u>Guide</u> document will help to ensure compliance with service provision program policies as well as ensure quality in data entry. The <u>County and Regional Quick Guide</u> is a one page data entry tool containing a Sub-Service menu to help case managers quickly identify CAREWare subservice names, units of service and service caps.

To <u>enter</u> a new service:

- Click Services on the client main menu

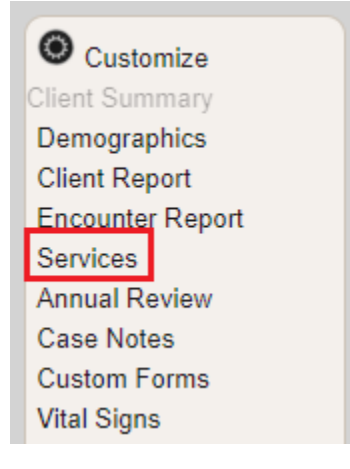

- Click Add

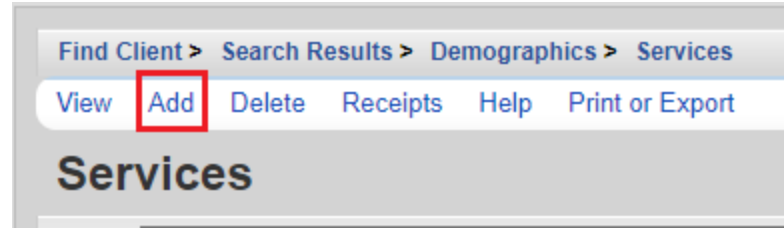

- Enter the Date of service, not the date of data entry
- Either select the service in the Service Name drop down menu, or type in the first few letters of the service name and CAREWare will display matching items within the list.

| Find Client > Sear   | ch Results > Demographics > Services |
|----------------------|--------------------------------------|
| Save Save An         | d Add Add Receipt Back               |
| Add Ser              | vice                                 |
| Client:              | Spider Man                           |
| Date:                | 12/27/2022                           |
| Contract:            | <b>⊻</b>                             |
| Service<br>Category: |                                      |
| Service Name:        | 2                                    |

- CAREWare will show the *Contract* and *Service* Category associated with the selected service name.
- Enter the quantity of service *Units* provided. CAREWare will default to 1.
- If applicable, enter the *Price* of the Unit. CAREWare will calculate the *Total* based upon data entered into the <u>Units and Price fields.</u>
- If applicable, select the *Case Manager* associated with the service.
- Click the Save button when finished

Depending on the provider, additional check box fields will open in the service entry screen. Case managers should indicate whether the case management service addressed any of the following by checking the applicable box.

Additional service fields may be added as requested by the local agency. If you have any questions about fields on the service tab, please contact your agency's CAREWare Local Super User or the HIV Community Services Program.

To <u>edit</u> an existing service:

- Select one of the services in Services list and click View

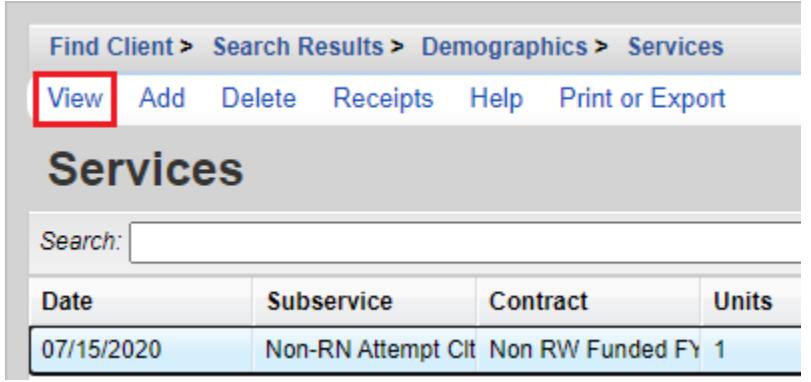

- Click Edit on the next screen and make the changes

| Find Client > Search Res | ults > Demographics > Services > View |
|--------------------------|---------------------------------------|
| Edit Receipts Back       |                                       |
| View                     |                                       |
| Provider:                | Polk County Health Department         |
| Date:                    | 7/15/2020                             |
| Sorvice Name:            | Non-RN Attempt Clt. Contact           |

- Click Save

| Find Client > Search Results > Demographics > Services > View > Edit |                               |  |  |  |  |  |  |
|----------------------------------------------------------------------|-------------------------------|--|--|--|--|--|--|
| Save Cancel                                                          |                               |  |  |  |  |  |  |
| Edit                                                                 |                               |  |  |  |  |  |  |
| Provider:                                                            | Polk County Health Department |  |  |  |  |  |  |
| Date:                                                                | 7/15/2020                     |  |  |  |  |  |  |
| Service Name:                                                        | Non-RN Attempt Clt. Contact   |  |  |  |  |  |  |

## To <u>delete</u> an existing service:

- Select one of the services in the Services list, and then click *Delete* 

| Find Client > Search Results > Demographics > Services |        |                                    |         |             |       |  |  |
|--------------------------------------------------------|--------|------------------------------------|---------|-------------|-------|--|--|
| View Add                                               | Delete | lete Receipts Help Print or Export |         |             |       |  |  |
| Service                                                | s      |                                    |         |             |       |  |  |
| Search:                                                |        |                                    |         |             |       |  |  |
| Date                                                   | Sub    | service                            | Contr   | act         | Units |  |  |
| 07/15/2020                                             | Non    | -RN Attempt CI                     | t Non F | W Funded FY | 1     |  |  |

The columns on the *Services* page can be adjusted as desired by the user. Hover the cursor on the line at the column break and stretch or shrink as desired.

#### To create the Client Services Report:

- Click Print or Export on the Services screen

| Find Client > Search Results > Demographics > Services |             |            |                 |       |  |  |  |
|--------------------------------------------------------|-------------|------------|-----------------|-------|--|--|--|
| View Add                                               | Delete Rece | eipts Help | Print or Export |       |  |  |  |
| Servic                                                 | es          |            |                 |       |  |  |  |
| Search:                                                |             |            |                 |       |  |  |  |
|                                                        |             |            |                 |       |  |  |  |
| Date                                                   | Subservice  | )          | Contract        | Units |  |  |  |

- Select the preferred format

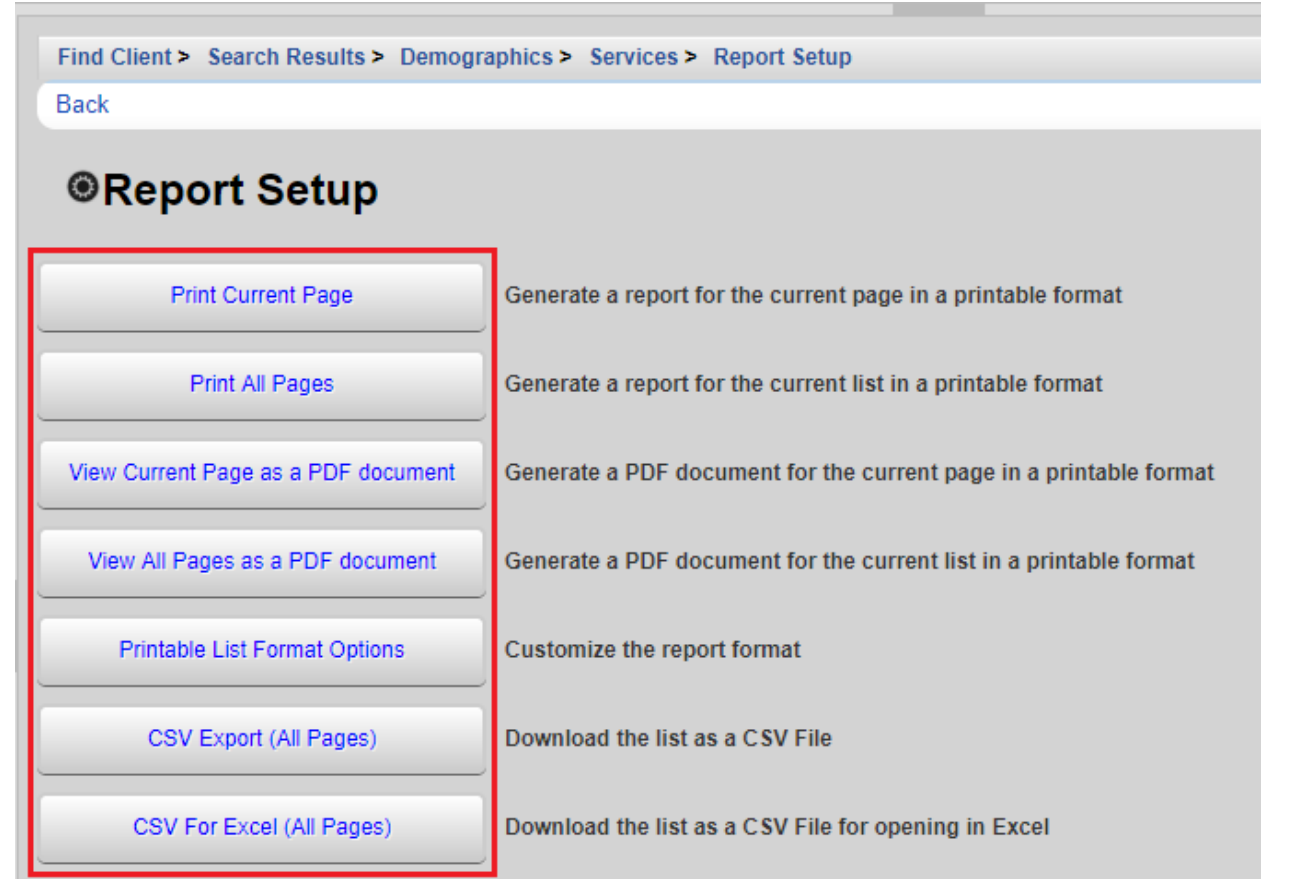

- A pop-up will appear on the righthand side of the screen. Click *Open*.

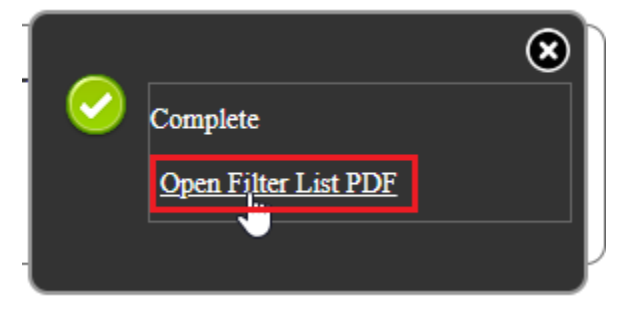

# Rapid Service Entry

The *Rapid Service Entry* allows users to enter multiple services at once without entering the services into each client's individual record. For example, if 5 different clients received case management services in the same day, all the service data can be entered through Rapid Service Entry. However, Case Notes affiliated with the services must be entered into each clients' individual CAREWare record.

- Access *Rapid Entry* from the main menu.

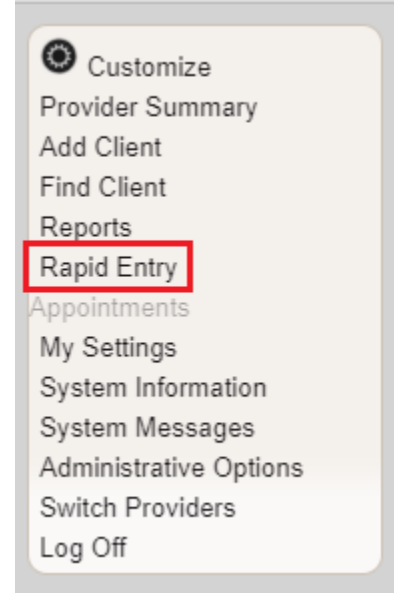

Click Service Rapid Entry.

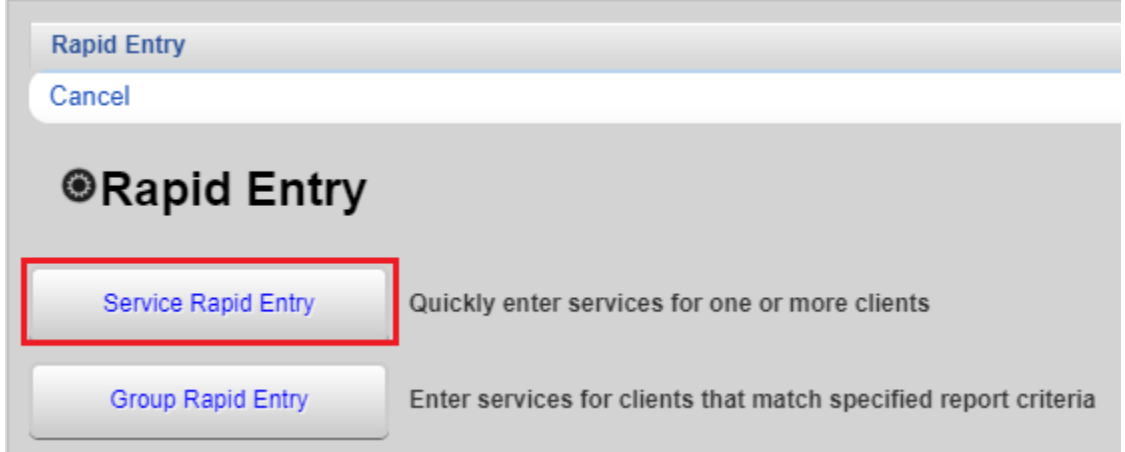

- Click *Edit* to set the parameters of the client search. In the example below, all clients receiving services in the last calendar month from 9/1/2020 (e.g. 8/1/2020-9/1/2020) will be pulled into the list. Click *View Service List*.

| Rapid E | intry > S              | ervice Ra | apid Entry |    |  |  |  |
|---------|------------------------|-----------|------------|----|--|--|--|
| Edit    | View Service List Back |           |            |    |  |  |  |
| Ser     | vice                   | Rapi      | id Ent     | ry |  |  |  |
| Contai  | ins last:              | 1         |            |    |  |  |  |
|         | :                      | Calenda   | r Months   |    |  |  |  |
|         | As Of:                 | 9/1/2020  | )          |    |  |  |  |

- Select a client by scrolling through the names or entering data into the *Search* box. Highlight the client for whom services should be entered, and then click *New Service For Selected Client* 

| Rapid Entry > Se | rvice Rapid Entry >           | Services                |                                 |             |      |                     |         |                 |
|------------------|-------------------------------|-------------------------|---------------------------------|-------------|------|---------------------|---------|-----------------|
| Choose A Client  | New Service For Chosen Client |                         | New Service For Selected Client |             | Edit | Delete              | Back    | Print or Export |
| Services         |                               |                         |                                 |             |      |                     |         |                 |
| Search:          |                               |                         |                                 |             |      |                     |         |                 |
|                  |                               |                         |                                 |             |      |                     |         |                 |
| Date             | Date                          | Last Name               | First Name                      | Middle Name | e    | Service             |         | Units           |
| Date 08/04/2020  | Date 08/04/2020               | Last Name<br>Headlights | First Name<br>Deer              | Middle Name | e    | Service<br>EFA-Food | Voucher | Units<br>1      |

- Enter the service *Date* (not the date of data entry) and *Service* Name on the *New Service For Selected Client* screen. Click *Next*.

| Rapid Entry > Ser | vice Rapid Entry > Services > Add Service |  |
|-------------------|-------------------------------------------|--|
| Next Back         |                                           |  |
| New Ser           | vice For Selected Client                  |  |
|                   |                                           |  |
| Client:           | Deer Headlights                           |  |
| Client:<br>Date:  | Deer Headlights 8/1/2020                  |  |

- The next screen will show the *Contract* associated with the selected service name.
- Enter the quantity of service *Units* provided. CAREWare will default to 1.
- If applicable, enter the *Price* of the Unit. CAREWare will calculate the *Total* based upon data entered into the <u>Units and Price</u> fields.
- Enter a service comment if appropriate.
- If applicable, select the *Case Manager* associated with the service.
- Click the *Save* button when finished

| Rapid Entry > Service Rap | bid Entry > Services > Add Service > Add Service |
|---------------------------|--------------------------------------------------|
| Save Back                 |                                                  |
| Next                      |                                                  |
| Client:                   | Deer Headlights                                  |
| Date:                     | 8/1/2020                                         |
| Service Name:             | EFA-Food Voucher                                 |
| Contract:                 | OHA FY 20-21 Polk                                |
| Units:                    | 1                                                |
| Price:                    | 25.00 \$                                         |
| Total:                    | \$                                               |
| Service Comment_All:      |                                                  |
| Polk Case Manager:        |                                                  |

## **Annual Review**

Access the Annual Review data from the client main menu.

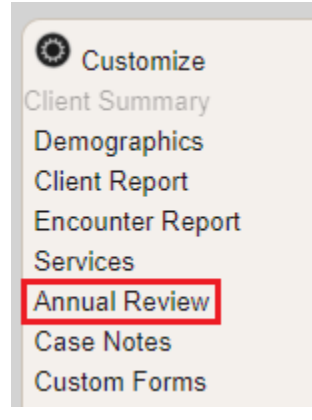

Data entered on the *Annual Data* screen should be as accurate and up-to-date as possible. All active fields should be completed.

| Annual Data               |                                                      |
|---------------------------|------------------------------------------------------|
| Annual Screenings         | View or Edit the client's Annual Screenings          |
| Insurance Assessments     | View or Edit the client's Insurance Assessments      |
| Poverty Level Assessments | View or Edit the client's Poverty Level Assessments  |
| Annual Custom             | View or Edit the client's Custom Annual data         |
| Quarter 1                 | View or Edit the client's Custom Quarter 1 data      |
| Quarter 2                 | View or Edit the client's Custom Quarter 2 data      |
| Quarter 3                 | View or Edit the client's Custom Quarter 3 data      |
| Quarter 4                 | View or Edit the client's Custom Quarter 4 data      |
| Annual Review Summary     | View or Edit the client's Annual Review Summary data |

- Click Insurance Assessments on the Annual Data screen

| Find Client > Search Results > | > |
|--------------------------------|---|
| Back                           |   |
| Annual Data                    |   |
| Annual Screenings              | ۷ |
| Insurance Assessments          | ۷ |
| Poverty Level Assessments      | ۷ |
| Annual Custom                  | v |

- To enter insurance information, click Add on the Insurance Assessments screen.

| Find C  | lient > | Search | Results   | > Demographics >  | > Annua | al Data > | Insurance Assessments |
|---------|---------|--------|-----------|-------------------|---------|-----------|-----------------------|
| View    | Add     | Edit   | Delete    | Bring Forward     | Back    | Help      | Print or Export       |
| Ins     | urar    | nce    | Asse      | ssments           |         |           |                       |
| Search: |         |        |           |                   |         |           |                       |
| Date    | ^       | P      | rimary Ir | Secondary Insurar | Fu      | III LI S  |                       |

Enter the *Primary Insurance* from the dropdown list for the client. Enter the *Insurance Assessment Date*. If the client has more than one insurance plan, check
the boxes that apply. The *Primary Insurance* will default to a gray checked box in the
list of options.

*Private Individual* includes Qualified Health Plans purchased through the exchange.

*Private Employer* includes health insurance secured through someone's employer. The policy premiums may be paid for by an employer, by the client, or by CAREAssist.

*Medicare* is a health insurance program for people ages 65 years and older, people with disabilities under age 65 (those who receive Social Security Disability Income (SSDI), and people with End-Stage Renal Disease (permanent kidney failure treated with dialysis or a transplant).

Medicare Part A – Hospital coverage, B – Other medical care, D – Drug coverage

*Medicaid* is a jointly funded, Federal-State health insurance program for individuals who qualify. Oregon Health Plan (OHP) members have Medicaid coverage.

*VA, Other Military* is health insurance provided through the Veteran's Administration.

Indian Health Services (IHS) is health insurance provided to tribal members.

*Other Public* indicates that the client has a public insurance plan other than those listed above.

*Other* indicates that the client has an insurance type other than those listed above.

*No insurance* indicates that the client has no insurance to cover the cost of services or the client self-pays.

*High Risk Insurance Pool* should not be used. This is a historic field used prior to implementation of the Affordable Care Act.

| Find Client > Search Results > E | Demographics > Annual Data > Insurance Assessments > Add |
|----------------------------------|----------------------------------------------------------|
| Save Cancel                      |                                                          |
| Add                              |                                                          |
| Insurance Assessment Date:       | 7/1/2020                                                 |
| Primary Insurance:               | Medicaid                                                 |
| Private Individual:              |                                                          |
| Private Employer:                |                                                          |
| Medicare Part A/B:               |                                                          |
| Medicare Part D:                 |                                                          |
| Full LIS:                        |                                                          |
| Medicare (Part unspecified):     |                                                          |
| Medicaid:                        |                                                          |
| VA, Other Military:              |                                                          |
| IHS:                             |                                                          |
| Other Public:                    |                                                          |
| Other:                           |                                                          |
| Other Insurance Specify:         |                                                          |
| High Risk Insurance Pool:        |                                                          |

- Click Save

### **Federal Poverty Level**

- Click Poverty Level Assessments on the Annual Data screen

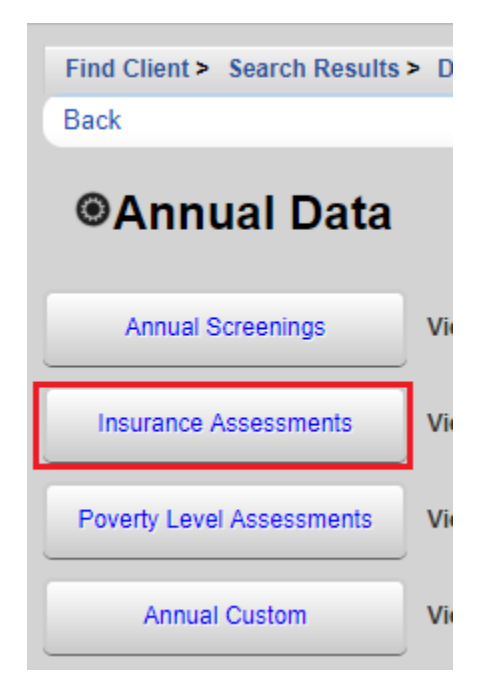

- To enter poverty level information, click *Add* on the *Poverty Level Assessments* screen.

| Find C  | lient >    | Search | Results | > Den | nographics | > Annua | al Data > | Poverty Le   | vel Asse | ssments |
|---------|------------|--------|---------|-------|------------|---------|-----------|--------------|----------|---------|
| View    | Add        | Edit   | Delete  | Brin  | g Forward  | Back    | Help      | Print or Exp | ort      |         |
| Dev     | - <b>*</b> |        |         |       |            |         |           |              |          |         |
| POV     | en         | у се   | everA   | ISS   | essm       | ents    |           |              |          |         |
| Search: | enț        | у Le   | everA   | SS    | essm       | ents    |           |              |          |         |

Enter the <u>annual</u> Household Size, Household Income, Individual Income and the Date of data entry. Please refer to the <u>HIV Community Services Program Support Services</u> <u>Guide</u> for instructions on determining the Household Income and Household Size.

| Find Client > Search Re | esults > Demographics > Annual Data |
|-------------------------|-------------------------------------|
| Save Cancel             |                                     |
| Edit                    |                                     |
| Date:                   | 8/4/2020                            |
| Household Size:         | 2                                   |
| Household Income:       | 25000.00 \$                         |
| Individual Income:      | 10000.00 \$                         |
|                         |                                     |

- Click Save

CAREWARE will calculate the *Poverty Level* based on data in the *Household Income* and *Household Size* fields. Poverty levels are updated in CAREWare with software upgrades. Therefore, it is possible that the Poverty Level displayed is not consistent with current federal guidelines. Please refer to the <u>Poverty Level Chart</u> to verify the client's eligibility for services.

#### **Annual Screenings**

To access Primary HIV Medical Care, Housing Arrangement, Mental Health and Substance Abuse fields, click on Annual Screenings on the Annual Data screen.

| Find Client > Search Results | > Demographics > Annual Data                        |
|------------------------------|-----------------------------------------------------|
| Back                         |                                                     |
| Annual Data                  |                                                     |
| Annual Screenings            | View or Edit the client's Annual Screenings         |
| Insurance Assessments        | View or Edit the client's Insurance Assessments     |
| Poverty Level Assessments    | View or Edit the client's Poverty Level Assessments |

#### Click Add

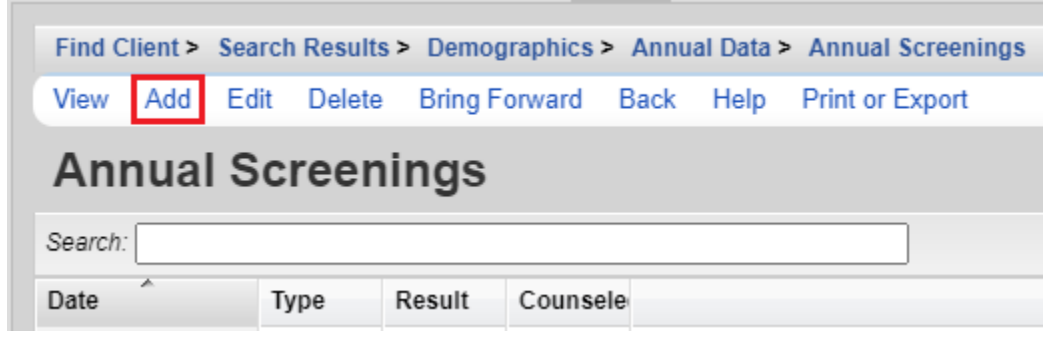

## Primary HIV Medical Care

- Select *Primary HIV Medical Care* from the *Type* dropdown list.

| Find Client > Sear | ch Results > Demographics > Annual Data > Annual Screenings > Add |  |
|--------------------|-------------------------------------------------------------------|--|
| Save Cancel        |                                                                   |  |
| Add                |                                                                   |  |
| Date:              | 8/4/2020                                                          |  |
| Type:              |                                                                   |  |
| Result:            | HIV Primary Care                                                  |  |
| Counseled By:      | HIV Risk Reduction Counseling                                     |  |
|                    | Housing Arrangement                                               |  |
|                    | Mental Health                                                     |  |
|                    | Substance Abuse                                                   |  |
|                    |                                                                   |  |

- Enter the source of *Primary HIV Medical Care* from the *Result* drop down list. If the psychosocial assessment is completed, Unknown should not be used.

| Find Cli | ent > Searc | ch Results > Demographics > Annual Data > Annual Screenings > Add |
|----------|-------------|-------------------------------------------------------------------|
| Save     | Cancel      |                                                                   |
| Ado      | d           |                                                                   |
|          | Date:       | 8/4/2020                                                          |
|          | Type:       | HIV Primary Care                                                  |
|          | Result:     |                                                                   |
| Couns    | seled By:   | Emergency Room                                                    |
|          |             | Hospital outpatient center                                        |
|          |             | No primary source of care                                         |
|          |             | Other                                                             |
|          |             | Private practice                                                  |
|          |             | Publicly-funded clinic or health dept.                            |
|          |             | Unknown                                                           |

- Enter the Date of data entry. Click Save.

| Find Client > Sear | ch Results > Demographics > Annual Data > Annual Screenings > Add |
|--------------------|-------------------------------------------------------------------|
| Save Cancel        |                                                                   |
| Add                |                                                                   |
| Date:              | 8/4/2020                                                          |
| Туре:              | HIV Primary Care                                                  |
| Result:            | Private practice                                                  |
| Counseled By:      |                                                                   |
|                    |                                                                   |

HIV Risk Reduction Counseling is not required.

# **Housing Arrangement**

- Select *Housing Arrangement* from the *Type* dropdown list.

| Find Client | > Searc | h Results > Demographics > Annual Data > Annual Screen | ings > Ad | d |
|-------------|---------|--------------------------------------------------------|-----------|---|
| Save C      | ancel   |                                                        |           |   |
| Add         |         |                                                        |           |   |
|             | Date:   | 8/4/2020                                               |           |   |
|             | Type:   |                                                        | 👱 🕞       |   |
| R           | lesult: | HIV Primary Care                                       | <b>T</b>  |   |
| Counsele    | ed By:  | HIV Risk Reduction Counseling                          | 2         |   |
|             |         | Housing Arrangement                                    |           |   |
|             |         | Mental Health                                          |           |   |
|             |         | Substance Abuse                                        |           |   |

- Enter the *Housing Arrangement* of the client from the *Result* drop down list and the *Date* of data entry.

| Find Client > Sear | ch Results > Demographics > Annual Data > Annual Screenings > Ad |
|--------------------|------------------------------------------------------------------|
| Save Cancel        |                                                                  |
| Add                |                                                                  |
| Date:              | 8/4/2020                                                         |
| Type:              | Housing Arrangement                                              |
| Result:            | ¥                                                                |
| Counseled By:      | Stable/Permanent                                                 |
|                    | Temporary                                                        |
|                    | Unstable                                                         |

- Click Save

| Find Client > Sear | ch Results > Demographics > Annual Data > Annual Screenings > Add |
|--------------------|-------------------------------------------------------------------|
| Save Cancel        |                                                                   |
| Add                |                                                                   |
| Date:              | 8/4/2020                                                          |
| Type:              | Housing Arrangement                                               |
| Result:            | Stable/Permanent                                                  |
| Counseled By:      |                                                                   |
|                    |                                                                   |

Stable/Permanent housing includes:

- Renting and living in an unsubsidized room, house, or apartment
- Owning and living in an unsubsidized house or apartment
- Unsubsidized permanent placement with families or other self-sufficient arrangements
- Housing Opportunities for Persons with AIDS (HOPWA)-funded housing assistance, including Tenant-Based Rental Assistance (TBRA) or Facility-Based Housing Assistance, but not including the Short-Term Rent, Mortgage and Utility (STRMU) Assistance Program
- Subsidized, non-HOPWA, house or apartment, including Section 8, the HOME Investment Partnerships Program, and Public Housing
- Permanent housing for formerly homeless persons, including Shelter Plus Care, the Supportive Housing Program (SHP), and the Moderate Rehabilitation Program for SRO Dwellings (SRO Mod Rehab)
- Institutional setting with greater support and continued residence expected (psychiatric hospital or other psychiatric facility, foster care home or foster care group home, or other residence or long-term care facility)

*Temporary* housing includes:

- Transitional housing for homeless people
- Temporary arrangement to stay or live with family or friends
- Other temporary arrangement such as a Ryan White Program housing subsidy
- Hotel or motel paid for without emergency shelter voucher
- Temporary placement in an institution (e.g., hospital, psychiatric hospital or other psychiatric facility, substance abuse treatment facility, or detoxification center)

Unstable Housing Arrangement includes:

• Emergency shelter, a public or private place not designed for, or ordinarily used as, a regular sleeping accommodation for human beings, including a vehicle, an abandoned building, a bus/train/subway station/airport, or anywhere outside

- Jail, prison, or a juvenile detention facility
- Hotel or motel paid for with emergency shelter voucher

### **Mental Health**

- Select *Mental Health* from the *Type* dropdown list.

| Find Client > Search Results > Demographics > Annual Data > Annual Screenings > Add |                               |  |  |  |
|-------------------------------------------------------------------------------------|-------------------------------|--|--|--|
| Save Cancel                                                                         |                               |  |  |  |
| Add                                                                                 |                               |  |  |  |
| Date:                                                                               | 8/4/2020                      |  |  |  |
| Type:                                                                               |                               |  |  |  |
| Result:                                                                             | HIV Primary Care              |  |  |  |
| Counseled By:                                                                       | HIV Risk Reduction Counseling |  |  |  |
|                                                                                     | Housing Arrangement           |  |  |  |
|                                                                                     | Mental Health                 |  |  |  |
|                                                                                     | Substance Abuse               |  |  |  |
|                                                                                     |                               |  |  |  |

- Enter the *Mental Health* data from the *Result* drop down list and the *Date* of data entry.

| Find Client > Sear | ch Results > Demographics > Annual Data > Annual Screenings > Add |
|--------------------|-------------------------------------------------------------------|
| Save Cancel        |                                                                   |
| Add                |                                                                   |
| Date:              | 8/4/2020                                                          |
| Type:              | Mental Health                                                     |
| Result:            | <u></u>                                                           |
| Counseled By:      | No                                                                |
|                    | Not medically indicated                                           |
|                    | Yes                                                               |
|                    |                                                                   |

Yes – Client offered referral at last screening. No – Client not offered referral at last screening. Not medically indicated – Do not use.

| - Click Save        |                                                                   |
|---------------------|-------------------------------------------------------------------|
| Find Client > Searc | ch Results > Demographics > Annual Data > Annual Screenings > Add |
| Save Cancel         |                                                                   |
| Add                 |                                                                   |
| Date:               | 8/4/2020                                                          |
| Type:               | Mental Health                                                     |
| Result:             | No                                                                |
| Counseled By:       |                                                                   |
|                     |                                                                   |

#### Substance Abuse

- Select *Substance Abuse* from the *Type* dropdown list.

| Find Client > Search Results > Demographics > Annual Data > Annual Screenings > Add |        |                               |   |     |
|-------------------------------------------------------------------------------------|--------|-------------------------------|---|-----|
| Save Ca                                                                             | incel  |                               |   |     |
| Add                                                                                 |        |                               |   |     |
|                                                                                     | Date:  | 8/4/2020                      | _ |     |
|                                                                                     | Туре:  | [                             | Ŧ |     |
| Re                                                                                  | esult: | HIV Primary Care              | Ŧ | - 0 |
| Counsele                                                                            | d By:  | HIV Risk Reduction Counseling | Ŧ |     |
|                                                                                     |        | Housing Arrangement           |   |     |
|                                                                                     |        | Mental Health                 |   |     |
|                                                                                     |        | Substance Abuse               |   |     |

- Enter the *Substance Abuse* data from the *Result* drop down list and the *Date* of data entry.

| Find Client > Searc | ch Results > Demographics > Annual Data > Annual Screenings > Add |
|---------------------|-------------------------------------------------------------------|
| Save Cancel         |                                                                   |
| Add                 |                                                                   |
| Date:               | 8/4/2020                                                          |
| Type:               | Substance Abuse                                                   |
| Result:             | ¥                                                                 |
| Counseled By:       | No                                                                |
|                     | Not medically indicated                                           |
|                     | Yes                                                               |
|                     |                                                                   |

Yes – AUDIT or DAST used at last screening. No – AUDIT and DAST not used at last screening. Not medically indicated – Do not use.

- Click Save

| Find Client > Sear | ch Results > Demographics > Annual Data > Annual Screenings > Add |
|--------------------|-------------------------------------------------------------------|
| Save Cancel        |                                                                   |
| Add                |                                                                   |
| Date:              | 8/4/2020                                                          |
| Type:              | Substance Abuse                                                   |
| Result:            | No                                                                |
| Counseled By:      |                                                                   |
|                    |                                                                   |

# **Document and Form Uploading**

The **Regional Model** can upload documents and forms in the *Annual Custom* link on the *Annual Data* screen. Click *Annual Review* on the main menu. Then click *Annual Custom*.

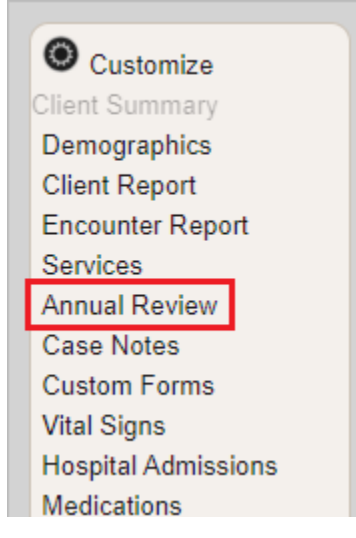

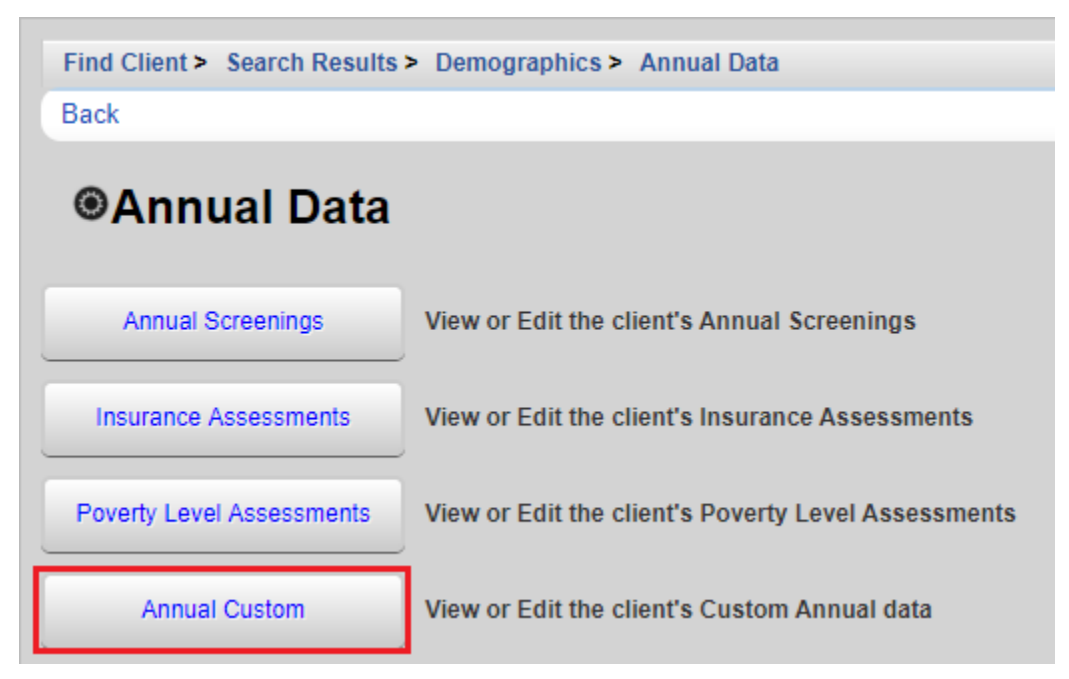

- If there is not currently a year associated with the data to be added, click *Add* on the *Annual Custom* screen.

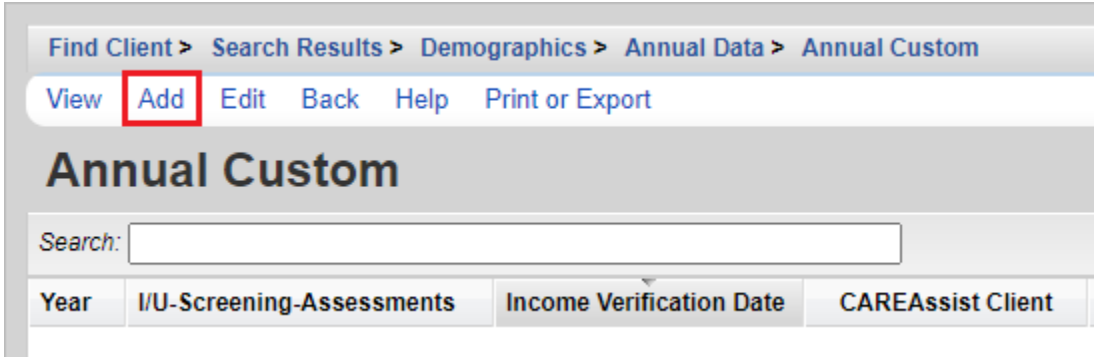

- Enter the Year associated with the attachments. Click Save.

| Find Client > Search Results > Demographics > Annual Data > Annual Custom > Add |                                          |  |  |  |  |
|---------------------------------------------------------------------------------|------------------------------------------|--|--|--|--|
| Save Cancel                                                                     |                                          |  |  |  |  |
| Add                                                                             |                                          |  |  |  |  |
| Year:                                                                           | 2020                                     |  |  |  |  |
| I/U-Screening-Assessments:                                                      | 0 Attachments (Access in view mode only) |  |  |  |  |
| Income Verification Date:                                                       |                                          |  |  |  |  |

 To upload a file, click on the row with the year associated with the attachments. Click *View*.

| Annual Custom         |  |  |  |  |
|-----------------------|--|--|--|--|
| Search:               |  |  |  |  |
| 'erifica <sup>.</sup> |  |  |  |  |
|                       |  |  |  |  |
|                       |  |  |  |  |

- Click on the field's *Attachments* hyperlink on the *View* screen.

| Find Client > Search Results > Demographics > Annual Data > Annual Custom > Add > View                 |  |  |  |  |  |
|----------------------------------------------------------------------------------------------------|--|--|--|--|--|
| Edit Back                                                                                              |  |  |  |  |  |
| View                                                                                                   |  |  |  |  |  |
| Year: 2020                                                                                             |  |  |  |  |  |
| I/U-Screening-Assessments: 0 Attachments (Access in view mode only)                                    |  |  |  |  |  |
| Income Verification Date:                                                                              |  |  |  |  |  |
| <ul> <li>Click Add on the Attachments screen.</li> </ul>                                               |  |  |  |  |  |
| Find Client > Search Results > Demographics > Annual Data > Annual Custom > Add > View > 0 Attachments |  |  |  |  |  |
| View Add Edit Delete Link Back Print or Export                                                         |  |  |  |  |  |
| Attachments                                                                                            |  |  |  |  |  |
| Search:                                                                                                |  |  |  |  |  |
| Conten Attach Date Attach User Mod Date Mod User Fi File Name                                          |  |  |  |  |  |
|                                                                                                    |  |  |  |  |  |
|                                                                                                    |  |  |  |  |  |

Click Choose Files.

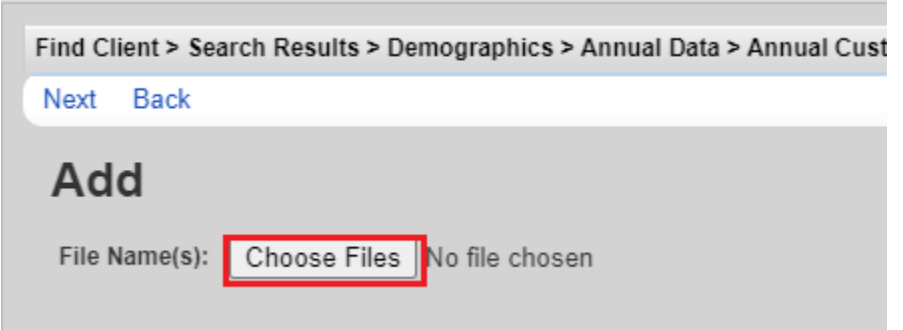

| 🧿 Open                 |              |                                         |                   |                   |          | ×        |  |             |                  |                   |       |  |
|------------------------|--------------|-----------------------------------------|-------------------|-------------------|----------|----------|--|-------------|------------------|-------------------|-------|--|
| ← → • ↑ <mark> </mark> | > This       | PC > Desktop > CW6                      | ~                 | ට Search CW6      |          | <i>م</i> |  |             |                  |                   |       |  |
| Organize 🔻 New         | folder       |                                         |                   |                   |          | ?        |  |             |                  |                   |       |  |
| - Manual               | ^            | Name                                    | Date modified     | Туре              | Size     | ^        |  |             |                  |                   |       |  |
| Resources              | а.           | 🔁 TEST Attachment                       | 9/3/2019 7:51 AM  | Adobe Acrobat D   | 90 KB    |          |  |             |                  |                   |       |  |
| This PC                |              | 👜 quickstart1                           | 8/15/2019 4:01 PM | Microsoft Word D  | 1,716 KB |          |  |             |                  |                   |       |  |
| 3D Objects             |              |                                         |                   |                   |          |          |  | Permissions | 9/3/2019 3:45 PM | Microsoft Excel W | 61 KB |  |
|                        |              | Permissions for Provider_ Deschutes Cou | 9/12/2019 2:18 PM | Microsoft Excel C | 19 KB    |          |  |             |                  |                   |       |  |
| Documents              | ~            | 🔁 Laura's Notes                         | 8/29/2019 2:52 PM | Microsoft Word D  | 14 KB    | ~        |  |             |                  |                   |       |  |
| F                      | -<br>ile nan | ne: TEST Attachment                     |                   | ✓ All Files       |          | $\sim$   |  |             |                  |                   |       |  |
|                        |              |                                         |                   | Open              | Cance    |          |  |             |                  |                   |       |  |

- Navigate to the file to be uploaded and click Open.

- CAREWare will upload the file. Click Next.

| Find Client > Search Results > Demographics > Annual Data > | Annual Custom > Add > View > 0 Attachments > Add      |
|-------------------------------------------------------------|-------------------------------------------------------|
| Next Back                                                   |                                                       |
| Add                                                         |                                                       |
| File Name(s): Choose Files TEST Attachment.pdf              | Upload Completed Successfully. (90.49 KB of 90.49 KB) |

- Select the *Content Type* from the dropdown list options for the uploaded file. Click *Save.* 

| Find Client > Sea | rch Results > Demographics > Annual Data > Annual Custom > Add > View > 0 Attachments > Add > Next |
|-------------------|----------------------------------------------------------------------------------------------------|
| Save Back         |                                                                                                    |
| Next              |                                                                                                    |
|                   | TEST Attachment.pdf                                                                                |
| Content Type:     | Assessment                                                                                         |
| Comment:          |                                                                                                    |
|                   |                                                                                                    |

| Find Client > | Search Results > 1 | Demographics > An | nual Data > Annual | Custom > Add > \ | /iew > 0 Attachn | nents           |
|---------------|--------------------|-------------------|--------------------|------------------|------------------|-----------------|
| View Add      | Edit Delete L      | ink Back Printo   | or Export          |                  |                  |                 |
| Attach        | ments              |                   |                    |                  |                  |                 |
| Search:       |                    |                   |                    |                  |                  |                 |
| Content Type  | Attach Date        | Attach User       | Mod Date           | Mod User         | File Type        | File Name       |
| Assessment    | 8/5/2020           | LAURA             | 8/5/2020           | LAURA            | .pdf             | TEST Attachment |

- The uploaded document will now be visible on the *Attachments* screen.

- Attachments can be viewed, edited or deleted by selecting the document on the *Attachments* screen and clicking *Add*, *Edit* or *Delete*.

| Find Client > | Search Results > | Demographics > A | Innual Data > Ai | nnual Custom > | Add > View > | 0 Attachments | •            |  |  |
|---------------|------------------|------------------|------------------|----------------|--------------|---------------|--------------|--|--|
| View Add      | Edit Delete L    | ink Back Prin    | t or Export      |                |              |               |              |  |  |
| Attachments   |                  |                  |                  |                |              |               |              |  |  |
| Search:       |                  |                  |                  |                |              |               |              |  |  |
| Content Type  | Attach Date      | Attach User      | Mod Date         | Mod User       | File Ty      | pe File       | Name         |  |  |
| Assessment    | 8/5/2020         | LAURA            | 8/5/2020         | LAURA          | .pdf         | TES           | T Attachment |  |  |

The **County Model** can upload documents and forms in the *Attachments* link on the client *Demographics* screen.

| Find Client > Search Results | > Demographics                                                     |  |  |  |  |  |  |
|------------------------------|--------------------------------------------------------------------|--|--|--|--|--|--|
| Delete Client Back           |                                                                    |  |  |  |  |  |  |
| Operation Demographics       |                                                                    |  |  |  |  |  |  |
| Personal Info                | Client ID: Name: Headlights, Deer N Gender: Female DOB: 04/25/1980 |  |  |  |  |  |  |
| Change URN                   | DEHA0425802U                                                       |  |  |  |  |  |  |
| Contact Information          | 9648 Doe Lane<br>Deerland, OR 97123<br>123-555-1234                |  |  |  |  |  |  |
| Race/Ethnicity               | White                                                              |  |  |  |  |  |  |
| HIV Risk Factors             | IDU                                                                |  |  |  |  |  |  |
| Vital Enrollment Status      | Vital Status: Alive Enrolled: 07/01/2020 Current Status: Active    |  |  |  |  |  |  |
| Eligibility                  | Not Eligible for Ryan White                                        |  |  |  |  |  |  |
| HIV Status                   | HIV-positive (not AIDS) Estimated HIV Date: 08/01/2004             |  |  |  |  |  |  |
| Common Notes                 | No description supplied                                            |  |  |  |  |  |  |
| Provider Notes               | No description supplied                                            |  |  |  |  |  |  |
| Additional Data              | View or Edit the client's Additional Data information              |  |  |  |  |  |  |
| Attachments                  | View or Edit the client's Attachments information                  |  |  |  |  |  |  |
| Custom Tab 3                 | Requires permission: 'Edit Tab 3' or 'View Tab 3'                  |  |  |  |  |  |  |

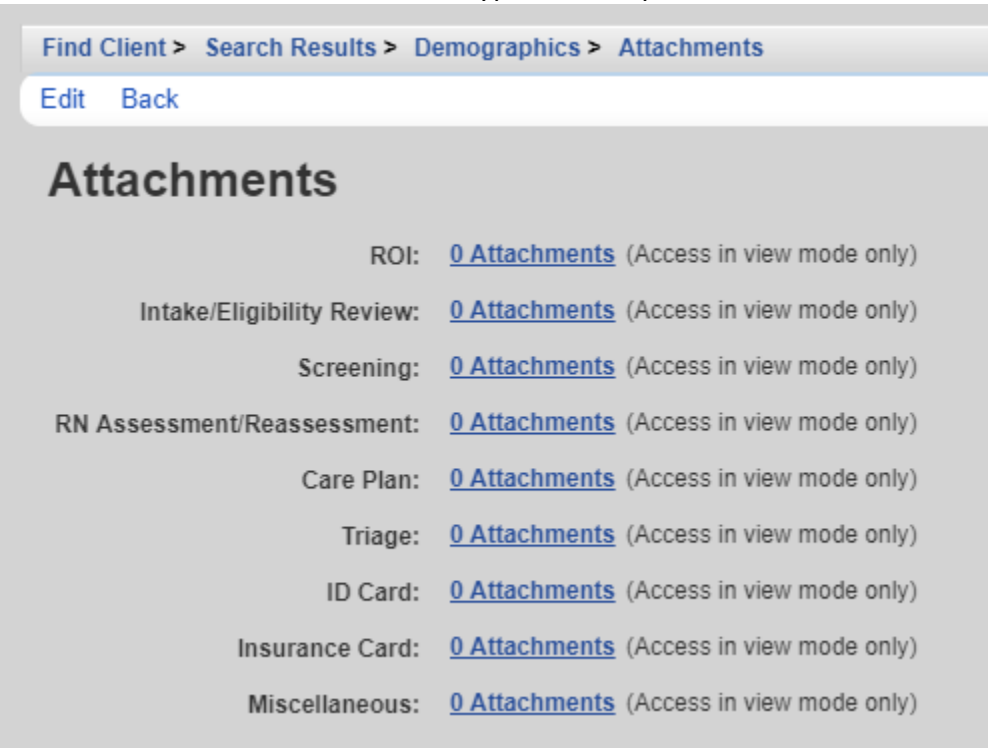

- To attach a file, click on the field's hyperlink to open the *Attachments* screen.

- Click Add

| Find C  | lient > | Search | Results | > Dem | ographic | s> Atta | achments > 0 A | ttachments |        |
|---------|---------|--------|---------|-------|----------|---------|----------------|------------|--------|
| View    | Add     | Edit   | Delete  | Link  | Back     | Print o | r Export       |            |        |
| Atta    | achr    | nen    | Its     |       |          |         |                |            |        |
| Search: |         |        |         |       |          |         |                |            |        |
| Conten  | t Type  | Atta   | ch Date |       | Attach U | ser     | Mod Date       | Mod User   | File 1 |
|         |         |        |         |       |          |         |                |            |        |

Click Choose Files

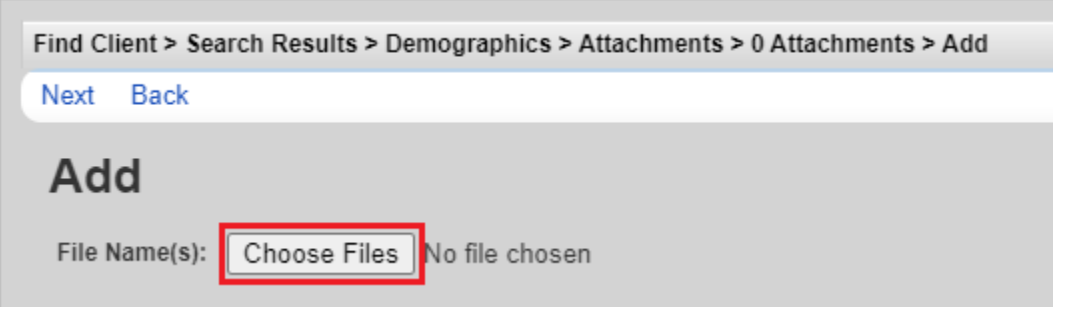

| Itangat             | e to the me to be aploaded and e        | ment open         |                   |          |        |
|---------------------|-----------------------------------------|-------------------|-------------------|----------|--------|
| 🧿 Open              |                                         |                   |                   |          | ×      |
| ← → × ↑ 📙 > T       | his PC > Desktop > CW6                  | ~                 | ට Search CW6      |          | P      |
| Organize 🔻 New fold | ler                                     |                   |                   |          | ?      |
| 🔒 Manual 🔷          | Name                                    | Date modified     | Туре              | Size     | ^      |
| Resources           | 🗾 TEST Attachment                       | 9/3/2019 7:51 AM  | Adobe Acrobat D   | 90 KB    |        |
| This PC             | 👜 quickstart1                           | 8/15/2019 4:01 PM | Microsoft Word D  | 1,716 KB |        |
| 3D Objects          | 🔹 Permissions                           | 9/3/2019 3:45 PM  | Microsoft Excel W | 61 KB    |        |
|                     | Permissions for Provider_ Deschutes Cou | 9/12/2019 2:18 PM | Microsoft Excel C | 19 KB    |        |
| Desktop             | 🖬 Laura's Notes                         | 8/29/2019 2:52 PM | Microsoft Word D  | 14 KB    | ~      |
| File r              | name: TEST Attachment                   |                   | ✓ All Files       |          | $\sim$ |
|                     | L                                       |                   | Open              | Cancel   |        |

- Navigate to the file to be uploaded and click Open

- CAREWare will upload the file. Click Next

| Find Client > Search Results > Demographics > Attachments > 0 Attachments > Add |  |  |  |  |  |  |  |  |
|---------------------------------------------------------------------------------|--|--|--|--|--|--|--|--|
| Next Back                                                                       |  |  |  |  |  |  |  |  |
|                                                                                 |  |  |  |  |  |  |  |  |
| Upload Completed Successfully. (90.49 KB of 90.49 KB)                           |  |  |  |  |  |  |  |  |
|                                                                                 |  |  |  |  |  |  |  |  |

- Select the *Content Type* from the dropdown list options for the uploaded file. Click *Save* 

| Find Client > Sea | rch Results > Demographics > Attachments > 0 Attachments > Add > Next |
|-------------------|-----------------------------------------------------------------------|
| Save Back         |                                                                       |
| Next              |                                                                       |
|                   | TEST Attachment.pdf                                                   |
| Content Type:     | General- ROI                                                          |
| Comment:          |                                                                       |

- The uploaded document will now be visible on the *Attachments* screen.

| Find Client > | Search | Results > | Demo | ographics | s > Atta | chments > ( | 0 Attachn | nents    |           |           |
|---------------|--------|-----------|------|-----------|----------|-------------|-----------|----------|-----------|-----------|
| View Add      | Edit   | Delete    | Link | Back      | Print or | Export      |           |          |           |           |
| Attachments   |        |           |      |           |          |             |           |          |           |           |
| Soarch:       |        |           |      |           |          |             |           |          |           |           |
| Search:       | Atta   | ch Date   | A    | Attach Us | er       | Mod Date    |           | Mod User | File Type | File Name |

- Attachments can be viewed, edited or deleted by selecting the document on the *Attachments* screen and clicking *Add*, *Edit* or *Delete*.

| Find Client > Search Results > Demographics > Attachments > 0 Attachments |             |             |          |          |           |                 |  |  |  |
|---------------------------------------------------------------------------|-------------|-------------|----------|----------|-----------|-----------------|--|--|--|
| View Add Edit Delete Link Back Print or Export                            |             |             |          |          |           |                 |  |  |  |
| Attachments                                                               |             |             |          |          |           |                 |  |  |  |
| Search:                                                                   |             |             |          |          |           |                 |  |  |  |
| Content Type                                                              | Attach Date | Attach User | Mod Date | Mod User | File Type | File Name       |  |  |  |
| General- ROI                                                              | 8/5/2020    | LAURA       | 8/5/2020 | LAURA    | .pdf      | TEST Attachment |  |  |  |

# Labs

The following lab values should be up to date in CAREWare.

- CD4 Count (cells/mm<sup>3</sup>)
- Viral Load (copies/mL)
- Acuity Score (points)
- Acuity Level for all life areas

Acuity Score and Acuity Levels are automatically imported into the Labs screen from the Acuity Forms. Viral Load, CD4 and CD4 % labs for most clients are imported monthly from surveillance data. A client must have an enrollment status of Active in both CAREAssist and CAREWare to be captured in the import. Imported data will include "Provider Data Import" in the *Data Source* field and "SRV Import" in the *Comment* field. Any viral load count from 0-75 may be considered undetectable. Missing values or values determined to be suspect by the surveillance program are not imported in CAREWare.

Lab data must be entered manually by case managers for clients whose data is not captured in the monthly imports.

Additional lab values may be entered at the case manager's discretion. The agency's CAREWare Local Super User has the necessary permissions to activate additional lab tests as desired by local agency staff (e.g. cholesterol, iron levels, etc.). Contact the HIV Community Services Program to receive assistance setting up additional tests for the lab menu.

### To add a new lab entry:

- Click Labs on the client main menu

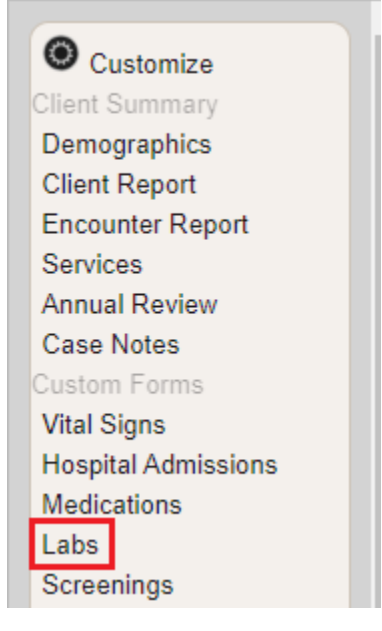

- Click Add

| Find C  | Find Client > Search Results > Demographics > Labs |        |            |         |            |             |   |      |  |  |
|---------|----------------------------------------------------|--------|------------|---------|------------|-------------|---|------|--|--|
| View    | Add                                                | Delete | HL7 Source | Help    | Print or E | Export      |   |      |  |  |
| Lab     | os                                                 |        |            |         |            |             |   |      |  |  |
| Search: |                                                    |        |            |         |            |             |   |      |  |  |
| Date    | *                                                  | Test   | Name       | Test Op | erator     | Test Result | Α | ssay |  |  |

- Type in the first few letters of the test into the *Lab* field. CAREWare will automatically display matches. Select the correct test.

| Find Client > Sear | ch Results > Demographics > Labs > Add |
|--------------------|----------------------------------------|
| Save Back          |                                        |
| Add                |                                        |
| Date:              | 4202 4 Page 1 of 1 ► ►                 |
| Lab:               | vi 📃 🔁 viral Load                      |
| Test Operator:     | Viral Load                             |
| Test Result:       |                                        |
| Assay:             | <u>×</u>                               |
| Comment:           |                                        |
|                    |                                        |
|                    |                                        |
|                    |                                        |
|                    |                                        |
|                    |                                        |

- Enter the Date the lab was performed (not the date results were received or the date of data entry)
- Enter the *Test Operator* (e.g. =, <, >) from the dropdown list options
- Enter the Test Result
- Enter a *Comment* if desired
- Click Save

57

| Find Client > Sear | ch Results > Demographics > Labs > Add |
|--------------------|----------------------------------------|
| Save Back          |                                        |
| Add                |                                        |
| Date:              | 6/3/2020                               |
| Lab:               | Viral Load                             |
| Test Operator:     | < 1                                    |
| Test Result:       | 20 (Copies/mL)                         |
| Assay:             |                                        |
| Comment:           | This is a lab.                         |
|                    |                                        |
|                    |                                        |
|                    |                                        |
|                    |                                        |
|                    |                                        |

**To filter the labs** displaying on the first page of the *Labs* screen, enter the first few letters of the lab in the *Search* bar, or click the *Test Name* column header to sort A-Z or Z-A.

| Find C  | lient > | Search R | esults > Demo | graphics | > Labs     |             |  |
|---------|---------|----------|---------------|----------|------------|-------------|--|
| View    | Add     | Delete   | HL7 Source    | Help     | Print or E | xport       |  |
| Lab     | s       |          |               |          |            |             |  |
| Search: | vi      |          |               |          |            |             |  |
| Date    |         | Test     | Name          | Test Op  | erator     | Test Result |  |

| Find Client > | Search Re | esults > Dem | ographics > L | abs           |       |
|---------------|-----------|--------------|---------------|---------------|-------|
| View Add      | Delete    | HL7 Source   | Help Prin     | t or Export   |       |
| Labs          |           |              |               |               |       |
|               |           |              |               |               |       |
| Search:       |           |              |               |               |       |
| Date          | Test      | Name         | Test Operato  | r Test Result | Assay |

To delete a lab in a client's lab history, select the lab, then click Delete.

Click Confirm on the pop-up.

| · | Eustern oregon oer mis is unus.                    |
|---|----------------------------------------------------|
|   | Delete Confirm                                     |
|   | Please confirm before deleting the selected record |
|   | Confirm Cancel                                     |

## Referrals

Referrals required to be documented in CAREWare include: outpatient/ambulatory care, CAREAssist, oral health care, mental health services, medical nutritional therapy, substance abuse services outpatient, housing (including OHOP), employment, food banks and tobacco cessation (see shadowed boxes below for Requested Service Category Type). Document referrals and follow up/outcomes in a CW Care Plan case note. You may also document referrals in the Referral section, as shown below.

### To set up a new referral provider:

- Click *Referrals* on the client main menu.

| O Customize         |
|---------------------|
| Client Summary      |
| Demographics        |
| Client Report       |
| Encounter Report    |
| Services            |
| Annual Review       |
| Case Notes          |
| Custom Forms        |
| Vital Signs         |
| Hospital Admissions |
| Medications         |
| Labs                |
| Screenings          |
| Screening Labs      |
| Immunizations       |
| Diagnoses           |
| Sharing Requests    |
| Referrals           |
|                     |

- Click External Provider Setup

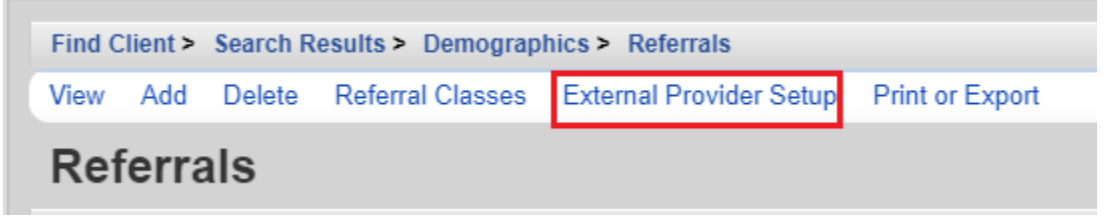

- Click Add

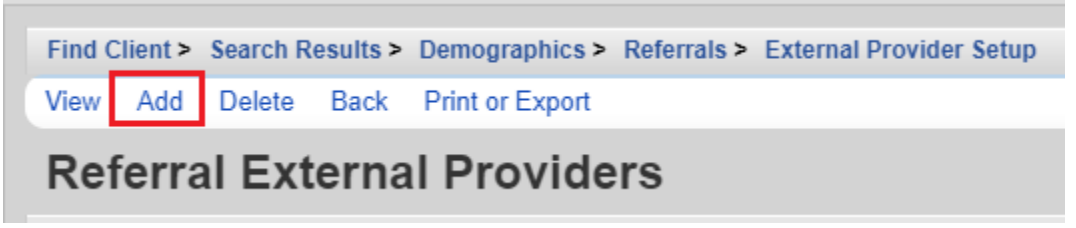

- Enter the provider information and check the Active box at the bottom. Click Save.

| Find Client > Search Results | > Demographics > Referrals > External Provider Setup > Add |
|------------------------------|------------------------------------------------------------|
| Save Back                    |                                                            |
| Add                          |                                                            |
| Provider Name:               |                                                            |
| Street Address:              |                                                            |
| Phone:                       |                                                            |
| Fax:                         |                                                            |
| City:                        |                                                            |
| State:                       |                                                            |
| Zip Code:                    |                                                            |
| Main Contact:                |                                                            |
| Main Contact Role:           |                                                            |
| Secondary Contact:           |                                                            |
| Secondary Contact Role:      |                                                            |
| Note:                        |                                                            |
|                              |                                                            |
| Active:                      |                                                            |

To record a new referral:

- Click *Referrals* on the client main menu.

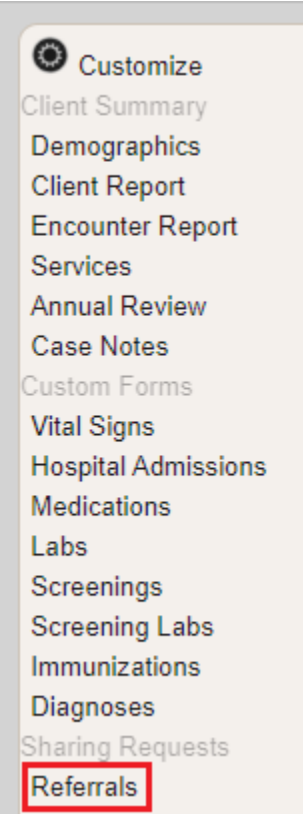

- Click Add

| Demo     | graphic   | s > Refer | rals         |              |                    |                 |               |  |
|----------|-----------|-----------|--------------|--------------|--------------------|-----------------|---------------|--|
| View     | Add       | Delete    | Referral Cla | asses Exterr | nal Provider Setup | Print or Export |               |  |
| Ref      | Referrals |           |              |              |                    |                 |               |  |
| Search:  |           |           |              |              |                    |                 |               |  |
| Directio | on        | Refer     | ral Date     | Provider     | Service Categ      | gory Status     | Complete Date |  |

- Enter the *Date* of the referral.
- Enter the referral *Type* (Internal or External) from the dropdown menu options. Case managers are only required to record external referrals.

| Demographics > Refe | errals > Add |   |
|---------------------|--------------|---|
| Next Back           |              |   |
| Add                 |              |   |
| Date:               | 8/3/2020     |   |
| Туре:               | External     | Ŧ |
| Provider:           |              | 2 |
| Service Category:   |              | 4 |
|                     |              |   |

 Type the first few letters of the referral provider in the *Provider* field. CAREWare will automatically display the providers matching the search criteria below. Select the appropriate provider. This list will contain only the providers that your agency has added to the list. To set-up the External Referrals provider list, contact your agency's CAREWare Super User or HIV Community Services.

| Demographics > Refe | errals > Add                        |
|---------------------|-------------------------------------|
| Next Back           |                                     |
| Add                 |                                     |
| Date:               | 8/3/2020                            |
| Type:               | Page1 of 1 > >                      |
| Provider:           | car CarEAssist                      |
| Service Category:   | CAREAssist                          |
|                     | La Clinica del Carino               |
|                     | Pet Care                            |
|                     | Fel Gale                            |
|                     | Shelter Care                        |
|                     | Shelter Care<br>Urgent Care or E.R. |

 Type the first few letters of the service type in the Service Category field. This is the list of HRSA approved service categories. The options cannot be edited by local agencies or the HIV Community Services Program. Review following table for guidance: Requested Service Category Type.

| Demographics > Refe | rrals > Add             |
|---------------------|-------------------------|
| Next Back           |                         |
| Add                 |                         |
| Date:               | 8/3/2020                |
| Type:               | External                |
| Provider:           | ACEAdis Page 1 of 1 > > |
| Service Category:   | ad adAP Insurance       |
|                     | ADAP Insurance          |
|                     | Client Advocacy         |

Click Next

| Demographics > Refe | errals > Add   |  |
|---------------------|----------------|--|
| Next Back           |                |  |
| Add                 |                |  |
| Date:               | 8/3/2020       |  |
| Type:               | External       |  |
| Provider:           | CAREAssist     |  |
| Service Category:   | ADAP Insurance |  |
|                     |                |  |

- Select the referral *Status* from the dropdown menu on the *Next* screen.
  - *Pending* Status of all new referrals. If referral is pending, follow up with the client every two weeks with regards to the status.
  - *Completed* There is evidence that the client has made initial contact with the referral agency.
  - Lost to follow up The outcome of the referral cannot be verified. This can be used after a reasonable amount of time or a maximum of 3 months.
  - *Rejected* The client informs your agency that they no longer need or desire the referral provided. This can be used at any point in the referral process.
- Ignore the *Class* field
- Add a *Comment* if desired
- Click Save

| Demographics > Referrals > Add > Next |                |  |  |
|---------------------------------------|----------------|--|--|
| Save Back                             |                |  |  |
| Next                                  |                |  |  |
| Referral Date:                        | 8/3/2020       |  |  |
| From Provider:                        | HIV Alliance   |  |  |
| Provider:                             | CAREAssist     |  |  |
| Direction:                            | Outgoing       |  |  |
| Category Label:                       | ADAP Insurance |  |  |
| Status:                               | Pending        |  |  |
| Complete Date:                        |                |  |  |
| Silent:                               |                |  |  |
| Class:                                |                |  |  |
| Comments:                             |                |  |  |
|                                       |                |  |  |
|                                       |                |  |  |

Referrals required to be documented in CW in either a case note or the referral tab include (see shaded cells below for Service Category Type) the below:

- CAREAssist
- Oral Health Care
- Mental Health Services
- Medical Nutritional Therapy
- Substance Abuse Services Outpatient
- Housing
- Employment
- Tobacco Cessation
- Food Banks

| Requested Service Category    | Definition/Examples/Exceptions 67                                     |
|-------------------------------|-----------------------------------------------------------------------|
| AIDS Insurance                | CAREAssist or another Part B funded ADAP program.                     |
| AIDS Pharmaceutical           | <b>DO NOT USE</b> – report under AIDS Insurance                       |
| Assistance                    |                                                                       |
| Buddy/companion services      | Such as a peer navigator program.                                     |
| Case Management (face to      | <b>DO NOT USE</b> – report under Case management (non-medical)        |
| face (FTF))                   |                                                                       |
| Case Management (non FTF)     | <b>DO NOT USE</b> – report under Case management (non-medical)        |
| Case Management (non-         | Other case management services not provided by your                   |
| medical)                      | agency.                                                               |
| Child care services           | For purposes related to coverage needed while person is               |
|                               | working, accessing medical care etc.                                  |
| Child welfare services        | Such as the Department of Human Services (DHS).                       |
| Client advocacy               | For support in navigating court or legal system.                      |
| Early intervention services   | Services related to HIV testing and counseling and support for        |
| (EIS)                         | the newly diagnosed.                                                  |
| Emergency financial           | Provision of short term payments or vouchers, <b>not provided</b>     |
| assistance                    | by your agency, to assist with emergency expenses, for                |
|                               | example a referral to DHS for food stamps.                            |
| Food bank/home delivered      | The provision of actual food or meals. It does not include            |
| meals                         | finances to purchase food or meals (such as food stamps).             |
| Health education/risk         | Services that educate clients with HIV about HIV transmission         |
| reduction                     | and how to reduce the risk of HIV transmission.                       |
| Home Health Care              | Provision of services in the home by a <i>licensed health care</i>    |
|                               | professional such as a registered nurse, to deliver care such as      |
|                               | IV treatment & diagnostic testing. Includes services funded by        |
|                               | State Managed Services (SMS).                                         |
| Home health: Professional     | DO NOT USE – report as home health care                               |
| Home health: Para-            | <b>DO NOT USE</b> – report as home health care                        |
| professional                  |                                                                       |
| Home health: specialized care | DO NOT USE – report as home health care                               |
| Home and Community based      | Provision of services in the home that are <i>NOT provided by a</i>   |
| Health Services               | <i>licensed professional,</i> such as delivery/maintenance of         |
|                               | medical equipment and personal care services.                         |
| Housing services              | Referral to housing services, <b>not provided by your agency</b> ,    |
|                               | including all referrals to Oregon Housing Opportunities in            |
|                               | Partnership (OHOP).                                                   |
| Hospice services              | Support provided to clients in terminal stages of illness.            |
| Legal services                | Includes legal services for all reasons.                              |
| Linguistics services          | Provision of interpretation and translation services, <b>not paid</b> |
|                               | for by your agency.                                                   |
| Mental health services        | Psychological and psychiatric treatment and counseling                |
|                               | services offered to individuals with a diagnosed mental illness,      |
|                               | conducted in a group or individual setting, and provided by a         |
|                               | licensed mental health professional. Includes services funded         |

|                                | by State Managed Services (SMS).                                     |
|--------------------------------|----------------------------------------------------------------------|
| Medical nutrition therapy      | Provided by a licensed dietician outside of a primary care visit,    |
|                                | includes provision of nutritional supplements. Includes              |
|                                | services funded by State Managed Services (SMS).                     |
| Medical Case management        | Includes a range of client-centered services that link clients       |
| services                       | with health care, psychosocial and other services, <b>not</b>        |
|                                | provided by your agency.                                             |
| Medical transportation         | Transportation to medical care, <b>not provided by your agency.</b>  |
| Non CARE act services          | DO NOT USE                                                           |
| Oral health care               | Includes diagnostic, preventive, and therapeutic services            |
|                                | provided by general dental practitioners, including referrals to     |
|                                | Clocktower and Russell Street clinics. Also includes services        |
|                                | funded by State Managed Services (SMS).                              |
| Other counseling (not MH)      | For all services related to <b>employment</b> , vocation support, or |
|                                | benefits counseling.                                                 |
| Other support services         | All other non-categorized support services, including tobacco        |
|                                | cessation.                                                           |
| Outpatient/Ambulatory          | Provision of medical services where clients are generally not        |
| medical care (health services) | admitted overnight.                                                  |
| Pediatric developmental        | For referral for a client (infant or toddler) who needs pediatric    |
| assessment and early           | development assessment. Do not use for the child of a client.        |
| intervention services          |                                                                      |
| Permanency planning            | Provision of services to help clients or families make               |
|                                | decisions about placement and care of minor children after           |
|                                | the parents/caregivers are deceased or are no longer able to         |
|                                | care for them.                                                       |
| Psychosocial support services  | Includes HIV support groups, pastoral care, caregiver                |
|                                | support, and bereavement counseling.                                 |
| Referral: health care          | DO NOT USE                                                           |
| Referral: clinical research    | For referral to a clinical research trial.                           |
| Rehabilitation services        | Services provided by a licensed professional, including physical     |
|                                | and occupational therapy, speech pathology and low-vision            |
|                                | training.                                                            |
| Respite care                   | Assistance designed to provide relief for the primary caregiver      |
|                                | of a PLWH.                                                           |
| Service Outreach services      | Use for a referral to Disease Intervention or Partner Services.      |
| Substance abuse services       | Services delivered in an out-patient setting. Includes services      |
| outpatient                     | funded by State Managed Services (SMS).                              |
| Substance abuse services-      | Services delivered in an in-patient setting, includes short-term     |
| residential                    | detox. Includes services funded by State Managed Services            |
|                                | (SMS).                                                               |
| Treatment adherence            | Provision of counseling or special programs to ensure                |
| counseling                     | readiness for, and adherence to, HIV/AIDS treatment.                 |
| Includes referral to CAREAssist Medication Therapy  |
|-----------------------------------------------------|
| Management program and the Pharmacist-led adherence |
| program at the Alliance.                            |

- Once the referral is *Status* is no longer pending, select the referral from the Referrals list and click *View*.

| Demog     | Iraphic | s > Refer | rais        |          |            |               |       |           |  |      |
|-----------|---------|-----------|-------------|----------|------------|---------------|-------|-----------|--|------|
| View      | Add     | Delete    | Referral CI | asses Ex | ternal Pro | ovider Setup  | Print | or Export |  |      |
| Referrals |         |           |             |          |            |               |       |           |  |      |
| Search:   |         |           |             |          |            |               |       |           |  |      |
| Directio  | on      | Refer     | ral Date    | Provider |            | Service Categ | jory  | Status    |  | Corr |
| Outgoin   | g       | 08/03     | /2020       | CAREAss  | ist        | ADAP Insuran  | се    | Pending   |  |      |

– Click Edit

| Demographics > 1 | Demographics > Referrals > View |  |  |  |  |
|------------------|---------------------------------|--|--|--|--|
| Edit Back        |                                 |  |  |  |  |
| View             |                                 |  |  |  |  |
| Referral Date:   | 8/3/2020                        |  |  |  |  |
| From Provider:   | HIV Alliance                    |  |  |  |  |
| Provider:        | CAREAssist                      |  |  |  |  |
| Direction:       | Outgoing                        |  |  |  |  |
| Category Label:  | ADAP Insurance                  |  |  |  |  |
| Status:          | Pending                         |  |  |  |  |
| Complete Date:   |                                 |  |  |  |  |
| Silent:          |                                 |  |  |  |  |
| Class:           |                                 |  |  |  |  |
| Comments:        |                                 |  |  |  |  |
|                  |                                 |  |  |  |  |

- Change the referral *Status* field and the *Complete Date*. Click *Save* 

| Demographics > Re | eferrals > View > Edit |
|-------------------|------------------------|
| Save Cancel       |                        |
| Edit              |                        |
| Referral Date:    | 8/3/2020               |
| From Provider:    | HIV Alliance           |
| Provider:         | CAREAssist             |
| Direction:        | Outgoing               |
| Category Label:   | ADAP Insurance         |
| Status:           | Completed 👱            |
| Complete Date:    |                        |
| Silent:           |                        |
| Class:            |                        |
| Comments:         |                        |

Referral entries should only be deleted if they were entered in the incorrect client record. To delete a referral, select the referral entry on the *Referrals* screen. Click *Delete*.

| Demographics > Referrals |         |        |                              |            |                  |             |  |
|--------------------------|---------|--------|------------------------------|------------|------------------|-------------|--|
| View                     | Add     | Delete | Referral Classes External Pr |            | rovider Setup Pr | t or Export |  |
| Referrals                |         |        |                              |            |                  |             |  |
| Search:                  | Search: |        |                              |            |                  |             |  |
| Direction                | 1       | Refe   | rral Date                    | Provider   | Service Category | Status      |  |
| Outgoing                 |         | 08/03  | /2020                        | CAREAssist | ADAP Insurance   | Completed   |  |

Click *Confirm* on the pop-up.

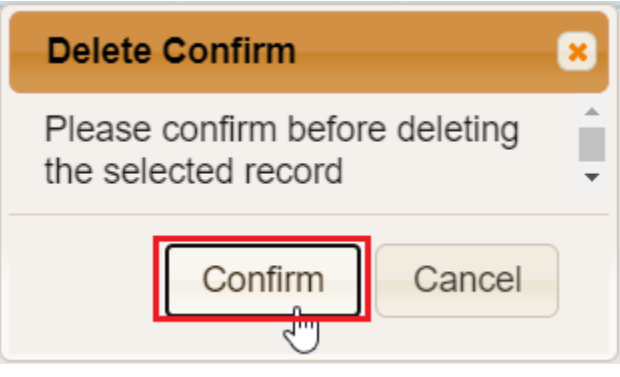

# **Contacts/ROI**

The *Contacts/ROI* screen provides fields to record appropriate contact information for the client.

- Click Contacts/ROI on the Demographics menu.

| Operation Demographics  |                                                        |  |  |  |
|-------------------------|--------------------------------------------------------|--|--|--|
| Personal Info           | Client ID: Name: Pan, Peter Gender: Male DOB: 09/15/19 |  |  |  |
| Change URN              | PTPN0915851U                                           |  |  |  |
| Contact Information     | No description supplied                                |  |  |  |
| Race/Ethnicity          | White                                                  |  |  |  |
| HIV Risk Factors        | No description supplied                                |  |  |  |
| Vital Enrollment Status | Vital Status: Alive Current Status: Active             |  |  |  |
| Eligibility             | Not Eligible for Ryan White                            |  |  |  |
| HIV Status              | Unknown                                                |  |  |  |
| Common Notes            | No description supplied                                |  |  |  |
| Provider Notes          | No description supplied                                |  |  |  |
| Contacts/ROI            | View or Edit the client's Contacts/ROI information     |  |  |  |
| Custom Tab 2            | Requires permission: 'Edit Tab 2' or 'View Tab 2'      |  |  |  |
| Custom Tab 3            | Requires permission: 'Edit Tab 3' or 'View Tab 3'      |  |  |  |

|  | 73 |
|--|----|
|  |    |

| _ | Click Edit |
|---|------------|
| _ | CIICK EUIL |

| Find Client > Search Results > Demograp | ohics > Contacts ROI |
|-----------------------------------------|----------------------|
| Contacts/ROI                            |                      |
| Date Key Contacts Last Updated:         |                      |
| EOCIL CC::                              |                      |
| EOCIL RN::                              |                      |
| PCP Physician:                          |                      |
| PCP Phone #:                            |                      |
| PCP Fax #:                              |                      |
| HIV Physician:                          |                      |
| HIV Physician Phone #:                  |                      |
| HIV Physician Fax #:                    |                      |
| Specialist Physician:                   |                      |
| Specialist Phone #:                     |                      |
| Specialist Fax #:                       |                      |
| Pharmacy:                               |                      |

- Enter the Date of data entry and the appropriate information into the key contact fields. Click *Save*.

| Find Client > Search Results > Demographi | cs > Contacts ROI |
|-------------------------------------------|-------------------|
| Save Cancel                               |                   |
| Contacts/ROI                              |                   |
| Date Key Contacts Last Updated:           | 8/5/2020          |
| EOCIL CC::                                | <b>±</b>          |
| EOCIL RN::                                | <b></b>           |
| PCP Physician:                            | Dr. Wendy         |
| PCP Phone #:                              | 123-555-1234      |
|                                           |                   |

ROIs are uploaded on the *Contacts/ROI* screen in the Regional Model, and on the *Attachments* screen in the County Model.

## To attach an ROI:

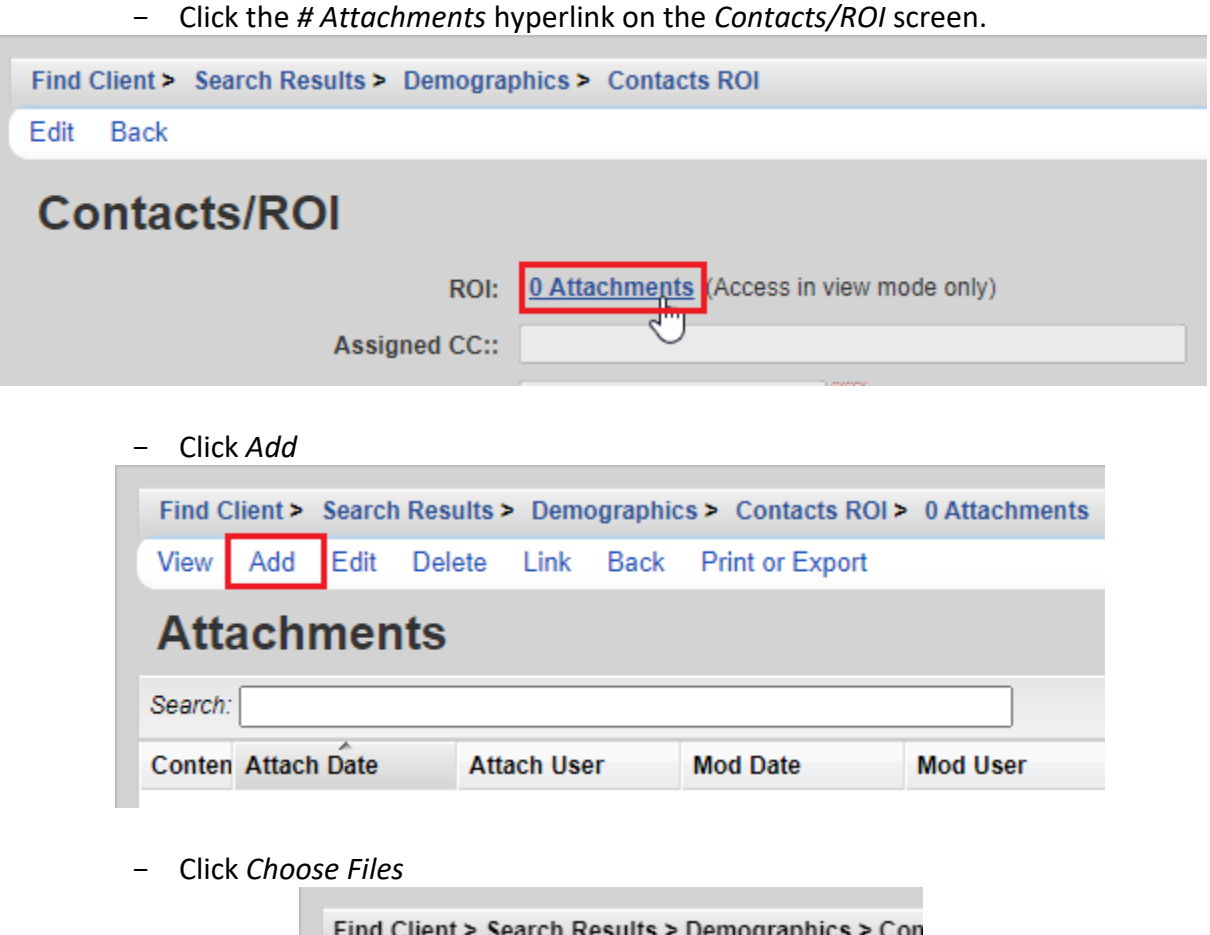

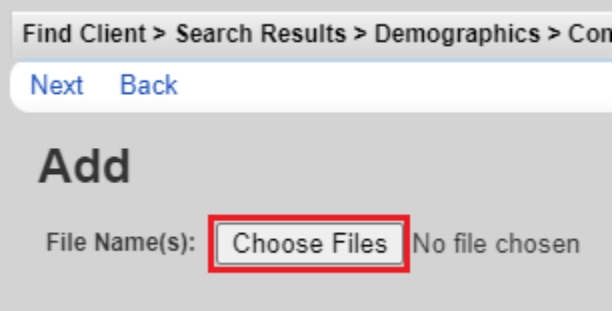

| ×<br>م |
|--------|
| P      |
| •      |
| ?      |
| ^      |
|        |
|        |
|        |
|        |
|        |
|        |
| $\sim$ |
|        |
|        |

- Navigate to the file to be uploaded and click Open

- CAREWare will upload the file. Click Next.

| Find Client > Search Results > Demographics > Contacts ROI > 0 Attachments > Add |                                                       |  |  |  |  |
|----------------------------------------------------------------------------------|-------------------------------------------------------|--|--|--|--|
| Next Back                                                                        |                                                       |  |  |  |  |
| Add                                                                              |                                                       |  |  |  |  |
| File Name(s): Choose Files TEST Attachment.pdf                                   | Upload Completed Successfully. (90.49 KB of 90.49 KB) |  |  |  |  |

- Enter the Content Type from the dropdown menu options

| Find Client > Sea | ch Results > Demographics > Contacts RO | 0I > 0 Attachments > Add > Nex |
|-------------------|-----------------------------------------|--------------------------------|
| Save Back         |                                         |                                |
| Next              |                                         |                                |
|                   | TEST Attachment.pdf                     | _                              |
| Content Type:     |                                         | <b>⊻</b>                       |
| Comment:          | A&D- ROI                                |                                |
|                   | Dental - ROI                            |                                |
|                   | General- ROI                            |                                |
|                   | Medical - ROI                           |                                |
|                   | MH- ROI                                 |                                |
|                   | OHOP - ROI                              |                                |
|                   | Other - ROI                             |                                |
|                   |                                         |                                |

- Enter a *Comment* if desired. Click *Save*.

| Find Client > Sea | rch Results > Demographics > Contacts ROI > 0 Attachments > Add > Next |
|-------------------|------------------------------------------------------------------------|
| Save Back         |                                                                        |
| Next              |                                                                        |
|                   | TEST Attachment.pdf                                                    |
| Content Type:     | General- ROI                                                           |
| Comment:          |                                                                        |

- The ROI will now be visible in the *Attachments* list. To open an attachment, select the ROI. Click *View*.

| Find C                     | lient >           | Search | Results >   | Dem            | ographic | s > Contacts         | ROI > 0  | Attachme        | nts       |
|----------------------------|-------------------|--------|-------------|----------------|----------|----------------------|----------|-----------------|-----------|
| View                       | Add               | Edit   | Delete      | Link           | Back     | Print or Exp         | ort      |                 |           |
| Att                        | Attachments       |        |             |                |          |                      |          |                 |           |
| Search:                    |                   |        |             |                |          |                      |          |                 |           |
| Search                     |                   |        |             |                |          |                      |          |                 |           |
| Search.                    | Attach            | Date   | Atta        | ach Use        | er       | Mod Date             | M        | od User         | File Type |
| Search<br>Conter<br>Genera | Attach<br>8/5/202 | Date   | Atta<br>LAU | ach Use<br>JRA | er       | Mod Date<br>8/5/2020 | M.<br>LA | od User<br>AURA | File Type |

- Click on the *File Name*. The attachment will open in a new browser tab.

| Find Client > | Search Results > | Demographics > | Contacts ROI > | 0 Attachments > | View |
|---------------|------------------|----------------|----------------|-----------------|------|
| Edit Back     |                  |                |                |                 |      |
| View          |                  |                |                |                 |      |
| File Nar      | ne: TEST Attachm | nent.pdf       |                |                 |      |
| Content Ty    | pe: General- ROI | 0              |                |                 |      |
| Comme         | ent:             |                |                |                 |      |
|               |                  |                |                |                 |      |

- Find Client > Search Results > Demographics > Contacts ROI > 0 Attachments Delete View Add Edit Link Back Print or Export **Attachments** Search: Conten Attach Date Attach User Mod Date Mod User File Type Genera 8/5/2020 LAURA 8/5/2020 LAURA .pdf
- To edit or delete an attachment, select the ROI. Click *Edit* or *Delete*.

77

# **Performance Measures**

CAREWare Performance Measures (PM) allow case managers and *HIV Community Services Program* staff to determine whether certain case management standards are being met. PM results are only as good as the information entered into CAREWare. For example, a case manager may have added a service and case note stating 'reviewed client lab' for an Acuity 4 client. CAREWare will count this as a contact within 14 days and the result will show 'In Numerator'. The Standard however requires contact WITH the client within 14 days. Therefore, it is highly recommended that the agency has additional methods in place to monitor quality of care as required by the Standards and utilize the PM as only one mechanism.

## **Performance Measure Status**

Client-specific PM data is easily accessed in a client's record. To access this information, click on *Performance Measure Status* in the client record. This page will only display the performance measures applicable to the client. If a PM is being met, the text in the table will display 'In Numerator'; if a PM is not being met, the text will read 'Not In Numerator'.

| Duan Think of Expert                               |                  |  |  |
|----------------------------------------------------|------------------|--|--|
| Performance Measure Status                         |                  |  |  |
| Search:                                            |                  |  |  |
| Performance Measure                                | Client Status    |  |  |
| Virally supressed - County                         | In Numerator     |  |  |
| Current VL Lab (w/in 12 mo) - County               | In Numerator     |  |  |
| Current CD4 or VL lab w/in 6 mo (No Gap)- County   | In Numerator     |  |  |
| Current CD4 or VL lab w/in 12 mo (No Gap) - County | In Numerator     |  |  |
| Stable Housing - County                            | In Numerator     |  |  |
| (RCP) RN Care Plan - All acuities (w/in 6 mo)      | In Numerator     |  |  |
| Current Intake/Eligibility Review C                | Not In Numerator |  |  |
|                                                    |                  |  |  |

'Not In Numerator'\_indicates that the performance measure applies to the client but has not been met. This is a good reminder that this client and/or their CAREWare record needs some case management attention.

'In Numerator' indicates that the performance measure applies to the client and has been met.

If a performance measure is not displaying in the client table, it is indicative that the performance measure does not apply to the client, OR that the data has not been entered into CAREWare.

To navigate to the PMs in CAREWare, click *Reports*, then click *Performance Measures*.

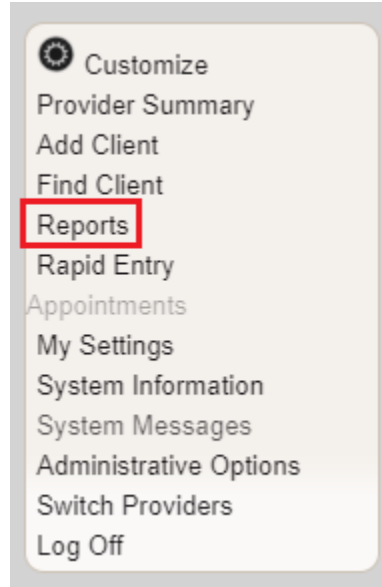

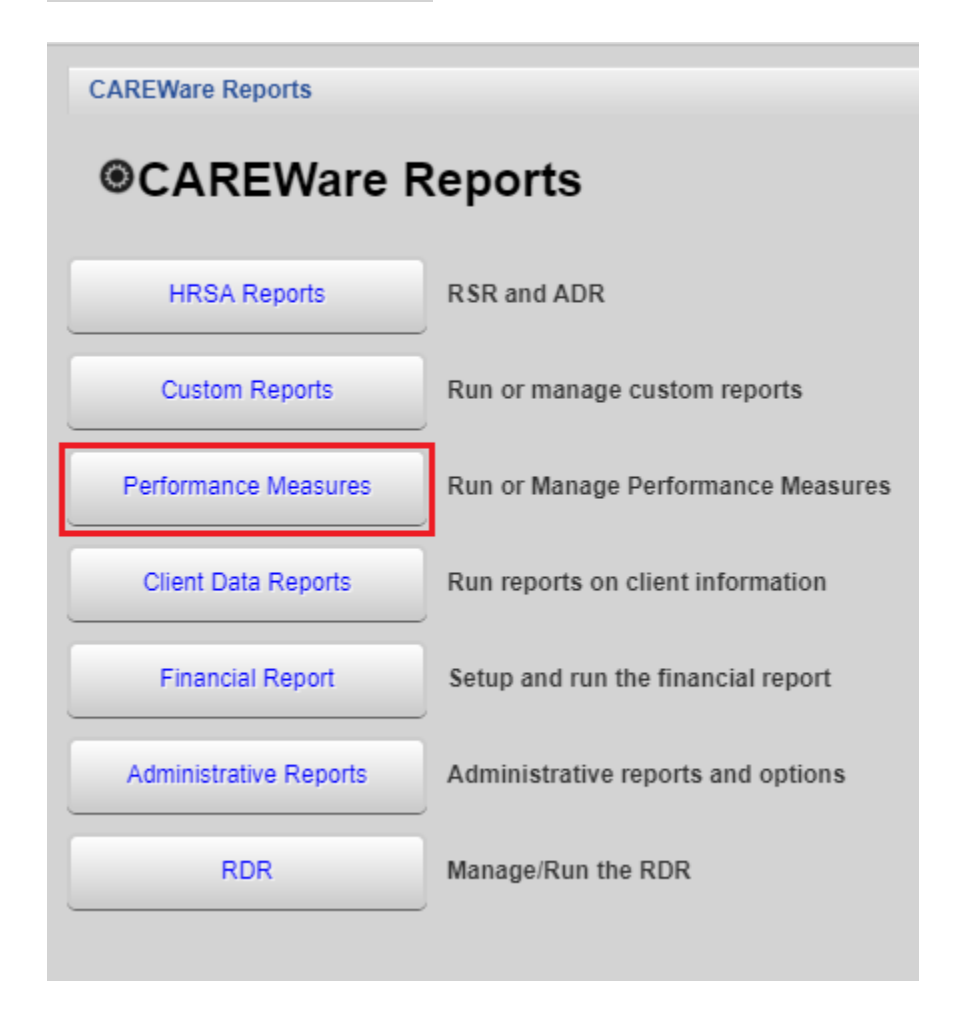

To run a PM, click Run Performance Measures. This will open the Evaluate Measures screen.

The *Evaluate Measures* screen will contain a long list of Performance Measures (PM). Each PM will have a unique code assigned to it. Only certain PMs are relevant to a specific agency's service delivery.

- HAB# (e.g. HAB01) coded Performance Measures are metrics defined by the HIV/AIDS Bureau of HRSA. These are only relevant to clinical-based programs not currently in place in Oregon's Part B CAREWare network.
- SC### (e.g. SC001) coded Performance Measures are metrics defined by the Oregon HIV Community Services Program. <u>These are relevant to county-based case management</u> <u>programs.</u>
- SR-## (e.g. SR-1) coded Performance Measures are metrics defined by the Oregon HIV Community Services Program. <u>These are relevant to regional medical case management</u> <u>programs.</u>

If you are uncertain which PMs are applicable to your program, contact the HIV Community Services Program.

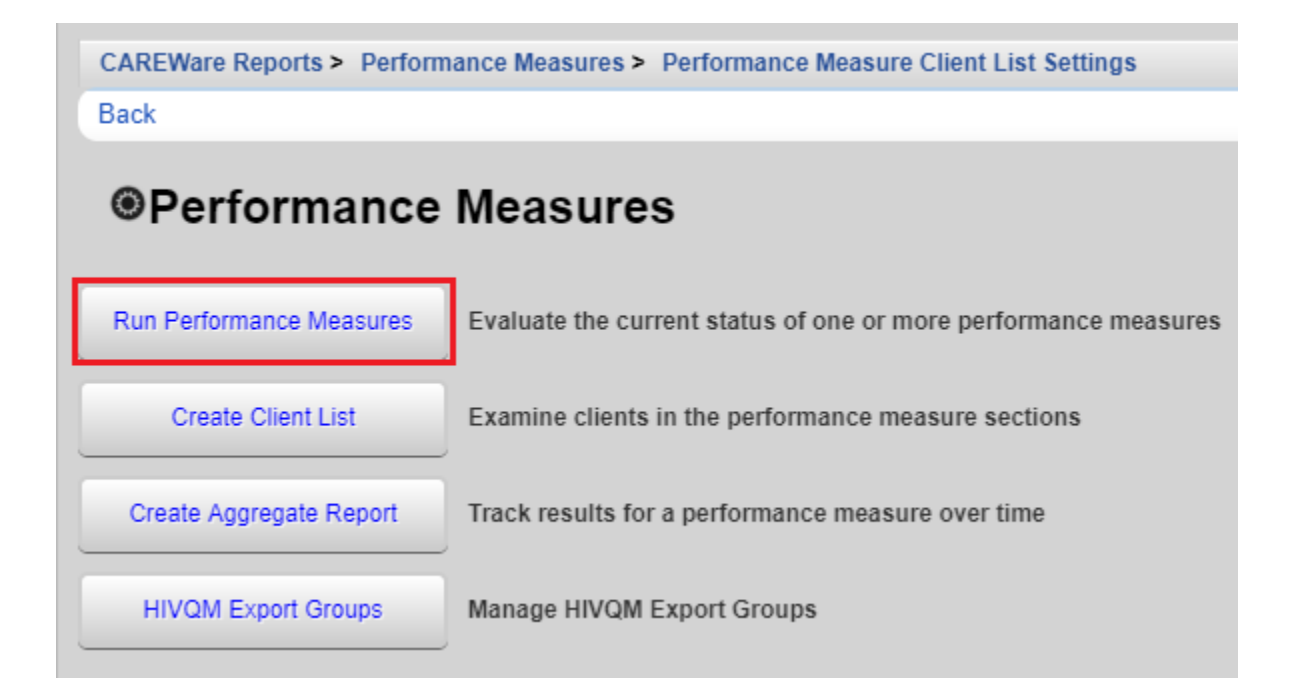

| Search:     |                                             |                                           |
|-------------|---------------------------------------------|-------------------------------------------|
| Code        | Name                                        | Description                               |
| Core01      | HAB: HIV viral load suppression             | Percentage of clients with HIV infec      |
| Core02      | HAB: Prescription of antiretroviral therapy | Percentage of clients with HIV infec      |
| Core03      | HAB: HIV medical visit frequency            | Percentage of clients with HIV infec      |
| Core04      | HAB: Gap in HIV medical visits              | Percentage of clients with HIV infec      |
| EHE01       | Newly enrolled clients                      | Percent of all clients with a visit in th |
| EHE02       | Clients with visit in last 4 months         | Percent of all clients with a visit in th |
| HAB01       | Two Primary Care visits>= 3mos Apart        | Percentage of clients with HIV infec      |
| HAB02       | Percentage with >=2 CD4 Counts              | No. of HIV-infected clients who had       |
| HAB03       | CD4<200 with PCP prophylaxis                | Percentage of clients with HIV infec      |
| HAB04       | AIDS Clients on HAART                       | Percentage of clients with AIDS pre-      |
| HAB05       | Percentage of pregnant women prescribed ART | Percentage of pregnant women pre-         |
| HAB06       | Adherence Assessment                        | Number of HIV-infected clients asse       |
| HAB07       | Cervical Cancer Screening                   | Percentage of HIV-infected adult fer      |
| HAB08       | Hepatitis B Vaccination                     | Perentage of HIV-infected client who      |
| HAB09       | Hepatitis C Screening                       | Percentage of client screened for H       |
| HAB10       | HIV risk counseling                         | Percentage of HIV-infected clients v      |
| HAB11       | Lipid Screening                             | Percentage of HIV-infected clients of     |
| HAB12       | Oral Exam                                   | Percentage of HIV-infected clients v      |
| HAB13       | Syphilis screening                          | Percentage of HIV-infected adult cli      |
| HAB14       | TB Screening                                | HIV-infected clients who received te      |
| D [20 ]]    |                                             |                                           |
| Rows : 20 🗸 | 📢 🍕 Page 1 🛛 of 8 🕨 🔰 🥩 Displayin           | g 1 to 20 of at least 148 items           |

To sort the *Evaluate Measures* page, click at the top of the *Code* column and the column will sort by code from  $A \rightarrow Z$  or from  $Z \rightarrow A$ . If you do not see the PM you are looking for, click through the pages of PMs, or filter the PM list.

**To search the** *Evaluate Measures* **page**, enter the search criteria in the *Search* field and CAREWare will automatically display results.

| CAREWare Repo    | rts > Performance Measures > Performance Measure  | Client List Settings > Evaluate Measures        |          |  |  |
|------------------|---------------------------------------------------|-------------------------------------------------|----------|--|--|
| Evaluate Selecte | ed Evaluate Group Back Print or Export            |                                                 |          |  |  |
| Evaluate         | Evaluate Measures                                 |                                                 |          |  |  |
| Search: SR       |                                                   |                                                 |          |  |  |
| Code             | Name                                              | Description                                     | Selected |  |  |
| SR-01            | Virally suppressed                                | Active clients in case management whose last    |          |  |  |
| SR-01 E          | Virally suppressed EOCIL                          | Active clients in case management whose last    |          |  |  |
| SR-03            | Current VL lab (w/in 12 mo)                       | Last VL lab entry was within the last 12 months |          |  |  |
| SR-03 E          | Current VL lab (w/in 12 mo) EOCIL                 | Last VL lab entry was within the last 12 months |          |  |  |
| SR-04            | Current CD4 or VL lab w/in 6 mo, (No Gap in care) | Clients who have a CD4 or viral load lab entry  |          |  |  |

**To evaluate a specific PM or a specific set of PMs**, find and select the PM of interest, then click *Evaluate Selected*. To evaluate several PMs at once, ensure that there is a check in the *Selected* column in all of the PMs of interest.

| CAREWare Reports > Performance Measures > Performance Measure Client List Settings > Evaluate Measures |                                                       |                                                                 |          |  |  |
|----------------------------------------------------------------------------------------------------|-------------------------------------------------------|-----------------------------------------------------------------|----------|--|--|
| Evaluate Selected                                                                                      | Evaluate Selected Evaluate Group Back Print or Export |                                                                 |          |  |  |
| Evaluate                                                                                               | Evaluate Measures                                     |                                                                 |          |  |  |
| Search: SC-0                                                                                           |                                                       | ]                                                               |          |  |  |
| Code                                                                                                   | Name                                                  | Description                                                     | Selected |  |  |
| HAB07                                                                                                  | Cervical Cancer Screening                             | Percentage of HIV-infected adult female clients                 |          |  |  |
| HAB09                                                                                                  | Hepatitis C Screening                                 | Percentage of client screened for Hepatitis C s                 |          |  |  |
| SC-01                                                                                                  | Virally supressed - County                            | Last viral load lab within the past 12 months ur                |          |  |  |
| SC-03                                                                                                  | Current VL Lab (w/in 12 mo) - County                  | Last VL lab entry was within the past 12 month                  |          |  |  |
| SC-04                                                                                                  | Current CD4 or VL lab w/in 6 mo (No Gap)- County      | Clients who have a CD4 or viral load lab entry                  |          |  |  |
| SC-05                                                                                                  | Current CD4 or VL lab w/in 12 mo (No Gap) - County    | CD4 or Viral Load lab entry within the past 12 $\ensuremath{r}$ |          |  |  |
| SC-08                                                                                                  | (RCP) RN Care Plan - Acuity 3 (w/in 30 days)          | At least one RCP care plan service for acuity 3                 |          |  |  |
| SC-09                                                                                                  | (RCP) RN Care Plan - Acuity 4 (w/in 14 days)          | At least one RCP care plan service for acuity 4                 |          |  |  |
| SC-10                                                                                                  | Stable Housing - County                               | Clients with Stable housing                                     |          |  |  |

| <ul> <li>Click Edit on the next page and enter the As Of Date</li> </ul> |                                                                                                    |  |  |  |  |
|--------------------------------------------------------------------------|----------------------------------------------------------------------------------------------------|--|--|--|--|
| Edit Today Open In Ne                                                    | Edit Today Open In New Tab PDF Back                                                                                  |  |  |  |  |
| Performance                                                              | Performance Measure Settings                                                                                         |  |  |  |  |
| F                                                                        | Parameters                                                                                                    |  |  |  |  |
| AsOfDate:                                                                | 6/30/2020                                                                                                    |  |  |  |  |
| Performance Measures:                                                    | Virally supressed - County (SC-01), Current VL Lab (w/in 12 mo) - County<br>(SC-03), Stable Housing - County (SC-10) |  |  |  |  |

- Click Save

| CAREWare Reports > Perfo | rmance Measures > Performance Measure Client List Settings > Evaluate                                       |
|--------------------------|----------------------------------------------------------------------------------------------------|
| Save Cancel              |                                                                                                    |
| Performance              | Measure Settings                                                                                            |
|                          | Parameters                                                                                                  |
| AsOfDate:                | 6/30/2020                                                                                                   |
| Performance Measures:    | Virally supressed - County (SC-01), Current VL Lab (w/in 12 mo)<br>(SC-03), Stable Housing - County (SC-10) |
|                          |                                                                                                    |

- Click on either Open In New Tab or PDF.

| CAREWare Reports > | Performance Measures > Performance Measure Client List Settings > Evaluate Measures >                                  |
|--------------------|----------------------------------------------------------------------------------------------------|
| Edit Today Open    | In New Tab PDF Back                                                                                                    |
| Performan          | ce Measure Settings                                                                                                    |
|                    | Parameters                                                                                                    |
| AsOfD              | ate: 6/30/2020                                                                                                    |
| Performance Measu  | res: Virally supressed - County (SC-01), Current VL Lab (w/in 12 mo) - County (SC-03), Stable Housing - County (SC-10) |

- A pop up will appear. Click View Report. This will display the results of the selected PMs.

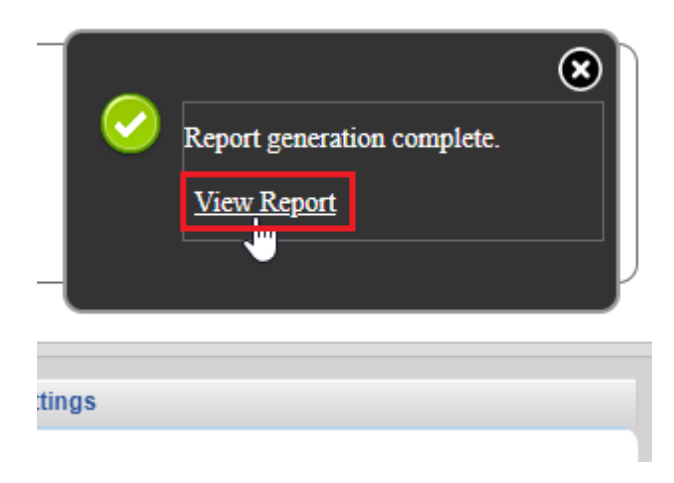

A list of all clients who meet or do not meet selected Performance Measures is also available. From the main menu, click *Reports*, then click *Performance Measures*.

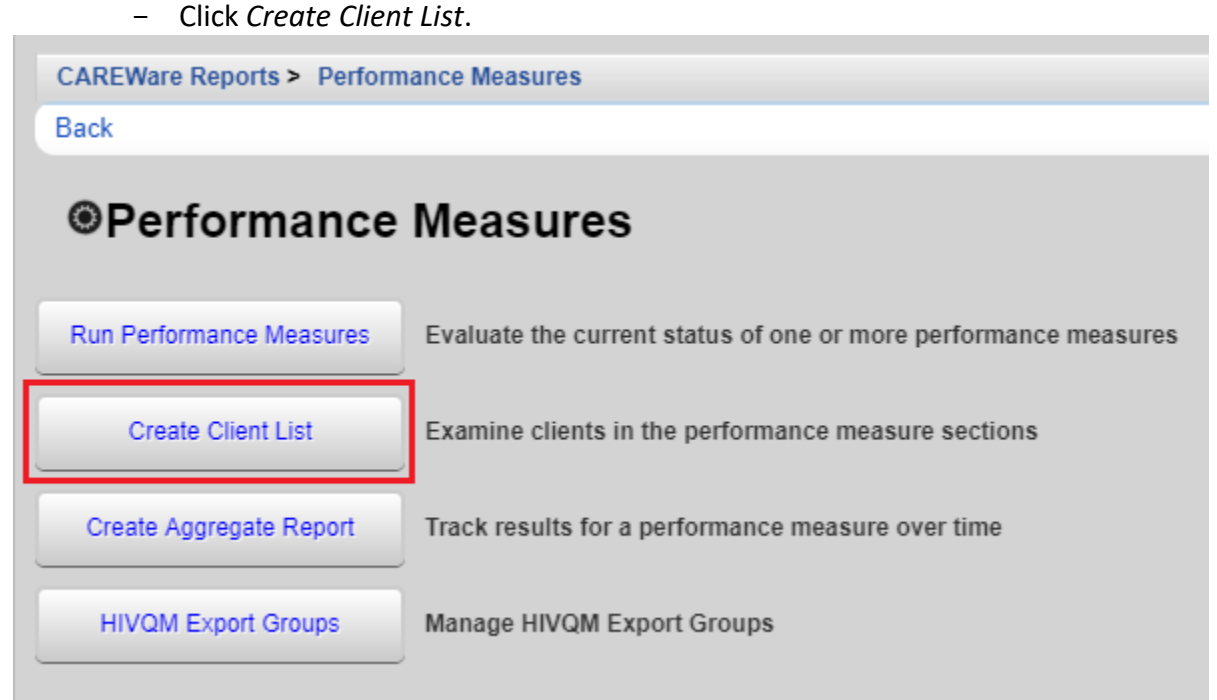

- Navigate to the PM for which you would like to generate a Client List, click Use Selected, then click Edit.

| CAREWare Rep | orts > Performance Measures > Client List |                     |  |  |  |
|--------------|-------------------------------------------|---------------------|--|--|--|
| Use Selected | Use Selected Back Print or Export         |                     |  |  |  |
| Client List  |                                           |                     |  |  |  |
| Search: sc-0 |                                           |                     |  |  |  |
| Code         | Name                                      | Description         |  |  |  |
| HAB07        | Cervical Cancer Screening                 | Percentage of HI    |  |  |  |
| HAB09        | Hepatitis C Screening                     | Percentage of clie  |  |  |  |
| SC-01        | Virally supressed - County                | Last viral load lab |  |  |  |
| SC-03        | Current VL Lab (w/in 12 mo) - County      | Last VL lab entry   |  |  |  |

| CAR  | EWare Rep | oorts > Performan  | ce Measures >   | Client List > | Performance Measure | Client Lis |
|------|-----------|--------------------|-----------------|---------------|---------------------|------------|
| Edit | Today     | Create Client List | Back            |               |                     |            |
| Pe   | rforn     | nance Me           | asure C         | lient L       | ist Settings        |            |
|      | Perfo     | rmance Measure:    | Virally supress | ed - County   |                     |            |
|      |           | As Of Date:        | 8/1/2020        |               |                     |            |
| Perf | formance  | Measure Section:   | In Numerator    |               |                     |            |
|      |           | Output Format:     | Real-time Lool  | kup list      |                     |            |

- Enter the As of Date, Performance Measure Section and Output Format. Several *Performance Measure Section* options are available.

| CAREWare Reports > Performance           | e Measures > Client List > Performance Measure C |  |
|------------------------------------------|--------------------------------------------------|--|
| Save Cancel                              |                                                  |  |
| Performance Measure Client List Settings |                                                  |  |
| Performance Measure:                     | Virally supressed - County                       |  |
| As Of Date:                              | 6/30/2020                                        |  |
| Performance Measure Section:             | In Numerator                                     |  |
| Output Format:                           | In Numerator                                     |  |
|                                          | Not In Numerator                                 |  |
|                                          | In Denominator                                   |  |
|                                          | Not In Denominator                               |  |

Two output options are available. By selecting *Real-time Lookup list*, the client list will load on a new screen, and users will be able to access a client directly from this list. By selecting *Quick Paper List*, a pop-up will appear, prompting users to open the file in a new window. This option is best for saving the Client List as a PDF.

| CAREWare Reports > Performance Measures > Client List > Performance Measure Client List Settings |                                                              |  |
|--------------------------------------------------------------------------------------------------|--------------------------------------------------------------|--|
| Save Cancel                                                                                      |                                                              |  |
| Performance Measure Client List Settings                                                         |                                                              |  |
| Performance Measure:                                                                             | Virally supressed - County                                   |  |
| As Of Date:                                                                                      | 6/30/2020                                                    |  |
| Performance Measure Section:                                                                     | Not In Numerator                                             |  |
| Output Format:                                                                                   | Real-time Lookup list 2 Click here to select from 2 choices. |  |
|                                                                                                  | Real-time Lookup list                                        |  |
|                                                                                                  | Quick Paper List                                             |  |

- Click Save

| CAREWare Reports > Performance                                                                                              | e Measures > Client List > Performance Measure Client List §                                                 |
|----------------------------------------------------------------------------------------------------|----------------------------------------------------------------------------------------------------|
| Save Cancel                                                                                                    |                                                                                                    |
| Performance Me                                                                                                    | asure Client List Settings                                                                                   |
| Performance Measure:                                                                                                    | Virally supressed - County                                                                                   |
| As Of Date:                                                                                                    | 6/30/2020                                                                                                    |
| Performance Measure Section:                                                                                                | Not In Numerator                                                                                             |
| Output Format:                                                                                                    | Quick Paper List                                                                                             |
| <ul> <li>Review the settings. Cl</li> <li>CAREWare Reports &gt; Performan</li> <li>Edit Today Create Client List</li> </ul> | lick <i>Create Client List</i> .<br>ce Measures > Client List > Performance Measure Client List Sett<br>Back |
| Performance Me                                                                                                    | asure Client List Settings                                                                                   |
| Performance Measure:                                                                                                    | Virally supressed - County                                                                                   |
| As Of Date:                                                                                                    | 6/30/2020                                                                                                    |
| Performance Measure Section:                                                                                                | Not In Numerator                                                                                             |
| Output Format:                                                                                                    | Quick Paper List                                                                                             |

#### Forms

Most case management programs utilize CAREWare Forms to enter life area Acuity Levels.

Users may access the *Nurse Acuity* (for county model), or the *Psychosocial Acuity* and the *Medical Acuity* (for regional model) either from the *Find Client* search results screen

| Find Client > Search Results |              |      |                 |           |
|------------------------------|--------------|------|-----------------|-----------|
| View Details                 | Custom Forms | Back | Print or Export |           |
| Search Results               |              |      |                 |           |
| Search:                      |              |      |                 |           |
| Last Name                    | First Name   | D    | OB              | Client ID |
| Headlights                   | Deer         | 4    | /25/1980        |           |

or directly from the client main menu.

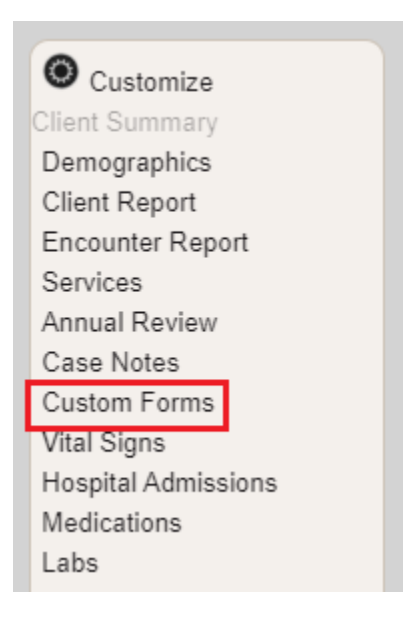

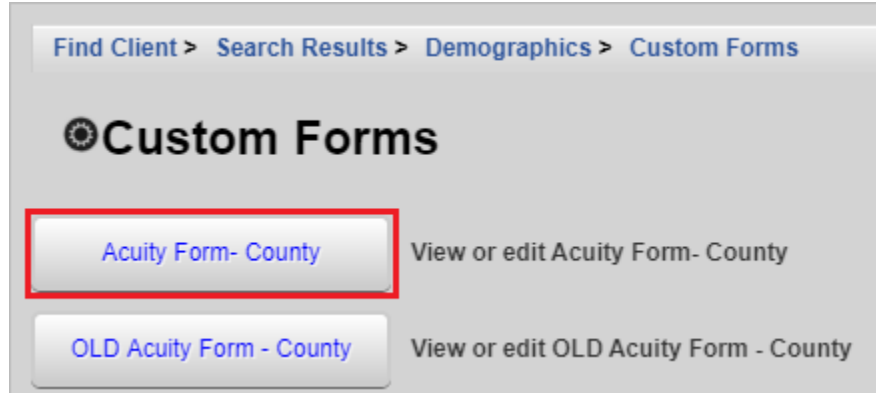

To add a new form, click the form name on the Custom Forms screen.

- Click Add

| Find Client > | Search Results > | > Demographics > Custom Forms > Acuity Form- County |  |
|---------------|------------------|-----------------------------------------------------|--|
| View Add      | Edit Delete      | Back Print or Export                                |  |
| Forms         |                  |                                                     |  |
| Search:       |                  |                                                     |  |
| Date          | Provider         |                                                     |  |

- The client name will be automatically populated on the form. Enter the *Form Date.*
- Enter data into the appropriate fields. Ensure to check the Acuity Life Area field boxes for any entered data.

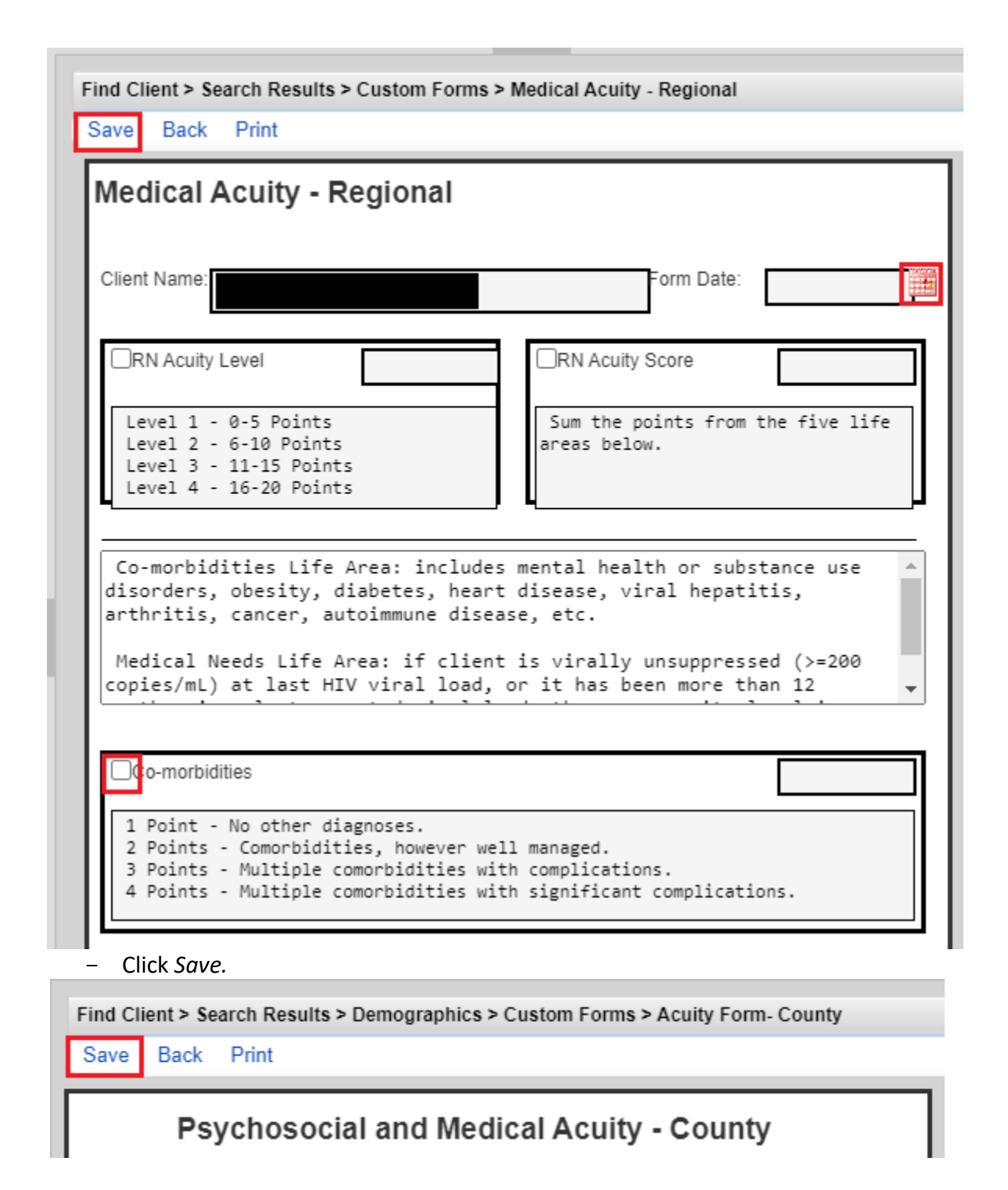

Once you open the forms screen, you can choose to *Add* a new form or access an existing form in *View* or *Edit* mode.

#### PLEASE NOTE:

- Acuity life values entered on CAREWare forms will automatically populate into the client's labs when the form is saved.
- If a form is deleted, data in the client's labs is not deleted. Users will need to delete the data through the *Labs* screen.

# Shared Data

The values in these fields can be overwritten by another Part B-funded agency that serves the client at the same time or after the client is served at your agency.

| Tab                | Shared Data Entry Fields                                                    |
|--------------------|-----------------------------------------------------------------------------|
| <u>Demographic</u> | Full Legal Name*                                                            |
|                    | <ul> <li>Date of Birth*</li> </ul>                                          |
|                    | Ethnicity*                                                                  |
|                    | Race*                                                                       |
|                    | <ul> <li>Sex at birth*</li> </ul>                                           |
|                    | <ul> <li>Race/Ethnicity Subgroups*</li> </ul>                               |
|                    | Gender*                                                                     |
|                    | <ul> <li>Zip Code*</li> </ul>                                               |
|                    | County*                                                                     |
|                    | <ul> <li>Vital Status*</li> </ul>                                           |
|                    | HIV Risk Factor*                                                            |
|                    | HIV Status*                                                                 |
|                    | HIV Date*                                                                   |
|                    | <ul> <li>AIDS Date* (if HIV Status is set to "CDC-defined AIDS")</li> </ul> |
| Annual Review:     | <ul> <li>Primary Insurance*</li> </ul>                                      |
| [Year]             | <ul> <li>Other Insurance*</li> </ul>                                        |
|                    | <ul> <li>Housing Arrangement*</li> </ul>                                    |
|                    | HIV Primary Care*                                                           |
|                    | <ul> <li>Household Income &amp; Household Size*</li> </ul>                  |

## **CAREWare Reports**

This section focuses on CAREWare reports of greatest use to users. Additional guidance on CAREWare reports can be found in the HRSA developed <u>Quick Start Guides 7 and 8.</u> Users may also contact the HIV Community Services Program for technical assistance.

Note: the quality of CAREWare reports is only as good as the quality of data entered into CAREWare.

Commonly used client-level reports include:

- Client Report (access through the client main menu)
- Case Note Report (access through the *Case Notes* screen; see section on Case Notes)
- Lab Report (access through the Labs screen; see section on Labs)

## **Client Report**

The Client Report displays information entered on the *Demographics* and *Annual Review* tabs To run this report, click *Client Report* the client main menu .

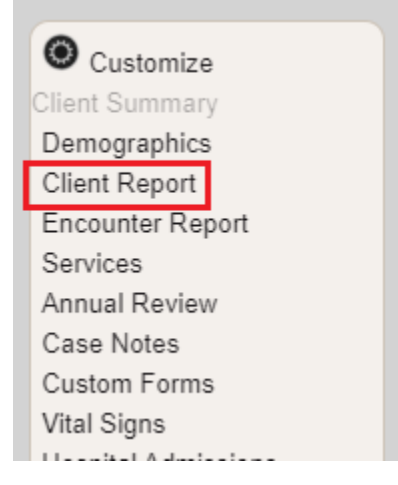

Select the preferred viewing format

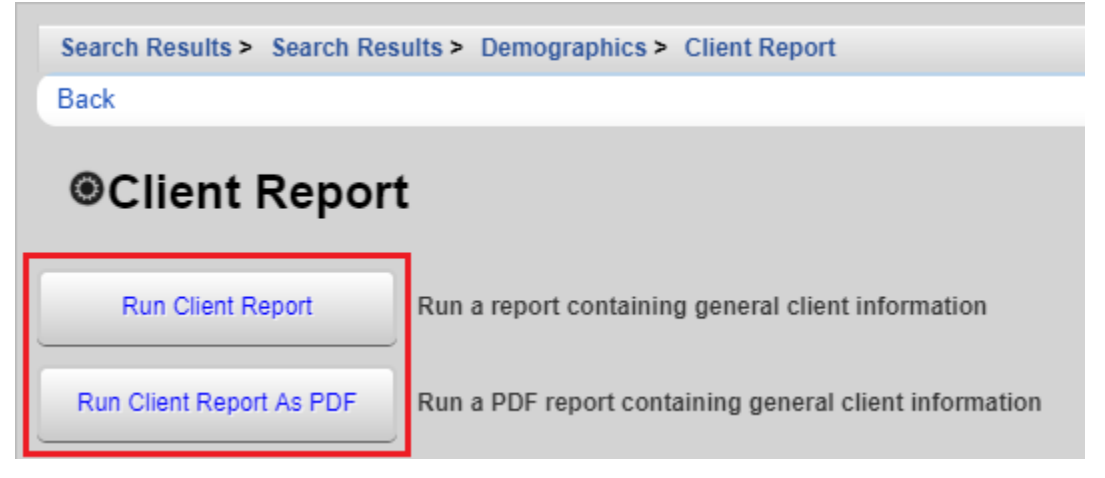

HIV Community Services CAREWare 6 User Guide January 2024 - A pop up will appear on the right side of the window. Click *View Client Report*.

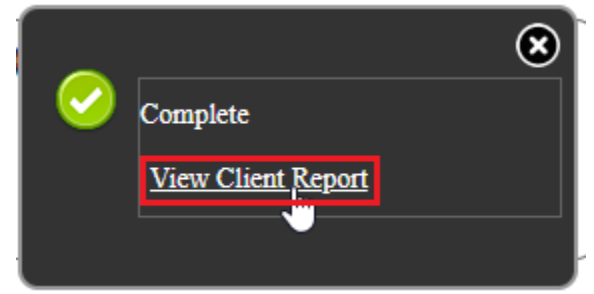

Several other useful reports are available in CAREWare. Click *Reports* on the main menu.

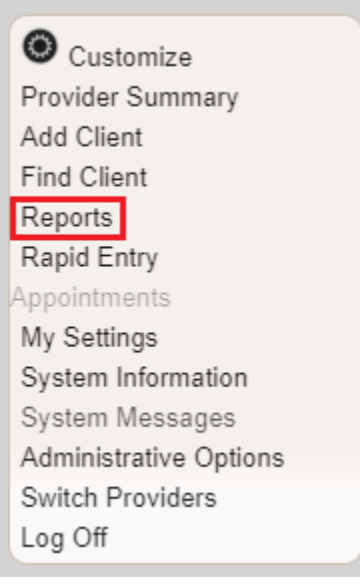

Descriptions of these reports follow the screen shot.

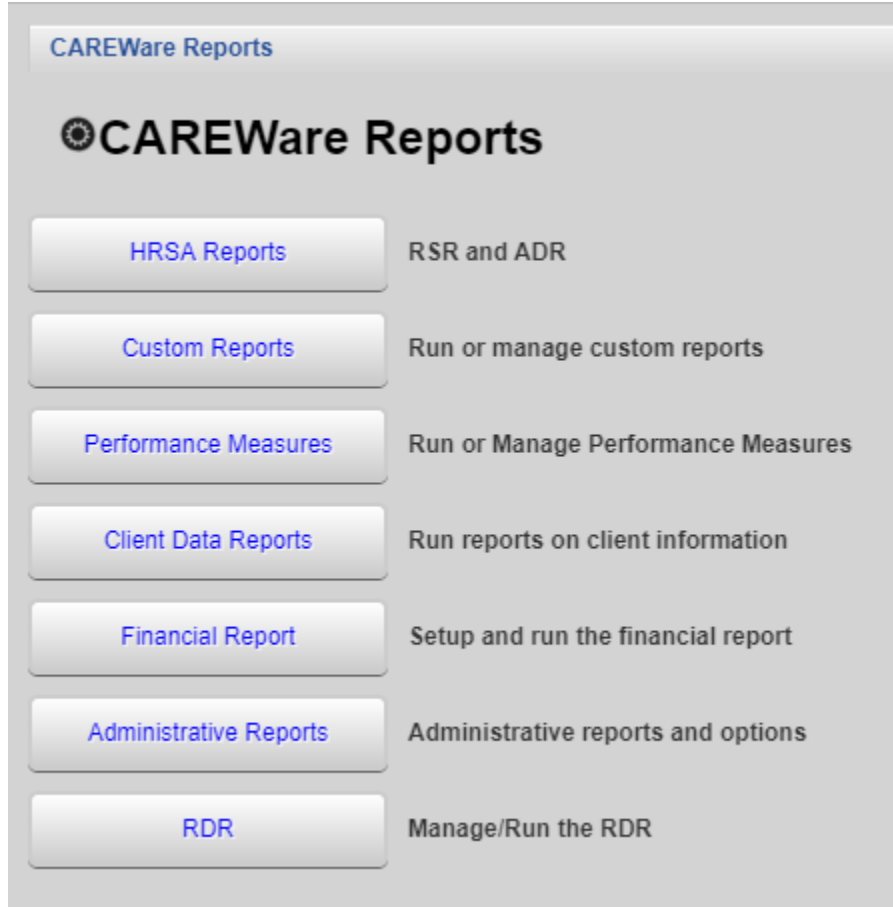

- *Custom Reports* opens the custom reporting module (more information below). This includes the *Mailing Label Report*.
  - Mailing Labels prepares a set of mailing labels to be used for US postal mail.
- *Performance Measures* opens the Performance Measures screen.
- Client Data Reports houses the Clinical Encounter Reports, Clinical Encounter Preprints, Multiple Client Case Note Report, No Service in X Days Report, Service Detail Report and Referrals Report.
  - Clinical Encounter Reports are related to specific clinical conditions.
  - *No Service in X Days* identifies clients who have not received services in a specific number of days.
  - *Clinical Encounter Preprints* are used to preprint client clinical data in preparation for a clinical visit. *Multiple Client Case Notes Report* is used to print case notes for a specific date range for clients served within that date range.
  - Service Detail Report provides client level service information. A filter may be added if needed (e.g. a specific service or subservice, clients with a certain acuity level, etc.)
  - *Referrals Report* provides referral information. A filter may be added if needed (e.g. a specific referral type, a date range, a certain or group of providers, etc.)

- *Financial Report* provides information on quantity and type of services provided within a specified time frame.
- User Action Report provides information on user login/logout activities. This is housed in the Administrative Reports.

# **Clinical Encounter Reports**

Many of the Clinical Encounter Reports are more clinically detailed than will be useful to Oregon case management agencies. For a more advanced understanding of these reports, please contact the *HIV Community Services Program*.

To access the Clinical Encounter Reports, click Reports. Click Client Data Reports.

| CAREWare Reports       |                                    |  |  |  |
|------------------------|------------------------------------|--|--|--|
| CAREWare Reports       |                                    |  |  |  |
| HRSA Reports           | RSR and ADR                        |  |  |  |
| Custom Reports         | Run or manage custom reports       |  |  |  |
| Performance Measures   | Run or Manage Performance Measures |  |  |  |
| Client Data Reports    | Run reports on client information  |  |  |  |
| Financial Report       | Setup and run the financial report |  |  |  |
| Administrative Reports | Administrative reports and options |  |  |  |
| RDR                    | Manage/Run the RDR                 |  |  |  |

- Click Clinical Encounter Reports.

| CAREWare Reports > Client Data Reports |                                                                                |  |  |  |
|----------------------------------------|--------------------------------------------------------------------------------|--|--|--|
| Back                                   |                                                                                |  |  |  |
| Client Data Reports                    |                                                                                |  |  |  |
| Clinical Encounter Reports             | Run clinical encounter reports                                                 |  |  |  |
| Clinical Encounter Preprints           | Run clinical encounter preprints for selected clients                          |  |  |  |
| Multiple Client Case Note Report       | Configure and run the report                                                   |  |  |  |
| Service Detail Report                  | List details of services provided to clients within a specified range of dates |  |  |  |
| Referrals Report                       | List details of referrals provided to clients                                  |  |  |  |

#### No Service in X Days

This report creates a list of clients who have not received a specified service in a certain number of days. Generally, clients who have not received a service in six months or more are often considered out of care or in danger of falling out of care. This report allows case managers to examine the records of individual clients and determine if action is necessary.

- Click No Service in X Days Report

| CAREWare Reports > Client Data Reports > Clinical Encounter Reports Back |                                                                                                    |  |
|--------------------------------------------------------------------------|----------------------------------------------------------------------------------------------------|--|
| Clinical Encounter Reports                                               |                                                                                                    |  |
| Clients with no encounter in X days                                      | Clients who have not had an encounter in the last specified number of days                                                          |  |
| No Service in X Days Report                                              | List clients who have not received a service in a specified category or a particular subservice within the specified number of days |  |
| Clients with no test in X days                                           | Clients who have not had the specified screening test in the specified number of days                                               |  |
| Clients with last selected lab result                                    | Clients whose last selected lab result was less than or greater than the specified result                                           |  |
| ARV Ingredient Report                                                    | Displays ARV ingredient counts for active HIV-positive clients on the specified date                                                |  |
| Clients with no Hepatitis vaccinations                                   | Clients who have not had a vaccination for a specified hepatitis virus                                                              |  |
| Clients ever diagnosed with Hepatitis                                    | Clients ever diagnosed with Hepatitis                                                                                               |  |
| Clients with no Pneumovax in X months                                    | Clients who have not had a Pneumovax immunization in a specified number of months                                                   |  |

To run the report:

- Enter the *Service Category* and *Subservice Type* fields if applicable. Leaving these fields blank will run the report on all services.
- Enter the Number of Days
- Check *Apply Filter* if a filter is desired. There is more information on report filters in the *Custom Reports* section of this document.
- Check Hide Personally identifying information and Include shared services entered by other providers if desired.
- Click *Run* or *PDF*. *Run* will open the report in a new browser tab while *PDF* will open a PDF file in a new browser tab. Choose *PDF* if the report will be printed.

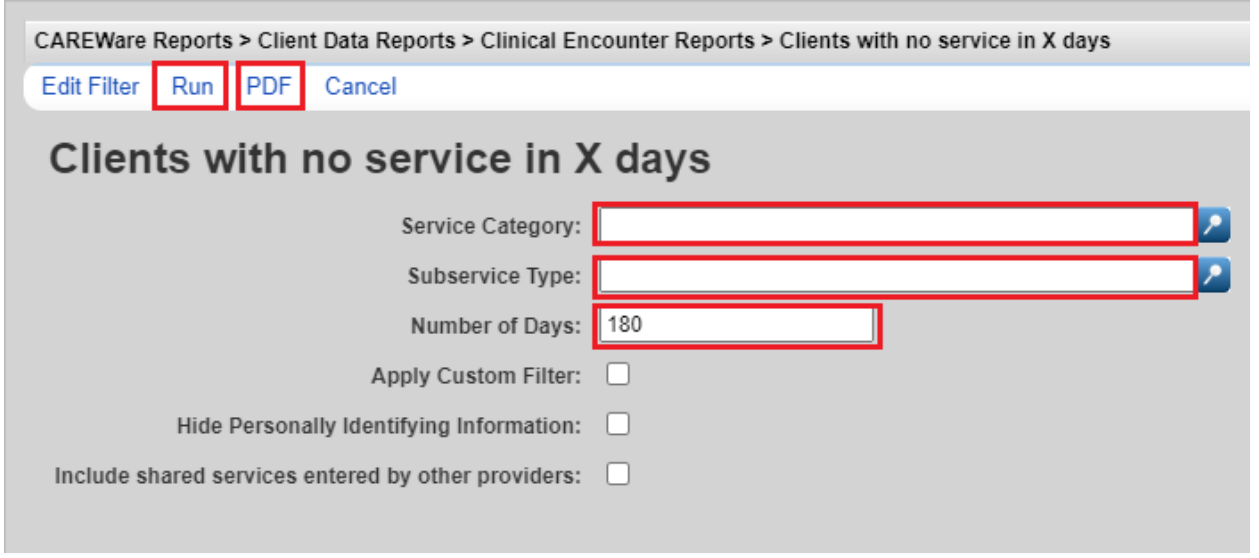

- A popup will appear on the right side of the screen. Click *View Clients with no service in X days*.

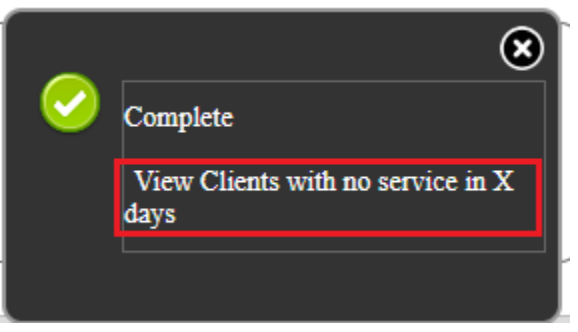

## Clients with no test in X days

The *Clients with no test in X days* report produces a list of clients who have not had a particular screening test in a specified number of days. This report can be very useful for determining which clients need a reassessment or updated lab values.

Click Clients with no test in X days

| CAREWare Reports > Client Data Reports > Clinical Encounter Reports |                                                                                                    |  |  |
|---------------------------------------------------------------------|----------------------------------------------------------------------------------------------------|--|--|
| Back                                                                | Back                                                                                                    |  |  |
| Clinical Encounter Reports                                          |                                                                                                    |  |  |
| Clients with no encounter in X days                                 | Clients who have not had an encounter in the last specified number of days                                                          |  |  |
| No Service in X Days Report                                         | List clients who have not received a service in a specified category or a particular subservice within the specified number of days |  |  |
| Clients with no test in X days                                      | Clients who have not had the specified screening test in the specified number of days                                               |  |  |
| Clients with last selected lab result                               | Clients whose last selected lab result was less than or greater than the specified result                                           |  |  |
| ARV Ingredient Report                                               | Displays ARV ingredient counts for active HIV-positive clients on the specified date                                                |  |  |
| Clients with no Hepatitis vaccinations                              | Clients who have not had a vaccination for a specified hepatitis virus                                                              |  |  |
| Clients ever diagnosed with Hepatitis                               | Clients ever diagnosed with Hepatitis                                                                                               |  |  |
| Clients with no Pneumovax in X months                               | Clients who have not had a Pneumovax immunization in a specified number of months                                                   |  |  |

- Enter the Test Definition and the Number of days
- Check *Apply Filter* if a filter is desired. There is more information on report filters in the *Custom Reports* section of this document.
- Click *Run* or *PDF*. *Run* will open the report in a new browser tab while *PDF* will open a PDF file in a new browser tab. Choose *PDF* if the report will be printed.

| CAREWare Reports > Client Data Reports > Clinical Encounter Reports > Clients With No Tests In X Days |                        |  |
|----------------------------------------------------------------------------------------------------|------------------------|--|
| Edit Filter Run F                                                                                     | PDF Cancel             |  |
| Clients With No Tests In X Days                                                                       |                        |  |
| Test Definition:                                                                                      |                        |  |
| Number of days:                                                                                       | 60                     |  |
| Apply Filter:                                                                                         |                        |  |
| Filter Description:                                                                                   | Report Filter is empty |  |
|                                                                                                    |                        |  |
|                                                                                                    |                        |  |
|                                                                                                    |                        |  |

- A popup will appear on the right side of the screen. Click *View Clients With No Tests In X Days.* 

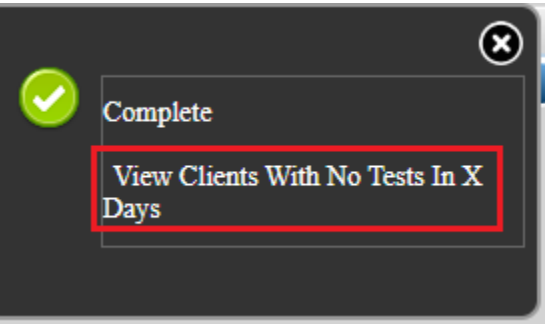

# Clients with last selected lab results

The *Clients with last selected lab results* report identifies clients with certain lab values. This report can be used to identify clients with particular Acuity Levels, CD4 Counts, Viral Loads, Adherence Life areas, etc. The report set up below will pull clients with an Acuity Level of 3 or 4.

Click Clients with last selected lab result

| CAREWare Reports > Client Data Reports > Clinical Encounter Reports |                                                                                                    |  |
|---------------------------------------------------------------------|----------------------------------------------------------------------------------------------------|--|
| Back                                                                |                                                                                                    |  |
| Clinical Encounter Reports                                          |                                                                                                    |  |
| Clients with no encounter in X days                                 | Clients who have not had an encounter in the last specified number of days                                                          |  |
| No Service in X Days Report                                         | List clients who have not received a service in a specified category or a particular subservice within the specified number of days |  |
| Clients with no test in X days                                      | Clients who have not had the specified screening test in the specified number of days                                               |  |
| Clients with last selected lab result                               | Clients whose last selected lab result was less than or greater than the specified result                                           |  |
| ARV Ingredient Report                                               | Displays ARV ingredient counts for active HIV-positive clients on the specified date                                                |  |
| Clients with no Hepatitis vaccinations                              | Clients who have not had a vaccination for a specified hepatitis virus                                                              |  |
| Clients ever diagnosed with Hepatitis                               | Clients ever diagnosed with Hepatitis                                                                                               |  |
| Clients with no Pneumovax in X months                               | Clients who have not had a Pneumovax immunization in a specified number of months                                                   |  |

- Enter the Lab, Operator and Value
- Check *Apply Filter* if a filter is desired. There is more information on report filters in the *Custom Reports* section of this document.
- Click *Run* or *PDF*. *Run* will open the report in a new browser tab while *PDF* will open a PDF file in a new browser tab. Choose *PDF* if the report will be printed.

| CAREWare Reports > Client Data Reports > Clinical Encounter Reports > Clients with last selected lab results |                        |  |
|----------------------------------------------------------------------------------------------------|------------------------|--|
| Edit Filter Run                                                                                              | PDF Cancel             |  |
| Clients with last selected lab results                                                                       |                        |  |
| Lab:                                                                                                    | Acuity Level           |  |
| Operator:                                                                                                    | >=                     |  |
| Value:                                                                                                    | 3                      |  |
| Apply Filter:                                                                                                |                        |  |
| Filter Description:                                                                                          | Report Filter is empty |  |
|                                                                                                    |                        |  |
|                                                                                                    |                        |  |
|                                                                                                    |                        |  |

- A popup will appear on the right side of the screen. Click *View Clients with last selected lab results.* 

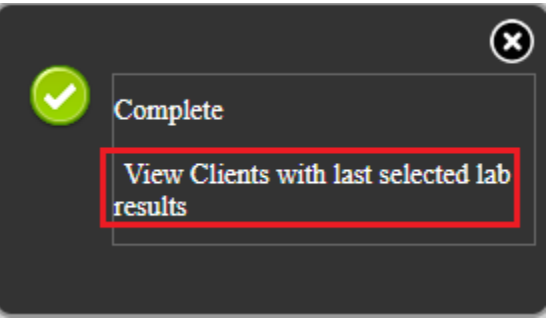

#### **Multiple Client Case Notes**

The *Multiple Client Cast Notes Report* prints case notes for a group of clients for a specified time frame.

Click Multiple Client Case Note Report on the Client Data Reports screen.

| CAREWare Reports > Client Data Reports |                                                                                |  |
|----------------------------------------|--------------------------------------------------------------------------------|--|
| Back                                   |                                                                                |  |
| Client Data Reports                    |                                                                                |  |
| Clinical Encounter Reports             | Run clinical encounter reports                                                 |  |
| Clinical Encounter Preprints           | Run clinical encounter preprints for selected clients                          |  |
| Multiple Client Case Note Report       | Configure and run the report                                                   |  |
| Service Detail Report                  | List details of services provided to clients within a specified range of dates |  |
| Referrals Report                       | List details of referrals provided to clients                                  |  |

- Enter the *From* and *Through* Dates.
- Click on *Select Clients* to specify which client will be pulled into the report.
- Edit the Sort By field if desired
- Click *Run* or *PDF*. *Run* will open the report in a new browser tab while *PDF* will open a PDF file in a new browser tab. Choose *PDF* if the report will be printed.

| CAREWare Reports > Client Data Reports > Select options for Multiple Client Case Notes Report |                       |  |
|-----------------------------------------------------------------------------------------------|-----------------------|--|
| Select Clients Ru                                                                             | IN PDF Cancel         |  |
| Select options for Multiple Client Case Notes Report                                          |                       |  |
| From:                                                                                         | 7/23/2020             |  |
| Through:                                                                                      | 8/6/2020              |  |
| Selected Clients:                                                                             | 4                     |  |
| Sort By:                                                                                      | Last Name, First Name |  |
|                                                                                               |                       |  |

- A popup will appear on the right side of the screen. Click *View Clients with last selected lab results.* 

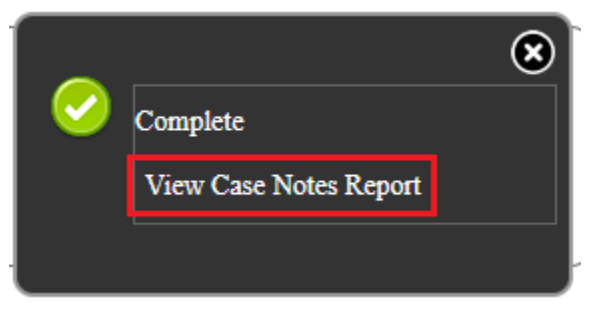

#### **Financial Report**

The CAREWare Financial Report is used as a service utilization report. The report displays the units and total costs of services/subservices provided by a specific agency, as well as the number of unduplicated clients served for the specified time period. To access the Financial Report, click *Reports*. Click *Financial Report*.

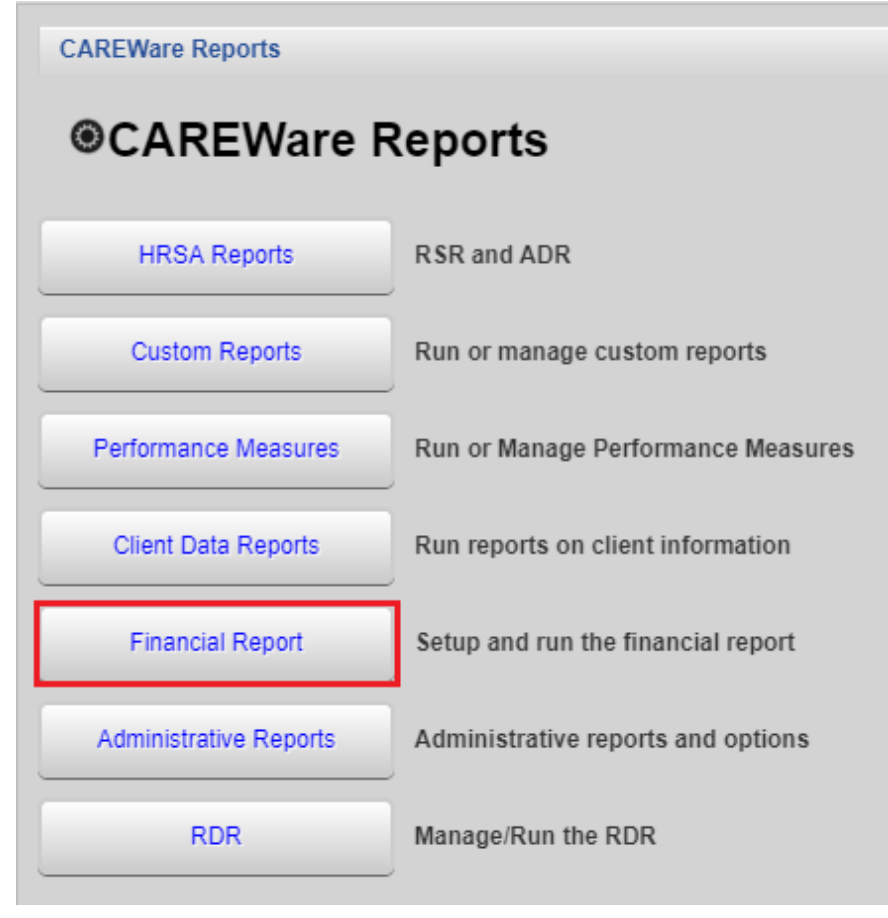
To run the report:

- Enter the date range in the Begin Date and End Date fields
- Click on Funding Source Filter

| CAREWare Reports > Financial Report Settings          |                                   |
|-------------------------------------------------------|-----------------------------------|
| Funding Source Filter Edit Filter Run PDF Help        | Cancel                            |
| Financial Report Settings                             |                                   |
| Begin Date:                                           |                                   |
| End Date:                                             |                                   |
| Funding Sources:                                      | No Funding Source Filter Applied. |
|                                                       |                                   |
|                                                       |                                   |
|                                                       |                                   |
|                                                       |                                   |
| Include Subservice Detail?:                           |                                   |
| Include Provider Information?:                        |                                   |
| Pull Amount Received from receipts in the date span?: |                                   |
| Apply Filter:                                         |                                   |
| Filter Description:                                   | Report Filter is empty            |
|                                                       |                                   |
|                                                       |                                   |
|                                                       |                                   |

 Select the *Funding Source*. Common funding sources include Part B and Part B Program Income. The *Search* box can be used to filter the funding sources displayed. Click *Save*.

| CAREWare Report | ts > Financial Report Settings > Funding Source Filter                |  |
|-----------------|-----------------------------------------------------------------------|--|
| Save Cancel     | Print or Export                                                       |  |
| Funding         | Source Filter                                                         |  |
| Search: oha     |                                                                       |  |
|                 |                                                                       |  |
| Select          | Funding Source                                                        |  |
| Select          | Funding Source           OHA Program Income                           |  |
| Select          | Funding Source         OHA Program Income         OHA Program Incomes |  |

- Check the Include Subservice Detail? and Include Provider Information? boxes.
- Check *Apply Filter* if a filter is desired. There is more information on report filters in the *Custom Reports* section of this document.

- Click *Run* or *PDF*. *Run* will open the report in a new browser tab while *PDF* will open a PDF file in a new browser tab. Choose *PDF* if the report will be printed.

| CAREWare Reports > Financial Report Settings          |                        |
|-------------------------------------------------------|------------------------|
| Funding Source Filter Edit Filter Run PDF Help        | Cancel                 |
| Financial Report Settings                             |                        |
| Begin Date:                                           | 7/1/2020               |
| End Date:                                             | 8/6/2020               |
| Funding Sources:                                      | OHA Program Income     |
|                                                       |                        |
|                                                       |                        |
|                                                       |                        |
|                                                       |                        |
| Include Subservice Detail?:                           |                        |
| Include Provider Information?:                        |                        |
| Pull Amount Received from receipts in the date span?: |                        |
| Apply Filter:                                         |                        |
| Filter Description:                                   | Report Filter is empty |
|                                                       |                        |
|                                                       |                        |
|                                                       |                        |

- A popup will appear on the right side of the screen. Click *View Financial Report*.

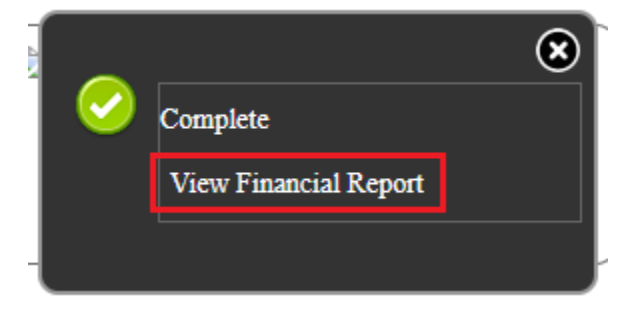

#### Service Detail Report

The *Service Detail Report* provides client level information for services provided within the specified time frame. To access, click *Client Data Reports*. Click *Service Detail Report*.

| CAREWare Reports > Client Data   | Reports                                                                        |  |  |  |
|----------------------------------|--------------------------------------------------------------------------------|--|--|--|
| Back                             |                                                                                |  |  |  |
| Client Data Reports              |                                                                                |  |  |  |
| Clinical Encounter Reports       | Run clinical encounter reports                                                 |  |  |  |
| Clinical Encounter Preprints     | Run clinical encounter preprints for selected clients                          |  |  |  |
| Multiple Client Case Note Report | Configure and run the report                                                   |  |  |  |
| Service Detail Report            | List details of services provided to clients within a specified range of dates |  |  |  |
| Referrals Report                 | List details of referrals provided to clients                                  |  |  |  |

- Enter the *Start Date* and *End Date*
- Check *Apply Custom Filter* if a filter is desired. There is more information on report filters in the *Custom Reports* section of this document.
- Check Only include services with Amount(s) received or Hide Personally Identifying Information if desired.
- Click Run, PDF or CSV (excel). Run will open the report in a new browser tab while PDF will open a PDF file in a new browser tab. CSV will prompt users to download the report in an Excel format. Choose PDF if the report will be printed.

| CAREWare Reports > Client Data Reports > Service | Detail Report |
|--------------------------------------------------|---------------|
| Edit Filter Run PDF CSV Cancel                   |               |
| Service Detail Report                            |               |
| Start Date:                                      | 7/1/2020      |
| End Date:                                        | 7/31/2020     |
| Only include services with Amount(s) Received:   |               |
| Apply Custom Filter:                             |               |
| Hide Personally Identifying Information:         |               |

- A popup will appear on the right side of the screen. Click *View Service Detail Report* or *Download Service Detail Report*.

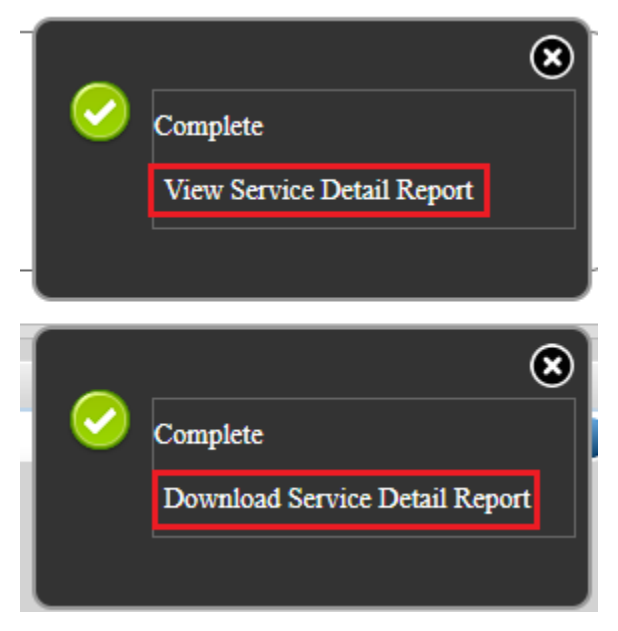

#### Mailing Labels

The *Mailing Labels Report* generates a list of client names and addresses in the <u>Avery 5160</u> <u>layout</u>.

*Only clients who have "Include in mailing label reports?" checked on their Contact Information screen will be included.* Do not check this box for client who do not wish to receive mail.

To generate mailing labels:

- From the Main Menu, select Reports, then select Mailing Labels

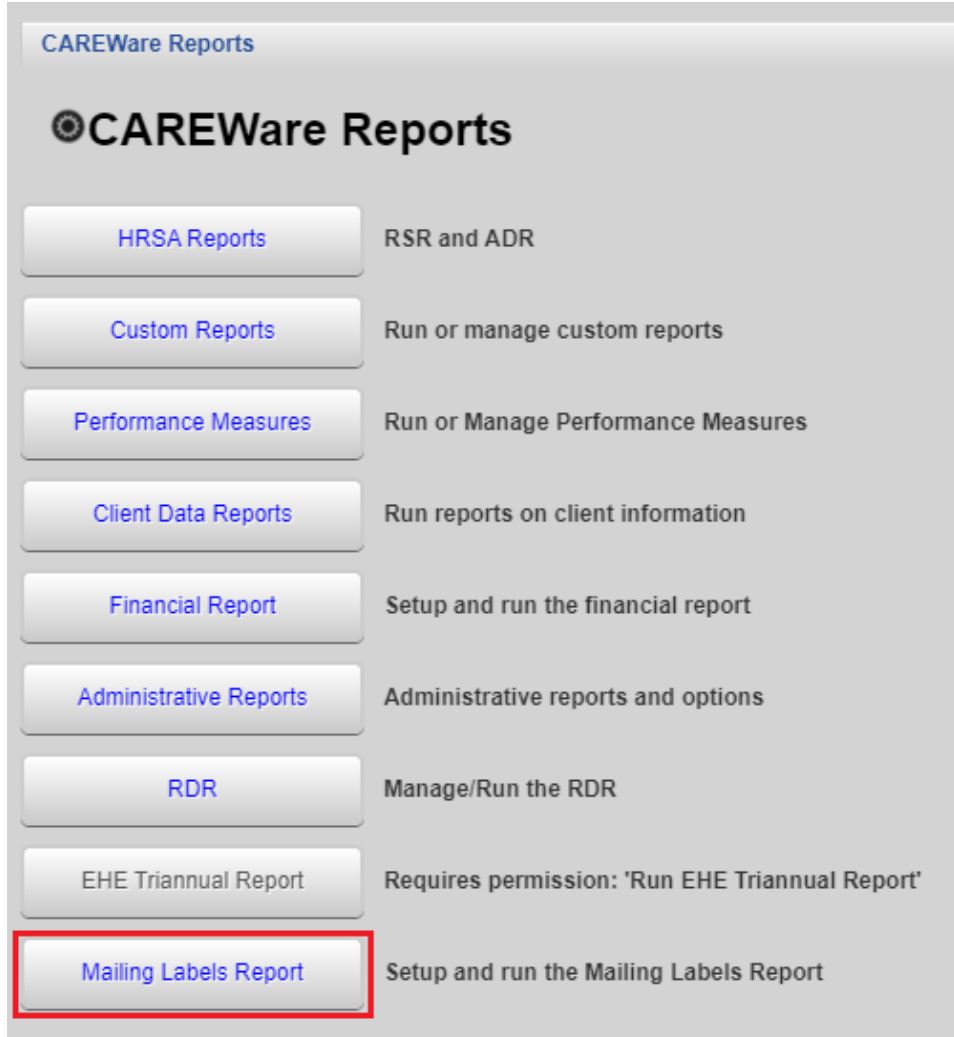

Click Edit

| CAREWare Reports > Mailing Labels Report | ort                  |
|------------------------------------------|----------------------|
| Edit Edit Filter Run Back                |                      |
| Mailing Labels Repor                     | rt                   |
| Provider:                                | HIV Alliance         |
| Clients To Include:                      | All clients          |
| OnlyClientsWithStreetAddress:            |                      |
| Sort By:                                 | Last Name, First Nam |
| Hide Personally Identifying Information: |                      |
| Apply Custom Filter:                     |                      |

- Determine which clients to include on the labels by selecting from the four options
  - All Clients in the agency's database
  - All clients whose enrollment status is "Active"
  - All clients whose vital status is not "Deceased" and whose enrollment status is not "Inactive/Case Closed"
  - All clients who have received services for a selected date range

| All clients                                          |
|------------------------------------------------------|
| All clients                                          |
| All clients with 'Active' enrollment status          |
| All clients not 'Deceased' or 'Inactive/Case Closed' |
| All clients with services in date span               |
|                                                      |

- Check the box *Only include clients with street addresses*. This will omit clients who do not have an address entered in CAREWARE.
- Select whether to sort alphabetically by last name or numerically by zip code.

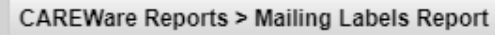

Save Cancel

# **Mailing Labels Report**

| Provider:                                | HIV Alliance           |  |
|------------------------------------------|------------------------|--|
| Clients To Include:                      | All clients            |  |
| OnlyClientsWithStreetAddress:            |                        |  |
| Sort By:                                 | Last Name, First Nam 🛓 |  |
| Hide Personally Identifying Information: | Last Name, First Name  |  |
| Apply Custom Filter:                     | Zip Code               |  |

Click Save

| CAREWare Reports > Mailing Labels Report | t                      |  |  |  |
|------------------------------------------|------------------------|--|--|--|
| Save Cancel                              |                        |  |  |  |
| Mailing Labels Report                    |                        |  |  |  |
| Provider:                                | HIV Alliance           |  |  |  |
| Clients To Include:                      | All clients            |  |  |  |
| OnlyClientsWithStreetAddress:            |                        |  |  |  |
| Sort By:                                 | Last Name, First Nam 👱 |  |  |  |
| Hide Personally Identifying Information: |                        |  |  |  |
| Apply Custom Filter:                     |                        |  |  |  |
| Filter Description:                      | Report Filter is empty |  |  |  |

- Click Run

| CAREWare Reports > Mailing Labels Rep    | ort                    |
|------------------------------------------|------------------------|
| Edit Edit Filter Run Back                |                        |
| Mailing Labels Repor                     | t                      |
| Provider:                                | HIV Alliance           |
| Clients To Include:                      | All clients            |
| OnlyClientsWithStreetAddress:            |                        |
| Sort By:                                 | Last Name, First Nam   |
| Hide Personally Identifying Information: |                        |
| Apply Custom Filter:                     |                        |
| Filter Description:                      | Report Filter is empty |

- A pop up will appear on the right-hand side of the window. Click *Show Mailing Labels Report.* The report will open in a new window.

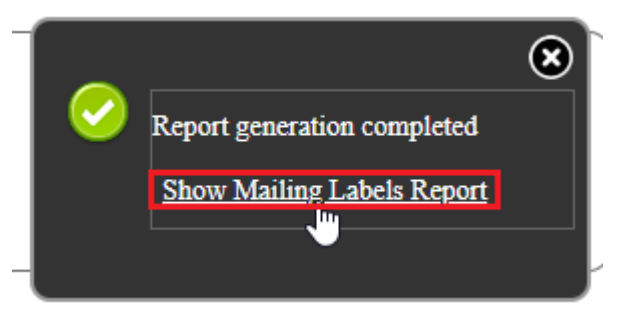

## **Custom Reports**

To Run Custom Reports:

- Click on *Custom Reports* on the *CAREWare Reports* screen.

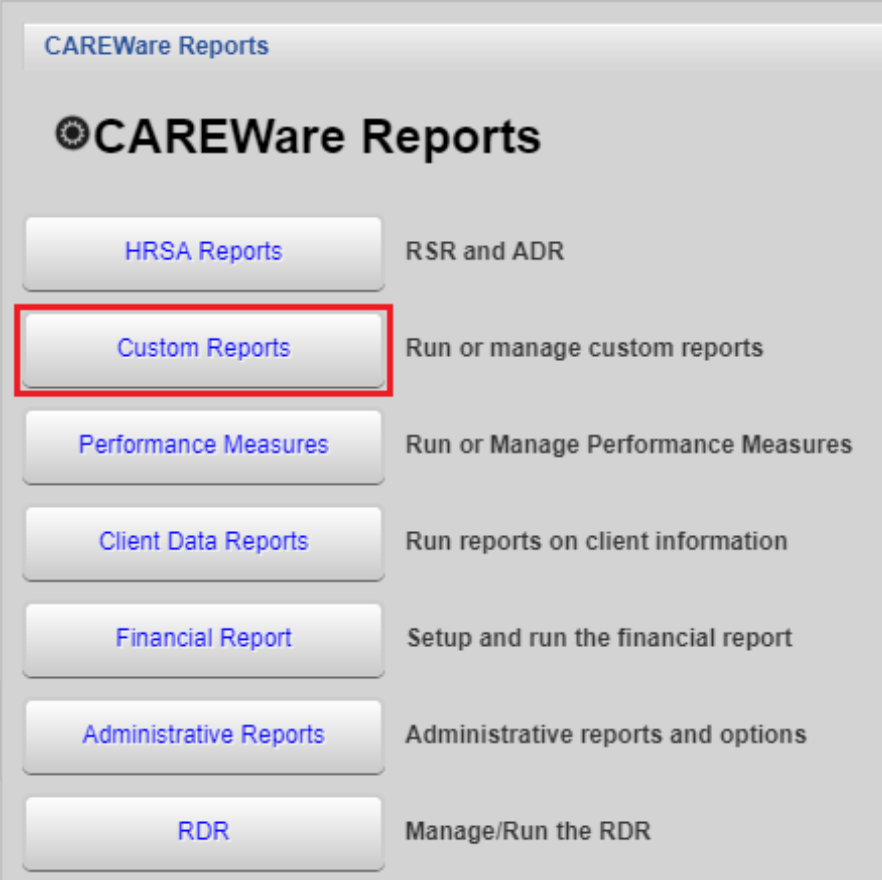

- Click Manage/Run Custom Reports.

| CAREWare Reports > Custom Reports      |                                                           |
|----------------------------------------|-----------------------------------------------------------|
| Back                                   |                                                           |
| Custom Reports                         |                                                           |
| Manage/Run Custom Reports              | Run or manage custom reports                              |
| Export Custom Reports                  | Export custom report definitions to a portable xml file   |
| Import Custom Reports from an xml file | Import custom report definitions from a portable xml file |

- Enter the report name into the *Search* field if known. Alternatively, locate the report by scrolling through the result pages.
- Select the report.

| CAREWare Re                         | ports >  | Custom          | Reports > Mai | nage Ri | un Cus | tom Rep | orts         |                       |    |
|-------------------------------------|----------|-----------------|---------------|---------|--------|---------|--------------|-----------------------|----|
| Manage Run                          | Add      | Delete          | Make Read (   | Only    | Back   | Help    | Print or E   | Export                |    |
| Manage                              | e/Ru     | n Cu            | stom R        | еро     | orts   |         |              |                       |    |
|                                     |          |                 |               |         |        |         |              |                       |    |
| Search. viral                       |          |                 |               |         |        |         |              |                       |    |
| Search. viral<br>Name               |          | Ŧ               |               |         | Cr     | ossTab  | Repo         | ort Type              | De |
| Search. viral Name Viral Load and A | cuity Co | v<br>ounty (CB0 | 3072016)      |         | Cr     | ossTab  | Repo<br>Demo | ort Type<br>ographics | De |

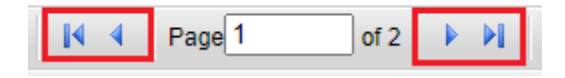

- Click Manage Run.

| CAREWare Reports > Custom Reports > Manage Run Custom Reports |                                                       |            |           |    |        |                          |
|---------------------------------------------------------------|-------------------------------------------------------|------------|-----------|----|--------|--------------------------|
| Manage Run                                                    | n Add Delete Make Read Only Back Help Print or Export |            |           |    |        |                          |
| Manage/Run Custom Reports                                     |                                                       |            |           |    |        |                          |
| Search:                                                       |                                                       |            |           |    |        |                          |
| Search:                                                       |                                                       |            |           |    |        |                          |
| Search:                                                       |                                                       | *          |           | Cr | ossTab | Report Type              |
| Search:<br>Name<br>Viral Load and /                           | Acuity Co                                             | ounty (CB0 | 03072016) | Cr | ossTab | Report Type Demographics |

- Click Run Report.

| CAREWare Reports > Custom Reports > Manage Run Custom Reports > Viral Load and Acuity County (CB03072016) |                                                                                             |  |  |  |  |
|----------------------------------------------------------------------------------------------------|---------------------------------------------------------------------------------------------|--|--|--|--|
| Back                                                                                                    |                                                                                             |  |  |  |  |
| ●Viral Load ar                                                                                            | nd Acuity County (CB03072016)                                                               |  |  |  |  |
| Run Report                                                                                                | Start Date : 08/06/2019, End Date : 08/06/2020, Clients with services                       |  |  |  |  |
| Report Layout                                                                                             | Viral Load and Acuity County (CB03072016), Demographics                                     |  |  |  |  |
| Field Selection                                                                                           | URN, County, Viral Load, Viral Load Lab Date, Acuity Level, Acuity Score, Acuity Level Date |  |  |  |  |
| Report Filter                                                                                             | Enrollment status = Active                                                                  |  |  |  |  |

- Click Edit Parameters

| CAREWare Reports > Custom Reports > I | Manage Run Custom Reports > Viral Load and Acuity County (CB03072016) > Run Report |
|---------------------------------------|------------------------------------------------------------------------------------|
| Edit Parameters Open in New Tab PD    | F CSV Excel Back                                                                   |
| Run Report                            |                                                                                    |
|                                       | Parameters                                                                         |
| Date From:                            | 8/6/2019                                                                           |
| Date Through:                         | 8/6/2020                                                                           |
| Clinical Review Year:                 | 2020                                                                               |
| Show New Clients only:                |                                                                                    |
| Show Clients with Service only:       |                                                                                    |
| Show Specifications:                  |                                                                                    |
| Sum Numeric Fields:                   |                                                                                    |

- Enter the Date From and Date Through fields
- Check Show New Clients only if appliable
- Check Show Clients with Service only if appliable
- Check Show Specifications
- Click Save

| CAREWare Reports > Custom Reports > Mar | nage Run Custom Reports > Viral Load and Acuity County (CB03072016) > Run Report > Edit |
|-----------------------------------------|-----------------------------------------------------------------------------------------|
| Save Cancel                             |                                                                                         |
| Run Report                              |                                                                                         |
|                                         | Parameters                                                                              |
| Date From:                              | 7/1/2019                                                                                |
| Date Through:                           | 6/30/2020                                                                               |
| Clinical Review Year:                   | 2020 2                                                                                  |
| Show New Clients only:                  |                                                                                         |
| Show Clients with Service only:         |                                                                                         |
| Show Specifications:                    |                                                                                         |
| Sum Numeric Fields:                     |                                                                                         |

- If a filter needs to be applied to the report, click Back

| CAREWare Report | ts > Custom Report | s > Mai | nage Ru  | n Custon | n Report | ts > 1 | v |
|-----------------|--------------------|---------|----------|----------|----------|--------|---|
| Edit Parameters | Open in New Tab    | PDF     | CSV      | Excel    | Back     |        |   |
| Run Rep         | ort                | Pa      | aramet   | ers      |          |        |   |
|                 | Date Fr            | om: 7   | /1/2019  |          |          |        |   |
|                 | Date Throu         | igh: 6  | /30/2020 |          |          |        |   |

## - Click Report Filter

| CAREWare Reports > Custor | m Reports > Manage Run Custom Reports > Viral Load and Act       |
|---------------------------|------------------------------------------------------------------|
| Back                      |                                                                  |
| ●Viral Load ar            | nd Acuity County (CB03072016)                                    |
|                           |                                                                  |
| Run Report                | Start Date : 07/01/2019, End Date : 06/30/2020, Clients with ser |
| Report Layout             | Viral Load and Acuity County (CB03072016), Demographics          |
| Field Selection           | URN, County, Viral Load, Viral Load Lab Date, Acuity Level, Ac   |
| Report Filter             | Enrollment status = Active                                       |

# - If using a filter template, click *Templates*.

| CARE    | CAREWare Reports > Custom Reports > Manage Run Custom Reports > Viral Load and Acuity County (CB03072016) > Report Filter |             |  |        |       |   |    |    |      |        |     |         |   |
|---------|----------------------------------------------------------------------------------------------------|-------------|--|--------|-------|---|----|----|------|--------|-----|---------|---|
| Manag   | Manage Add Move Up Move Down Delete Templates Back Print or Export                                                        |             |  |        |       |   |    |    |      |        |     |         |   |
| Re      | Report Filter                                                                                                    |             |  |        |       |   |    |    |      |        |     |         |   |
| Search: |                                                                                                    |             |  |        |       |   |    |    |      |        |     |         |   |
| Operat  | Paren.                                                                                                    | Field Name  |  | Is Not | t =   |   | >= | <= | Null | Paren. | Sta | atus    | • |
|         |                                                                                                    | Enrl Status |  |        | Activ | е |    |    |      |        | Co  | omplete |   |
|         |                                                                                                    |             |  |        |       |   |    |    |      |        |     |         |   |

#### - Search for the template to use. Click Use Selected Template.

| CAREWare Reports > Custom Reports > Manage Run Custom Reports > Viral Lo |                  |  |  |  |  |  |
|--------------------------------------------------------------------------|------------------|--|--|--|--|--|
| Use Selected Template Save To Selected Template Save To New Templa       |                  |  |  |  |  |  |
| Filter Templa                                                            | Filter Templates |  |  |  |  |  |
| Search:                                                                  |                  |  |  |  |  |  |
| Template Name                                                            |                  |  |  |  |  |  |
| Active client                                                            |                  |  |  |  |  |  |

|           |             |          |               |            |             |           |                |        | ,         |          |
|-----------|-------------|----------|---------------|------------|-------------|-----------|----------------|--------|-----------|----------|
| CAREWar   | e Reports > | Custor   | n Reports > N | Manage Rui | n Custom Re | ports > \ | Viral Load and | I Acui | ty County | (CB03072 |
| Manage    | Add Mo      | ve Up    | Move Down     | Delete     | Templates   | Back      | Print or Exp   | ort    |           |          |
| Repo      | ort Filt    | er       |               |            |             |           |                |        |           |          |
| Search:   |             |          |               |            |             |           |                |        |           |          |
| Op Paren. |             | Field N  | ame           |            | Is Not      | =         | >              | = <=   | N         | ull      |
|           |             | Enrl Sta | atus          |            |             | Active    |                |        |           |          |

- Take note of the current filter if appliable. If further filtering is needed, click Add.

- Search for the *Field Name* to use in the filter. Select the field. Click Use Field.

| CAREWare Reports > Custom Rep        | oorts > Manage Ru | n Custom Reports >   | Viral Load and | Acuity Co |  |
|--------------------------------------|-------------------|----------------------|----------------|-----------|--|
| Use Field Back Print or Expor        | t                 |                      |                |           |  |
| Report Fields                        |                   |                      |                |           |  |
| Search: last quanti                  |                   |                      | ]              |           |  |
| Field Name                           | Keywords          | Previous Field Nar   | Description    | •         |  |
| Last Quantitative Date With Values   |                   | Last Quantitative Da |                |           |  |
| Last Quantitative Lab Date           | Demographics      | Last Quantitative La |                |           |  |
| Last Quantitative Lab Operator       |                   | Last Quantitative La |                |           |  |
| Last Quantitative Lab Value          | Demographics      | Last Quantitative La |                |           |  |
| Last Quantitative Result With Values |                   | Last Quantitative Re |                |           |  |

 Enter the criteria associated with the chosen field. In the screenshot below, clients with an Acuity level in the last 6 months from the local provider only will be included in the report. Click *Next*.

| CAREWare Rep | orts > Custom Reports > Manage Run Custom Rep    | orts > Viral Load |  |  |  |  |
|--------------|--------------------------------------------------|-------------------|--|--|--|--|
| Next Back    | Help                                             |                   |  |  |  |  |
| Last Qu      | Last Quantitative Lab Value>Subfilter            |                   |  |  |  |  |
|              | The following 3 criteria need completion for the | subfilter         |  |  |  |  |
|              | 1. Lab                                           |                   |  |  |  |  |
| =:           | Acuity Level                                     |                   |  |  |  |  |
|              | 2. Date Range                                    |                   |  |  |  |  |
| Date Option: | Months                                           |                   |  |  |  |  |
| >=:          | 6 Max. months before end date                    |                   |  |  |  |  |
| <=:          | 0 Min. months before end date                    |                   |  |  |  |  |
|              | 3. Cross-Provider                                |                   |  |  |  |  |
| =:           | No                                               |                   |  |  |  |  |

- Select the *Operator*, enter parentheses if needed (*Paren*.) and the value associated with the field. In the screenshot below, clients with an Acuity score of at least 2 will be included in the report. Click *Save*.

| CAREWare Rep | orts > Custom Reports > Manage Run Custom Reports > Vira |
|--------------|----------------------------------------------------------|
| Save Back    |                                                          |
| Select       | Field Setup                                              |
| Operator:    | AND                                                      |
| Paren.:      |                                                          |
| Field Name:  | Last Quantitative Lab Value                              |
| Is Not:      |                                                          |
| =:           |                                                          |
| >=;          | 2                                                        |
| <=;          |                                                          |
| Null:        |                                                          |
| Paren.:      |                                                          |

 Review the report filter. In the screenshot below, all clients with an enrollment status of active and an Acuity score of at least 2 in the last 6 months at the local agency will be included in the report. Click *Back*.

| CAREWare Reports > Custom Reports > Manage Run Custom Reports > Viral Load and Acuity County (CB03072016) > Report Filter |               |                  |              |        |           |      |            |        |      |        |          |
|----------------------------------------------------------------------------------------------------|---------------|------------------|--------------|--------|-----------|------|------------|--------|------|--------|----------|
| Manag                                                                                                    | je Ad         | d Move Up        | Move Down    | Delete | Templates | Back | Print or I | Export |      |        |          |
| Rep                                                                                                    | Report Filter |                  |              |        |           |      |            |        |      |        |          |
| Search:                                                                                                    | Search:       |                  |              |        |           |      |            |        |      |        |          |
| Operat                                                                                                    | Paren.        | Field Name       |              | Is Not | =         |      | >=         | <=     | Null | Paren. | Status   |
|                                                                                                    |               | Enrl Status      |              |        | Acti      | ve   |            |        |      |        | Complete |
| AND                                                                                                    |               | Last Quantitativ | ve Lab Value |        |           |      | 2          |        |      |        | Complete |

Contact the HIV Community Services Program with any questions about CAREWare Report Filter questions.

- Click Run Report.

| CAREWare Reports > Custo                  | m Reports > Manage Run Custom Reports > Viral Load and Acuity County (CB03072016)                                                                                                    |  |  |  |  |
|-------------------------------------------|----------------------------------------------------------------------------------------------------|--|--|--|--|
| Back                                      |                                                                                                    |  |  |  |  |
| Wiral Load and Acuity County (CB03072016) |                                                                                                    |  |  |  |  |
| Run Report                                | Start Date : 07/01/2019, End Date : 06/30/2020, Clients with services, Display Specifications                                                                                                    |  |  |  |  |
| Report Layout                             | Viral Load and Acuity County (CB03072016), Demographics                                                                                                    |  |  |  |  |
| Field Selection                           | URN, County, Viral Load, Viral Load Lab Date, Acuity Level, Acuity Score, Acuity Level Date                                                                                                    |  |  |  |  |
| Report Filter                             | Enrollment status = Active AND Last Quantitative Lab Value (Lab = Acuity Level Date<br>Range Between 6 AND 0 months before the end date or as of date (12/30/2019 And<br>6/30/2020). AND Cross-Provider = No ) >= 2 |  |  |  |  |

 Click Open in New Tab, PDF, CSV or Excel. Open in New Tab and PDF will open the report in a new browser tab. CSV or Excel will prompt users to download the report in an Excel format. Choose PDF if the report will be printed.

| CAREWare Reports > Custom Reports > Manage Run Custom Reports > Viral Load and |                    |             |      |  |
|--------------------------------------------------------------------------------|--------------------|-------------|------|--|
| Edit Parameters                                                                | Open in New Tab PD | F CSV Excel | Back |  |
| Run Rep                                                                        | ort                | Parameters  |      |  |
|                                                                                | Date From:         | 7/1/2019    |      |  |
|                                                                                | Date Through:      | 6/30/2020   |      |  |

- A popup will appear on the right side of the screen. Click *View* [*Custom Report Name*] or *Download* [*Custom Report Name*].

|   | $\overline{\mathbf{x}}$                                                                            |
|---|----------------------------------------------------------------------------------------------------|
|   | Report generation complete.                                                                        |
|   | View Viral Load and Acuity County<br>(CB03072016)                                                  |
|   |                                                                                                    |
|   |                                                                                                    |
|   | 0                                                                                                  |
|   | $\otimes$                                                                                          |
| 0 | CSV export generation is now complete.                                                             |
| 0 | CSV export generation is now<br>complete.<br>Download Viral Load and Acuity<br>County (CB03072016) |

## Questions to ask for designing a custom report:

- 1. How will this information be used?
- 2. What information should be included (e.g. poverty level and HIV Risk Factor by client name)?
- 3. How should the information be displayed (e.g. by client name, by service category)?
- 4. Which clients should be included (e.g. clients served in the past year, Hispanic clients only)?
- 5. Should any clients be excluded (e.g. clients under 18 years of age)?
- 6. Does this report require a filter (e.g. Active clients only, no specialty programs, etc.)?

## Appendix A: CAREWare Required Data Entry Fields

| CAREWare<br>Tab [Subtab] | Ryan White CAREWare Required Data Entry Fields                                                           |  |  |  |  |
|--------------------------|----------------------------------------------------------------------------------------------------|--|--|--|--|
| Demographic              | Full Legal Name*                                                                                         |  |  |  |  |
|                          | • Date of Birth*                                                                                         |  |  |  |  |
|                          | • Ethnicity*                                                                                             |  |  |  |  |
|                          | • Race(s)*                                                                                               |  |  |  |  |
|                          | • Sex at birth*                                                                                          |  |  |  |  |
|                          | Gender*                                                                                                  |  |  |  |  |
|                          | • Zip Code*                                                                                              |  |  |  |  |
|                          | • County                                                                                                 |  |  |  |  |
|                          | HIV Risk Factors*                                                                                        |  |  |  |  |
|                          | <ul> <li>HIV Status*</li> </ul>                                                                          |  |  |  |  |
|                          | <ul> <li>HIV Date*</li> </ul>                                                                            |  |  |  |  |
|                          | <ul> <li>AIDS Date* (if HIV Status is set to "CDC-defined AIDS")</li> </ul>                              |  |  |  |  |
| <u>Service</u>           | <ul> <li>Vital Status*</li> </ul>                                                                        |  |  |  |  |
|                          | <ul> <li>Deceased Date (if applicable)*</li> </ul>                                                       |  |  |  |  |
|                          | Enrollment Status                                                                                        |  |  |  |  |
|                          | Enrollment Date                                                                                          |  |  |  |  |
|                          | Case Closed Date (if applicable)                                                                         |  |  |  |  |
|                          | <ul> <li>For each service entered the following must be completed:</li> </ul>                            |  |  |  |  |
|                          | Date of service (not the date of data entry)                                                             |  |  |  |  |
|                          | Service Name (select the appropriate sub-service)                                                        |  |  |  |  |
|                          | Contract that funds the service provided (automatically                                                  |  |  |  |  |
|                          | populated from subservice name)                                                                          |  |  |  |  |
|                          | Units (# of service units provided)                                                                      |  |  |  |  |
|                          | Price (not required for case management services)                                                        |  |  |  |  |
| Annual Review:           | <ul> <li>Primary Insurance*</li> <li>Others has a second (if a selice his)*</li> </ul>                   |  |  |  |  |
| Annual & Quarters 1-4    | Other Insurance (if applicable)*                                                                         |  |  |  |  |
|                          | Primary HIV Medical Care*                                                                                |  |  |  |  |
|                          | Housing/Living Arrangement*     Client's Annual Household Income*                                        |  |  |  |  |
|                          | <ul> <li>Client's Annual Housenola Income*</li> <li>Household Size*</li> </ul>                           |  |  |  |  |
|                          | <ul> <li>Household Size*</li> <li>Boyorty lovel (CW automatically calculates)*</li> </ul>                |  |  |  |  |
|                          | <ul> <li>Poverty lever (CVV automatically calculates)*</li> <li>Montal health screening(V/N)*</li> </ul> |  |  |  |  |
|                          | <ul> <li>Wentul neutri screening (7/N)</li> <li>Substance abuse screening (7/N)2*</li> </ul>             |  |  |  |  |
| Encounters:              | For each lab test entered the following must be completed:                                               |  |  |  |  |
| [labs]                   | Test name (e.g. CD4 count)                                                                               |  |  |  |  |
|                          | <ul> <li>Date of test (not the date of data entry or results received)</li> </ul>                        |  |  |  |  |
|                          | <ul> <li>Operand (e.g. =)</li> </ul>                                                                     |  |  |  |  |
|                          | • Result                                                                                                 |  |  |  |  |
|                          | Assay (if applicable)                                                                                    |  |  |  |  |
|                          | The following lab tests should be entered into CAREWare:                                                 |  |  |  |  |

| CAREWare<br>Tab [Subtab] | Ryan White CAREWare Required Data Entry Fields |  |  |  |  |
|--------------------------|------------------------------------------------|--|--|--|--|
|                          | • CD4                                          |  |  |  |  |
|                          | Viral Load                                     |  |  |  |  |
|                          | Acuity Level                                   |  |  |  |  |
|                          | Acuity Score                                   |  |  |  |  |
|                          | Adherence Level                                |  |  |  |  |
| <u>Referrals:</u>        | For required External Referrals:               |  |  |  |  |
| [Referrals]              | Refer-to-Provider                              |  |  |  |  |
|                          | Referral Status                                |  |  |  |  |
|                          | Referral Date                                  |  |  |  |  |
|                          | Requested Service Category Type                |  |  |  |  |
|                          | Referral Completed Date                        |  |  |  |  |
|                          |                                                |  |  |  |  |

\* indicates the field is shared between all providers that have served the client. If another agency adds new data into the field, the previous agency's data will be overwritten.